### CLC Genomics Workbench を使った 変異解析

#### 株式会社CLCバイオジャパン シニアフィールドバイオインフォマティクスサイエンティスト 宮本真理 Ph.D.

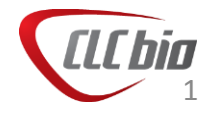

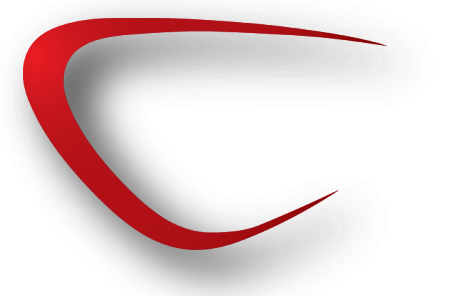

アジェンダ

- データについて
- 変異解析フロー
- ・ ハンズオン
  - インポート
  - QC、トリミング
  - マッピング
  - ローカルリアライメント
  - 変異検出
  - 変異の比較、アノテーション

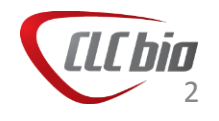

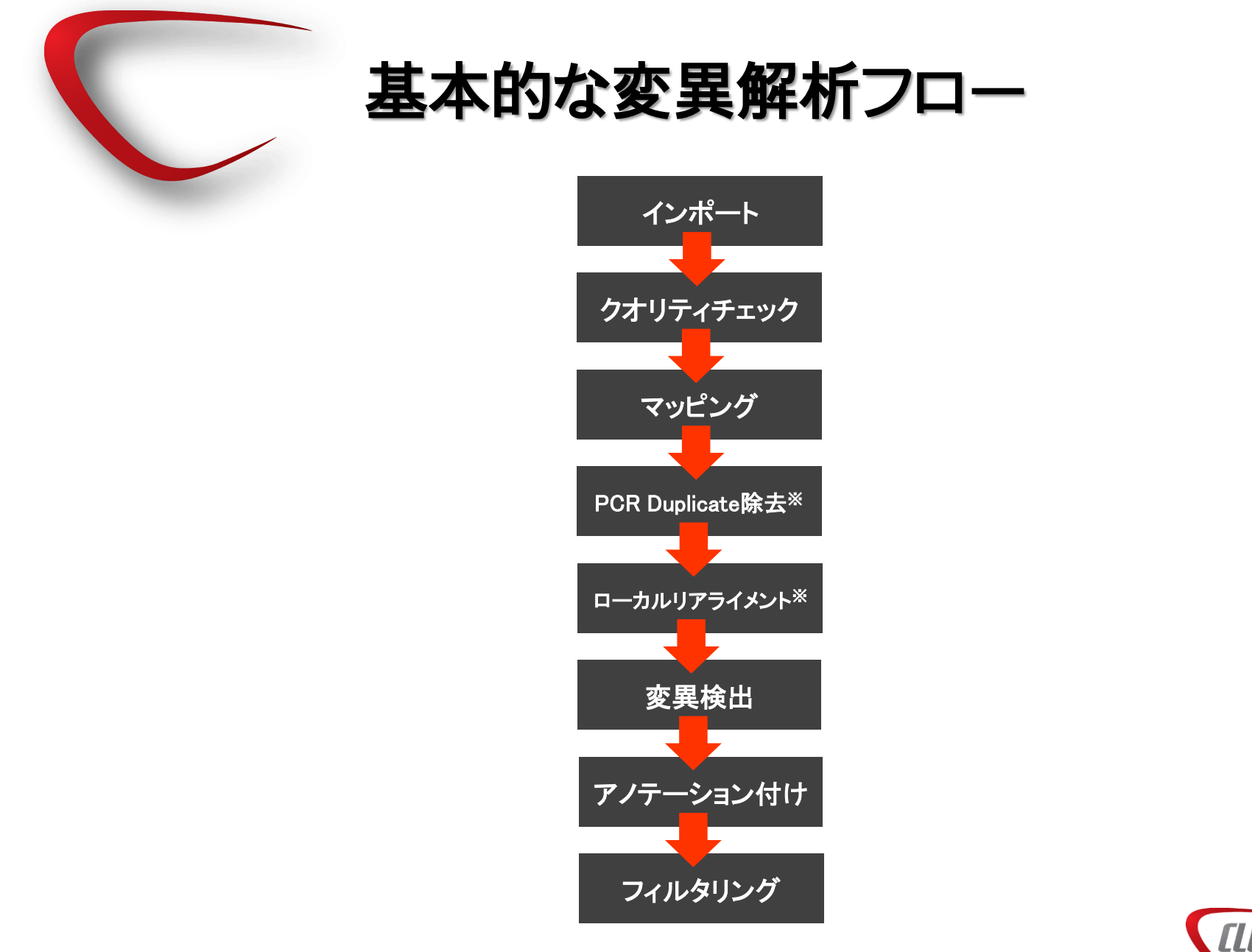

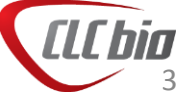

### LocationとFolder

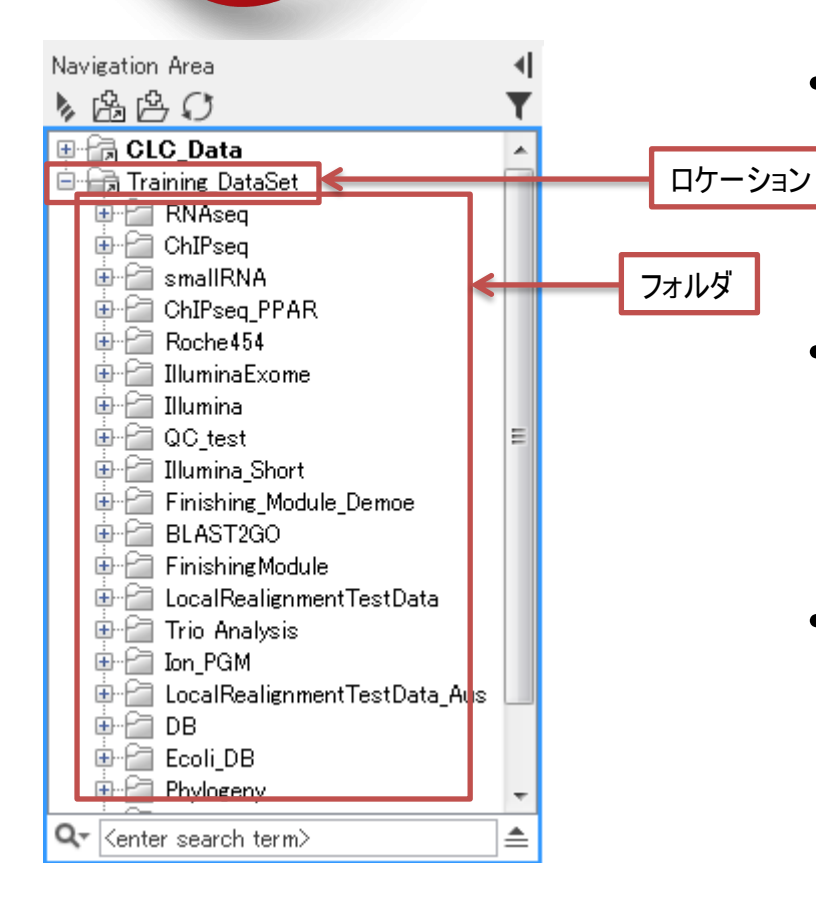

- Genomics Workbenchではデータを以下
   のような階層構造で保存可能です。フォ
   ルダの一番上位の階層を「Location」と呼び、その下の階層を「Folder」と呼びます。
- データの保存場所はロケーション毎に設 定可能です。たとえばあるデータはCドラ イブに保存し、あるデータはDドライブに 保存するといった事が可能です。
- ロケーション、フォルダの作成は以下の アイコンから作成できます。

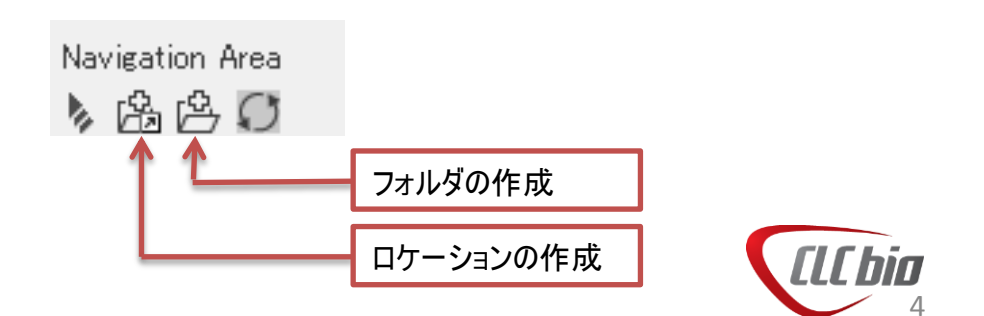

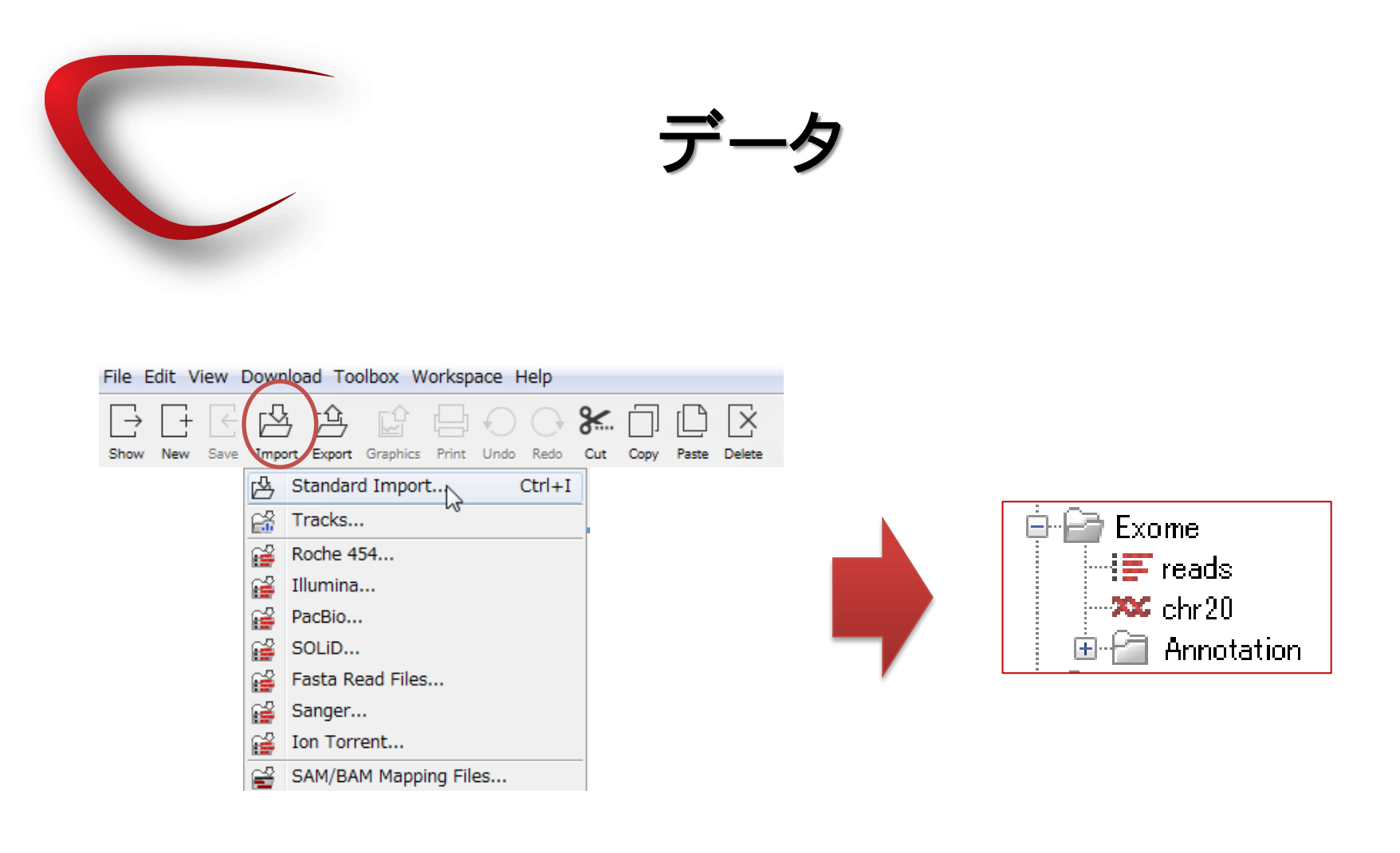

ダウンロードしたデータを、解凍せずにImport>Standard Import からインポートください。右図のようなファイルがインポートされま す。

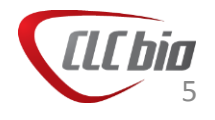

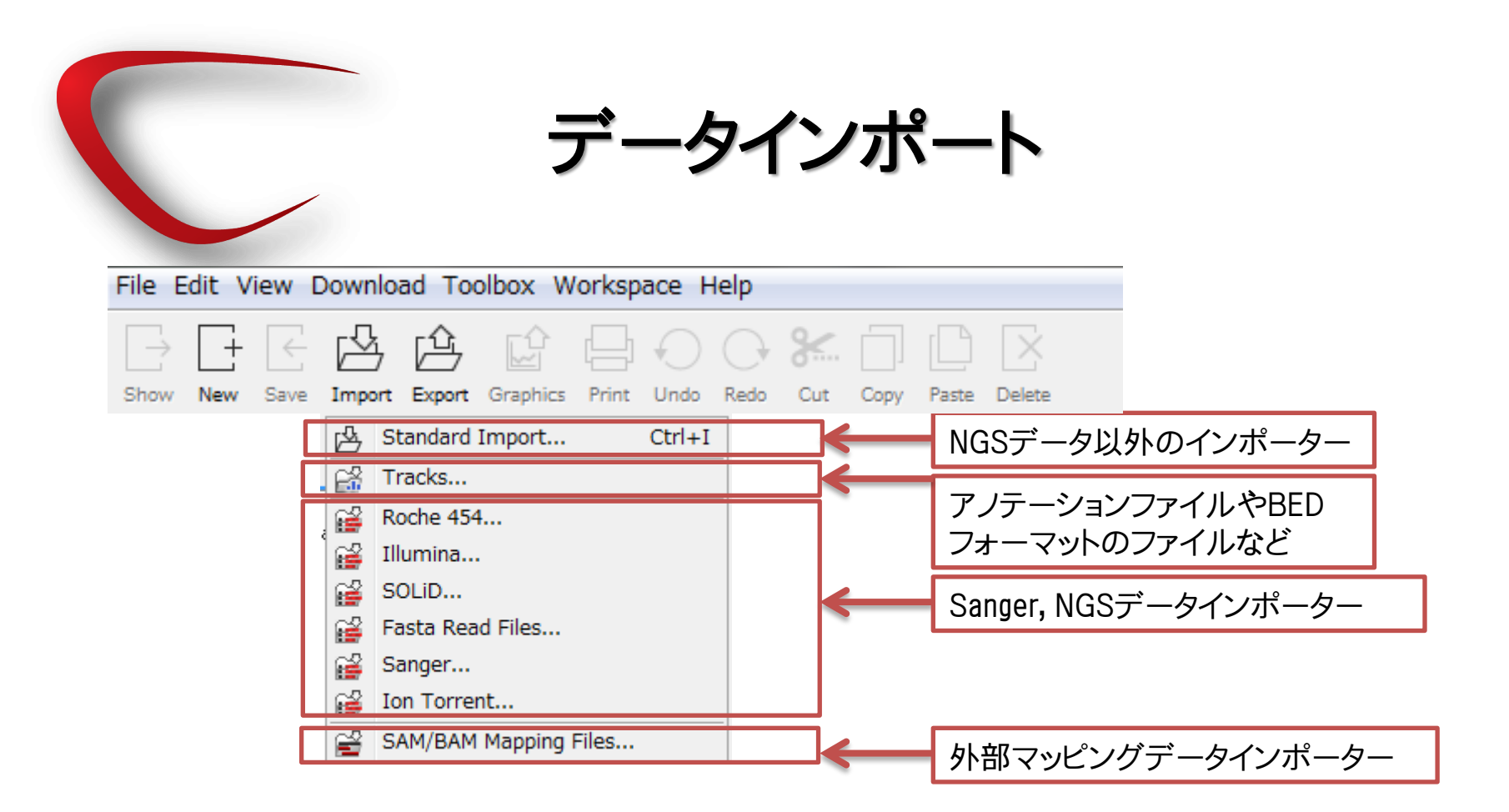

Standard Importは、サンガーシーケンサー、次世代シーケンサー以外のファイルのインポートに利用します。

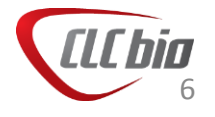

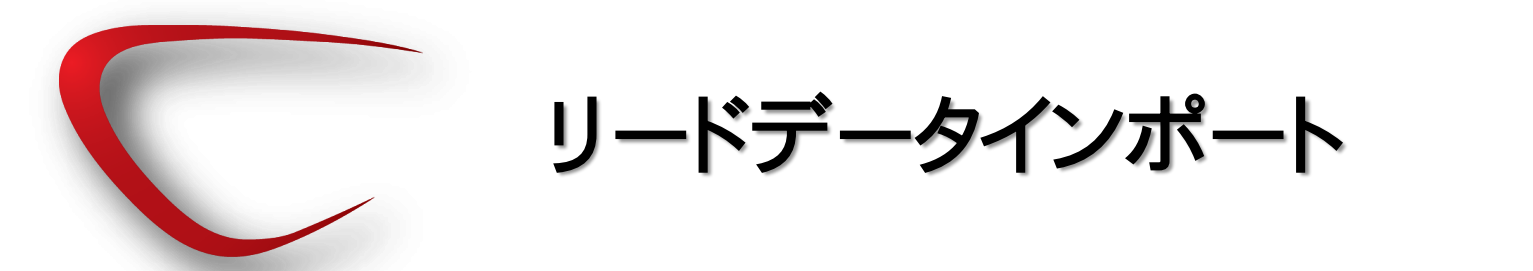

• Importからインポートしたいリードのシーケンサータイプを選択。

| File Edit \      | /iew [       | Down     | nload Too  | olbox W  | orksp | ace H      | elp  |     |      |       |        |  |
|------------------|--------------|----------|------------|----------|-------|------------|------|-----|------|-------|--------|--|
| $\rightarrow$ [+ | $\leftarrow$ | P        | ЭĠ         | Ŵ        |       | $\bigcirc$ | G    | 8   |      |       | $\sim$ |  |
| Show New         | Save         | Impo     | ort Export | Graphics | Print | Undo       | Redo | Cut | Сору | Paste | Delete |  |
|                  |              | 凶        | Standard   | Import   |       | Ctrl+I     |      |     |      |       |        |  |
|                  |              | 62       | Tracks     |          |       |            |      |     |      |       |        |  |
|                  | ſ            | 6        | Roche 454  | ł        |       |            |      |     |      |       |        |  |
|                  |              | ່ 💕      | Illumina   |          |       |            |      |     |      |       |        |  |
|                  |              | <b>6</b> | SOLID      |          |       |            |      |     |      |       |        |  |
|                  |              | <b>6</b> | Fasta Rea  | d Files  |       |            |      |     |      |       |        |  |
|                  |              | <b>6</b> | Sanger     |          |       |            |      |     |      |       |        |  |
|                  |              | <b>6</b> | Ion Torre  | nt       |       |            |      |     |      |       |        |  |
|                  |              | Solution | SAM/BAM    | Mapping  | Files |            |      |     |      |       |        |  |

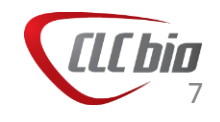

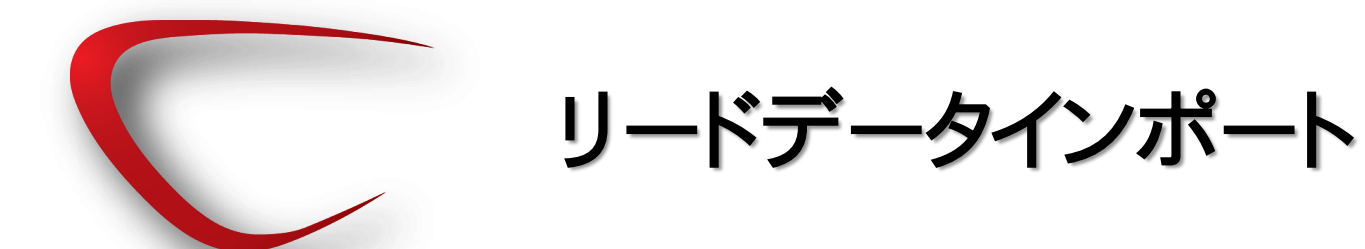

Illuminaデータのインポート •

| Gx Illumina                                                                                                    |                                                                                                    | ×                                                                                                    |                                                                                                    |
|----------------------------------------------------------------------------------------------------|----------------------------------------------------------------------------------------------------|----------------------------------------------------------------------------------------------------|----------------------------------------------------------------------------------------------------|
| 1. Import files and options                                                                                                    | Select files of types Illumina fil<br>参照: 🚺 Illumina                                                                                                    | es (txt/ fastq/ fq/ gseg)<br>_Data                                                                                                    | General options<br>Paired reads:ペアかどうか。                                                                                                    |
|                                                                                                    | また使った項   また使った項   またします   またします    またします    またします      またします    またします | sequence.txt                                                                                                    | <ul> <li>Discard reads names:リードについている名前を捨てる<br/>かどうか。デフォルトでは捨てるとなっていますが、マッ<br/>ピング後、SAMにてExportした際など、リード名で確認し<br/>たい場合があるため、最初は保存しておきましょう。</li> <li>Discard quality scores:Quality Scoreが必要ない場合は<br/>このオプションにチェック。通常、インポート後にクオリ<br/>ティスコアが必要な事が多いです。</li> </ul> |
|                                                                                                    | ファイル名:<br>スットワーク<br>ファイルタイプ:                                                                                                    | "s_1_1_sequence.txt" "s_1_2_sequence.txt" Illumina files (txt/_fastq/_fq/_qseq)                                                                                                    | Paired read orientation:ペアの距離と向きを指定。                                                                                                    |
| Marine Marine Ma<br>Ana ana ana ana ana ana ana ana ana ana | General options Paired reads Discard read names Discard quality scores Illumina options Remove failed reads Misco de-multipleving                                                                                                    | Paired read information                 Paired-end (forward-reverse)           Minimum distance         180         Maximum distance         250    Quality scores NOBL/Sanger or Illumina Pipeline 1.8 and later | <ul> <li>Illumina options</li> <li>Remove failed reads:シーケンサーでfailとマークされた<br/>リードを除去するかどうか。</li> <li>Miseq de-multiplexing:MultiplexingされたデータをDe-<br/>multiplexingするかどうか。</li> </ul>                                                                             |
| 70                                                                                                    | Trim reads                                                                                                    | ← Previous → Next ✓ Finish X Cancel                                                                                                    | ■ Quality Score:使用するQuality Scoreのバージョンの選<br>択。                                                                                                    |

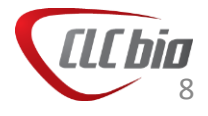

リードデータインポート

| 1. Import files and options       Result handling         2. Result handling       1. Import files and options         3. Save location for new elements       2. Result handling         3. Save location for new elements       3. Save location for new elements         4. Import files and options       2. Result handling         5. Save location for new elements       3. Save location for new elements         6. Deter Update All       4. Deter Update All         6. Deter Update All       5. Save location for new elements         7. Import files and options       5. Save location for new elements         8. Save location for new elements       6. Deter Update All         6. Deter Update All       6. Deter Update All         7. Import files and options       7. Import files and options         8. Save location for new elements       6. Deter Update All         7. Import files and options       7. Import files and options         8. Save location for new elements       6. Deter Update All         8. Save location for new elements       6. Deter Update All         8. Save location for new elements       6. Deter Update All         8. Save location for new elements       6. Deter Update All         9. Deter Update All       6. Deter Update All         9. Deter Update All       6. Deteeeeeeeeeeeeeeeeeeeeeeeeeeeeeeeeeee | Gx Illumina                                                  |                                                                       | Gx Illumina                                                                                     | ×                              |
|----------------------------------------------------------------------------------------------------|--------------------------------------------------------------|-----------------------------------------------------------------------|-------------------------------------------------------------------------------------------------|--------------------------------|
| Image: Solution Separate Tolders         Log handling         Image: Open log         Image: Open log         I                                                                                                    | Illumina     I. Import files and options     Result handling | Result handling Open Save Into separate folders Log handling Open log | Illumina     I. Import files and options     Result handling     Save location for new elements | Save location for new elements |
| Result handling                                                                                                    | Result handling                                              | ← Previous → Next Finish X Cancel                                     | ]                                                                                               |                                |

- データを開くか、保存の選択
- Into separate folders では、別々のフォルダへ保存するかどう かを選択できます。バッチ処理を行う際に便利です。

保存先の指定

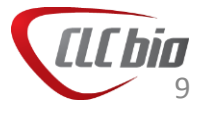

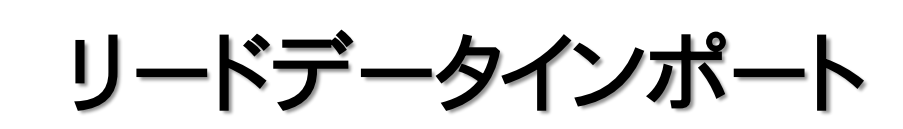

#### Ion Torrentのインポート(.fastq または .sff)

| 9. Ion Torrent                                                                                                    | ×                                                                                                    |
|----------------------------------------------------------------------------------------------------|----------------------------------------------------------------------------------------------------|
| 1. Import files and options<br>Select files of types 1on Torrent Flowgram (.sff) 1on Torrent (.fastq/ .fq)<br>参照: STO-409_FASTQ_BAM_REPORTS ・ 多 P :::: ==<br>Recent<br>Items<br>Desktop<br>Documents<br>ファイル名: STO-409.fastq<br>ファイルタイプ: Ion Torrent (.fastq/ .fq) | <ul> <li>General options</li> <li>Paired reads:ペアかどうか。</li> <li>Discard reads names:リードについている名前を捨てる<br/>かどうか。デフォルトでは捨てるとなっていますが、マッ<br/>ピング後、SAMにてExportした際など、リード名で確認し<br/>たい場合があるため、最初は保存しておきましょう。</li> <li>Discard quality scores:Quality Scoreが必要ない場合は<br/>このオプションにチェック。通常、インポート後にクオリ<br/>ティスコアが必要な事が多いです。</li> </ul> |
| General options         Paired reads         Discard read names         Discard quality scores         Discard quality scores         Ion Torrent options         Use clipping information                                                                         | <ul> <li>Paired read orientation:ペアの距離と向きを指定。</li> <li>Ion Torrent options</li> <li>Use clipping information:.sffファイルに含まれるクリッピングの情報を利用するとき(.sffファイルを選択した場合)。</li> </ul>                                                                                                    |

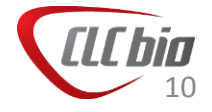

この次のウィザードの画面はイルミナと共通です。

リードデータインポート

| Gx Illumina                                                  | x                                                                          | Gx Illumina                                                                                     | ×                              |
|--------------------------------------------------------------|----------------------------------------------------------------------------|-------------------------------------------------------------------------------------------------|--------------------------------|
| Illumina     I. Import files and options     Result handling | Result handling Open Open Save Into separate folders Log handling Open log | Illumina     I. Import files and options     Result handling     Save location for new elements | Save location for new elements |
| Result handling                                              |                                                                            | ]                                                                                               |                                |

- データを開くか、保存の選択
- Into separate folders では、別々のフォルダへ保存するかどう かを選択できます。バッチ処理を行う際に便利です。

保存先の指定

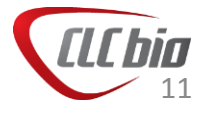

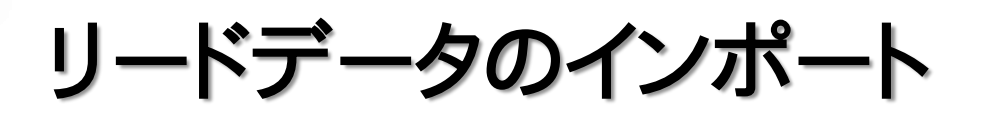

Unmapped BAM

(※TorrentSuiteから作成される圧縮されたリードファイル。BAMファイル はマッピングした状態のものと、マッピングしていない状態のBAMファイ ルがある)

| File Edit View | Download Toolbox Workspace Help        |            |                                                                                          |
|----------------|----------------------------------------|------------|------------------------------------------------------------------------------------------|
| Show New Save  | Import Export Graphics Print Undo Redo | Cut Copy F | Paste Delete                                                                             |
|                | Standard Import Ctrl+I                 |            |                                                                                          |
|                | Roche 454       Illumina       PacBio  |            | にImport>Standard Import からインポートするとリードファイ<br>ルがインポートされます。                                 |
|                | SOLID<br>Fasta Read Files              |            | ※Mapped BAMは、Import > SAM/BAM Mapping Files からインポートします。Mapped BAMをStandard Import でインポート |
|                | Sanger                                 |            | すると、リードノアイルとしてインボートされます。                                                                 |

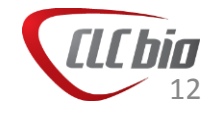

- ゲノムはダウンロードアイコン より、生物種を指定してアノ テーションと共にインポートす ることが可能です。
- ゲノム配列とともに、アノテーションファイルをダウンロードすることも可能です。
- すでにGenomics Workbenchへ 取り込んでいるゲノム配列に ついて、アノテーションを付加 することも可能です。

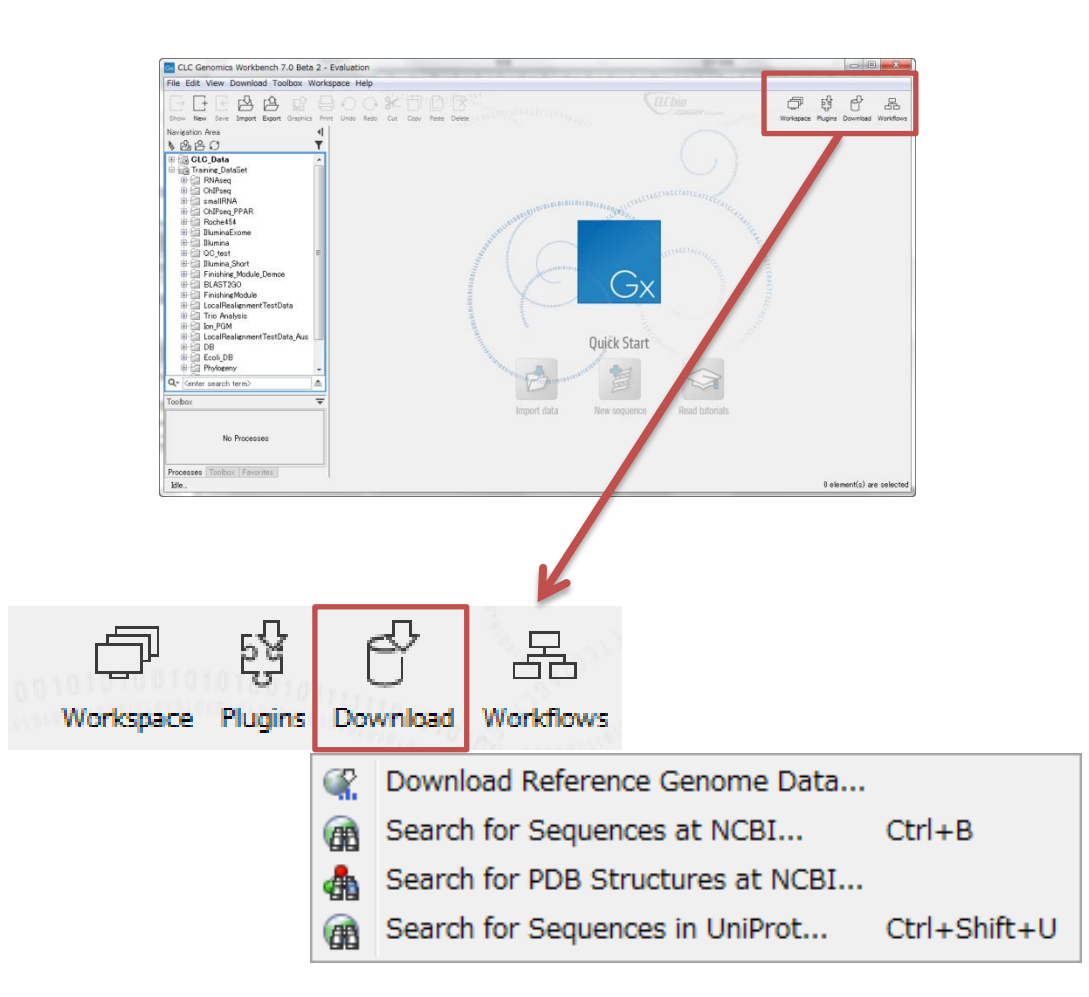

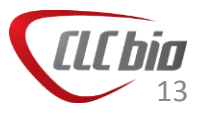

| Gx Download Refere                                                                                                    | ence Genome Data                                                             |                                                                                                    | x                 | Gx Download Refer                                                                                                    | rence Genome Data                                                                                                    |                                      |
|----------------------------------------------------------------------------------------------------|------------------------------------------------------------------------------|----------------------------------------------------------------------------------------------------|-------------------|----------------------------------------------------------------------------------------------------|----------------------------------------------------------------------------------------------------|--------------------------------------|
| Download Refere                                                                                                    | Genomes<br>Genomes<br>Animal (mammals)<br>Animal (others)<br>Plants<br>Other | Homo sapiens (hg19)<br>Caenorhabditis elegans<br>Arabidopsis thaliana (Col-0 TA<br>Escherichia coli (DH10B) | ▼<br>IR10) ▼<br>▼ | <ul> <li>Download Refer</li> <li>Select organism</li> <li>Select sequence</li> <li>Do</li> <li>グロ</li> <li>Us</li> <li>つこ</li> <li>るさ</li> </ul> | rence Genome Data Select sequence Peterence genome Download genome sequence Use existing genome sequence: ウンロードする場合。 e exsting genome sequence ンロードしたゲノムにアノテー 場合。以下のようにトラックの | 新規にゲノムを track: すでにダーションを追加す Dフォーマットに |
| The second second secon |                                                                              |                                                                                                    |                   | \ <u>\</u>                                                                                                    | うているクラムを選択。                                                                                                    |                                      |
| ? 5                                                                                                    | ← Pre                                                                        | vious Arext                                                                                                 | ✓ Finish X Cancel | Reference genome                                                                                                    | : sequence                                                                                                    |                                      |
| ∎ ۲ï                                                                                                    | コップダウン                                                                       | リストから生物                                                                                                    | 物種を選択。            | Homo sapiens                                                                                                    | s (hg 19) sequence (Genome)                                                                                                    | ର୍ଭ                                  |

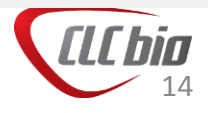

| Select organiam    | Select annot | ations                     |            |          |              |
|--------------------|--------------|----------------------------|------------|----------|--------------|
| Select organism    | Download     | Name                       | Version    | Provider | Size (in Mb) |
| Select sequence    | V            | Sequence                   | 74         | Ensembl  | 83           |
| Select annotations | <b>V</b>     | Gene annotation            | 74         | Ensembl  |              |
|                    | <b>V</b>     | Dbsnp (common) variants    | 137        | UCSC     | 5            |
|                    | <b>V</b>     | Dbsnp variants             | 137        | UCSC     | 14           |
|                    | <b>V</b>     | COSMIC                     | v67_241013 | SANGER   |              |
|                    | <b>V</b>     | Clinical variants in dbSNP |            | NCBI     |              |
|                    | <b>V</b>     | HapMap Variants            |            | Ensembl  | 4            |
|                    | <b>V</b>     | 1000genomes                | phase1     | Ensembl  | 19           |
|                    |              |                            |            |          |              |
|                    |              |                            |            |          |              |

 希望するアノテーションにチェックを入れる。ゲノム配列をダウンロード するときは、Sequences にもチェックを入れる。
 選択した生物種により、表示されるアノテーションの種類は異なります。

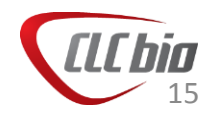

アノテーションインポート

- Download Genome 以外にも、アノテーションファイルをインポート可能です。
- アノテーションとして取り込めるファイルは以下のフォーマットです。
- アノテーションファイルをインポートする際には、<u>対象となるゲノム配列が</u> すでにインポートされ、Trackのフォーマットになっていることが前提です。
  - VCF
  - GFF/GTF/GVF
  - BED
  - Wiggle
  - Complete Genomics Var file
  - UCSC Variation table damp
  - COSMIC variation database

※変異のデータについても、アノテーションとして自分の変異へアノテーションとして情報の追加を比較ができるため、アノテーションのインポート可能フォーマットに含めています。

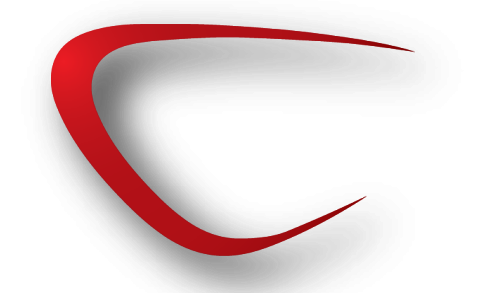

### アノテーションインポート

| File Edit View Download Toolbox Workspace Help                                                                                                    | Gx Tracks                                                                                                    |
|----------------------------------------------------------------------------------------------------|----------------------------------------------------------------------------------------------------|
| Show New Save Import Expert Graphics Print Lindo Redo Out Conv. Paste                                                                                                    | 1. Select files to import<br>File import<br>Type of files to import: GFF/GTF/GVF                                                                                                    |
| Show New Save Import Export Graphics Frint Onto Redu Cut Copy Paste         Import Export Graphics Frint Onto Redu Cut Copy Paste         Import Export Graphics Frint Onto Redu Cut Copy Paste         Import Export Graphics Frint Onto Redu Cut Copy Paste         Import Export Graphics Frint Onto Redu Cut Copy Paste         Import Export Graphics Frint Onto Redu Cut Copy Paste         Import Export Graphics Frint Onto Redu Cut Copy Paste         Import Export Graphics Frint Onto Redu Cut Copy Paste         Import Export Graphics Frint Onto Redu Cut Copy Paste         Import Export Graphics Frint Onto Redu Cut Copy Paste         Import Export Graphics Frint Onto Redu Cut Copy Paste         Import Export Graphics Frint Onto Redu Cut Copy Paste         Import Export Graphics Frint Onto Redu Cut Copy Paste         Import Export State         Import Export State | Files to import:         参照:       Annotations         参照:       Mus musculus sequence.gff         最近使った項       Mus musculus sequence.gff         デスクトップ       アイドキュメント                                                                                                    |
|                                                                                                    | Image: Second Second Secon |

- Type of files to importを選択
- インポートするファイルを選択

l C bio

17

■ Reference Track を選択

Homo sapiens (hg 19) sequence
 Homo sapiens (hg 19)\_CDS
 Homo sapiens (hg 19)\_Exon
 Homo sapiens (hg 19)\_Gene
 Homo sapiens (hg 19)\_mRNA
 Homo sapiens (hg 19)\_Transcript
 Homo sapiens (hg 19)\_COSMIC

TrackにはGenomics Workbenchが認識しているタイプによりアイコン がそれぞれ異なります。解析によっては、Trackのタイプを認識して、 解析に利用できるかどうか区別するため、データがどのようなタイプ で認識されているか、アイコンで確認するようにしてください。

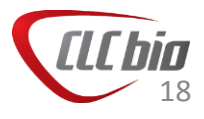

### トラックフォーマットとスタンドアロンフォーマット

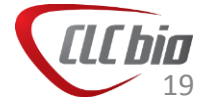

# トラックとスタンドアロンフォーマット

- Genomics Workbenchはビューアにスタンドアロンフォーマットとトラック フォーマットがあります。
- スタンドアロンフォーマットでは、1つのデータに配列情報、アノテーション がセットになっています。

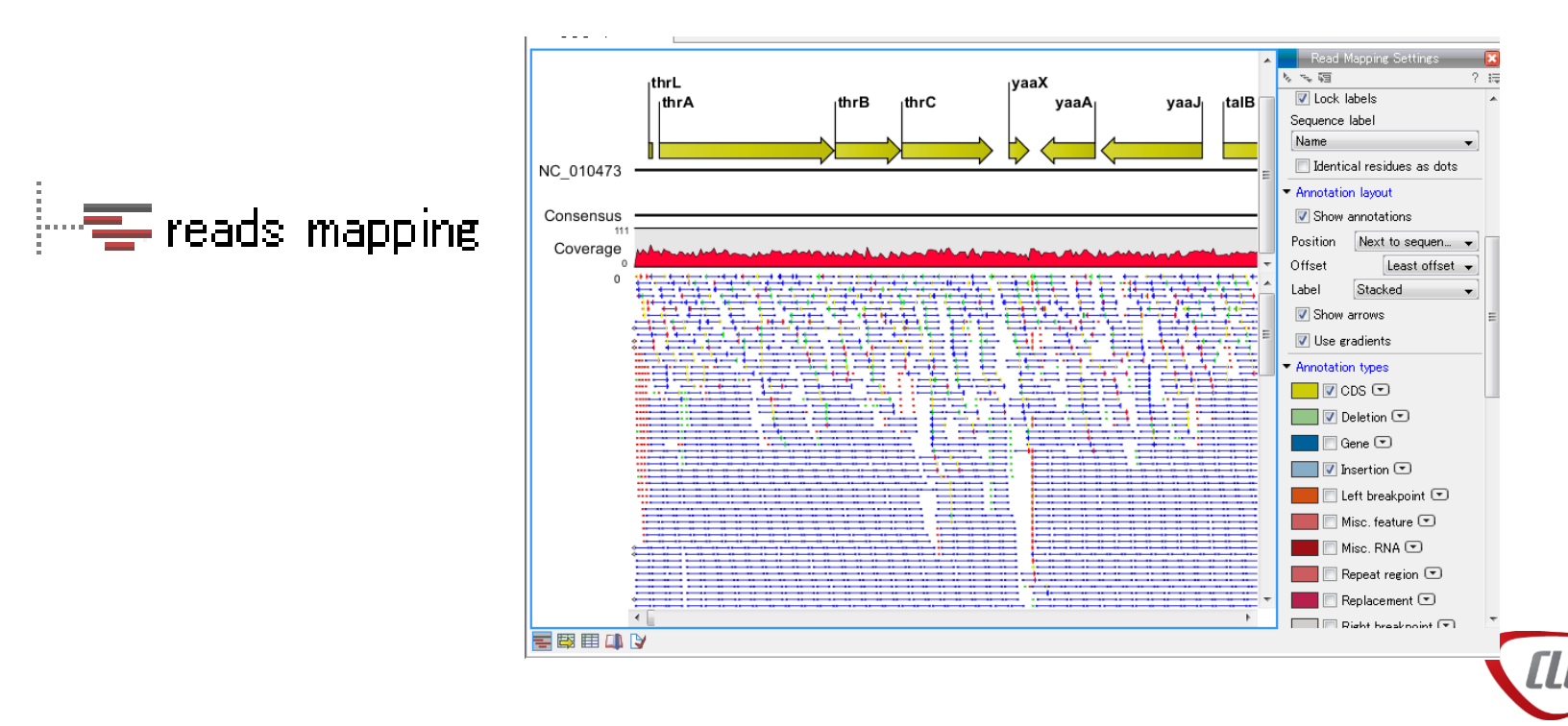

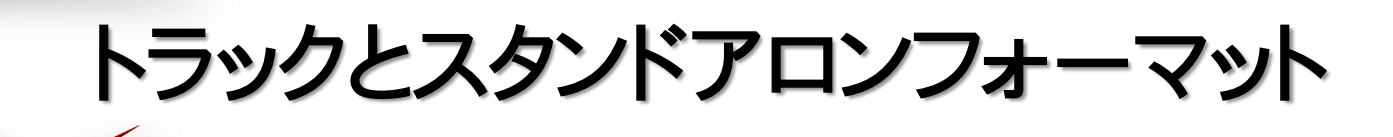

- トラックフォーマットでは、リードやゲノム配列、アノテーションがばらばらのファイルになっており、好きに組み合わせて表示が可能です。
  - 🚟 reads (Reads)

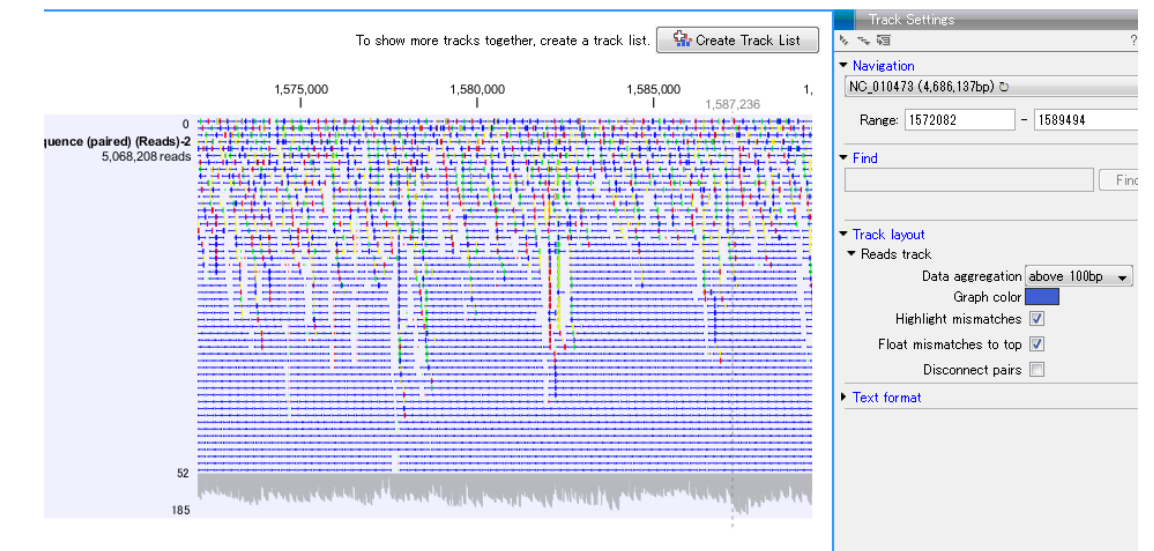

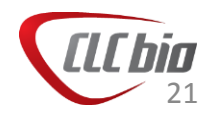

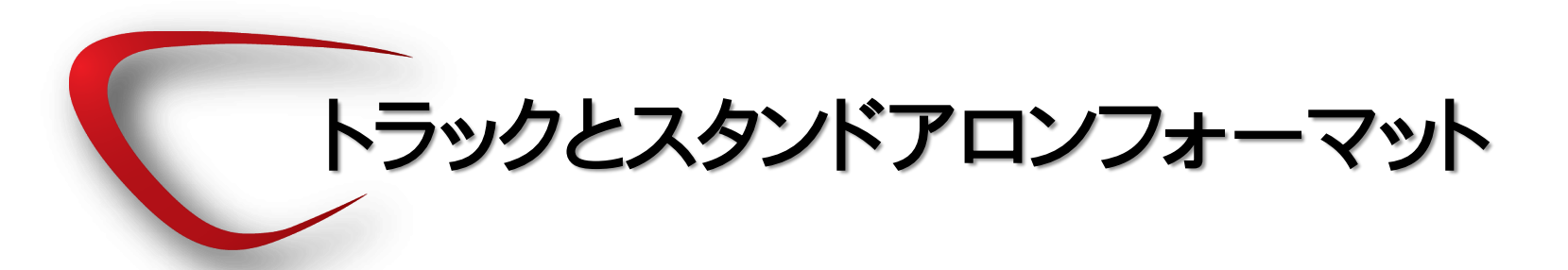

• 複数のトラックを組み合わせることで好きなビューを作成できます。

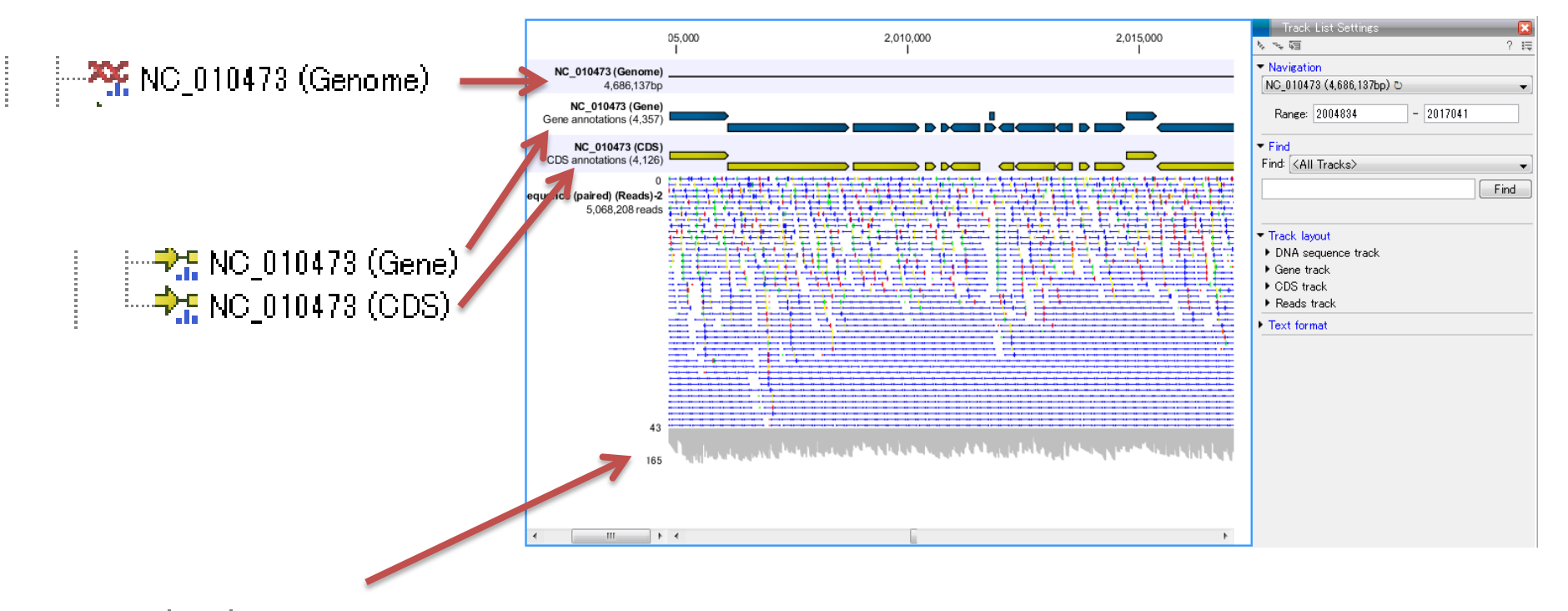

s\_1\_1\_sequence (paired) (Reads)-2

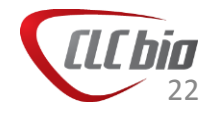

### トラックとスタンドアロンフォーマット

### スタンドアロンフォーマット

- reads mapping 🖕 リードマッピング

### トラックフォーマット

#### 青いヒストグラムが目印

Homo sapiens (hg 19) sequence 「ゲノムTrack
 Homo sapiens (hg 19)\_CDS
 アノテーションTrack
 Homo sapiens (hg 19)\_Exon
 Homo sapiens (hg 19)\_Gene
 Homo sapiens (hg 19)\_mRNA
 Homo sapiens (hg 19)\_Transcript
 Homo sapiens (hg 19) COSMIC
 変異Track

解析によって必要とするフォーマットが異なります。スタンドアロン⇔トラックの変換は自由に行えます。

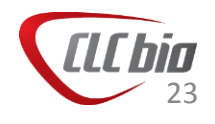

# トラックとスタンドアロンフォーマット

注意点:Download Genome 以外でゲノム配列を取得した場合

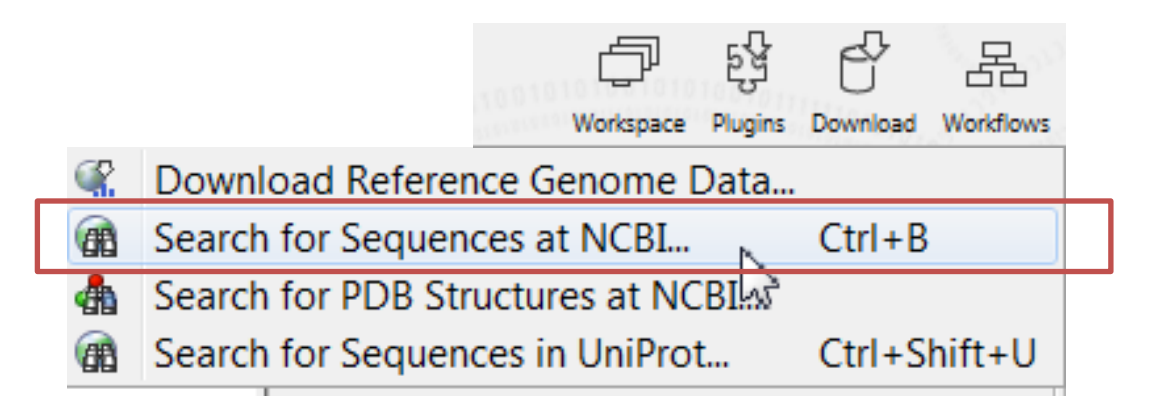

Search for Sequences at NCBI 出検索してダウンロードした場合やImport > Fasta などでインポートを行うと、以下のようなアイコンのスタンドアロン フォーマットでインポートされます。解析によりトラックフォーマットのゲノムが 必要な場合は、次のページからの方法で変換をあらかじめ行ってください。

---- XX AE005174 🔹 1本の染色体

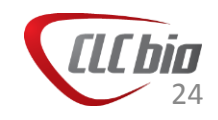

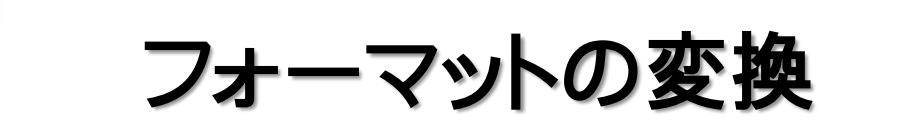

 トラックフォーマットからスタンドアロンフォーマット、またスタンドアロン フォーマットからトラックフォーマットへはGenomics Workbench の Toolbox > Track tools の中のツールを使って変換可能です。

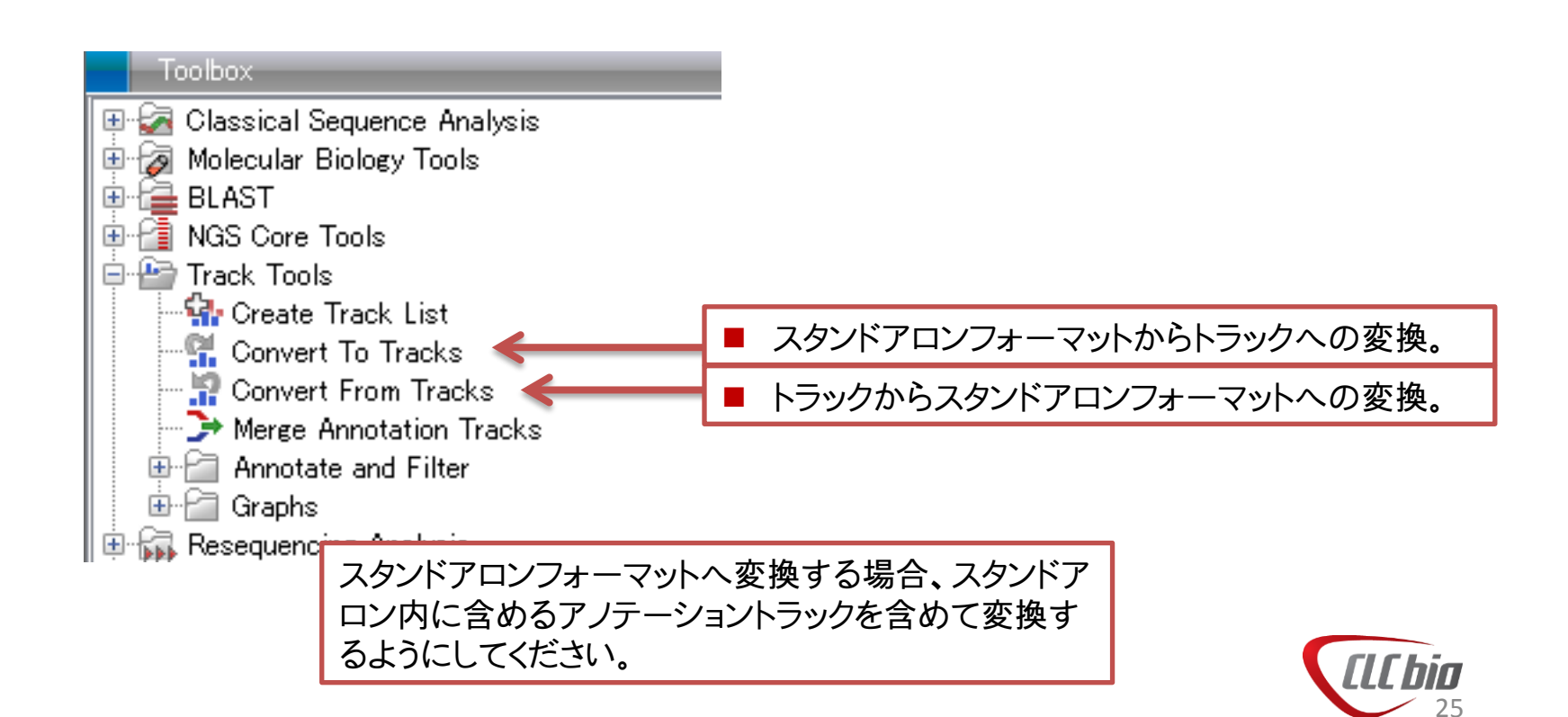

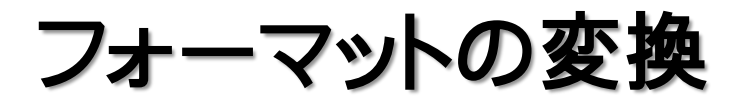

#### スタンドアロンフォーマットへ変換する場合、スタンドアロン内に含めるアノ テーショントラックを含めて変換するようにしてください。

| Select one sequence or                           | Select one sequence or reads track and optionally ann                                                                                                    | otation tracks                                                                                                    | 📰 Homo sapiens 🗙                                                                               |                                                                                                    |
|--------------------------------------------------|----------------------------------------------------------------------------------------------------|----------------------------------------------------------------------------------------------------|------------------------------------------------------------------------------------------------|----------------------------------------------------------------------------------------------------|
| eads track and<br>pptionally annotation<br>racks | Navigation Area CLC_Data CLC_Data CLC_D | Selected Elements (3)<br>Homo sapiens (hg 19) sequence (<br>Homo sapiens (hg 19)_Exon<br>Momo_sapiens GRCh37.70_Gene |                                                                                                | Sequence List<br>Sequence List<br>Sequence layout<br>Annotation layout<br>Annotation layout<br>Annotation types<br>Comparison of the second<br>Market All<br>Deselect All<br>Deselect All<br>Deselect All<br>Deselect All<br>Restriction sites<br>Motifs<br>Residue coloring<br>Nucleotide info<br>Find<br>Text format |
| ?                                                | KC_chr2 (Genome)      M      Center search term>     A      Center search term>     A      Detch      Center search term>     A      Center search term>     A      Center search term>     Center search term>     A      Center search term>     A      Center search term>     A      Center search term>     A      Center search term>     A      Center search term>     A      Center search term>     Center search term>     Centerm>     Center search term>     Centerm>     Centerm>     Center      | ext Finish X Cancel                                                                                                  | <ul> <li>スタンドアロンフォーマットでは、Setting<br/>Annotation Type からどういったアノテー<br/>付属しているか確認できます。</li> </ul> | Panel の<br>ションが                                                                                                    |

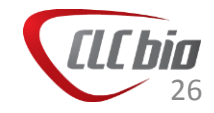

### クオリティチェック

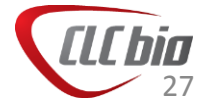

### クオリティチェック流れ

- Quality Report作成: Create Sequencing QC Report
  - インポートしたリードのクオリティがどのぐらいか、その後のトリミングや、PCR Duplicate の状況などを確認するためにレポートを作成。
- PCR Duplicate の除去: Remove Duplicate Reads
  - フラグメント作成の過程でPCRが異常にかかってしまったものを補正。
- トリミング: Trim Sequences
  - アダプターの除去、クオリティスコアによる除去、長さを指定した除去 などを選択・組み合わせてトリミング。

上記処理の後に再度Quality Reportを作成すると処理前と処理後での リードのクオリティを比較でき、便利です。

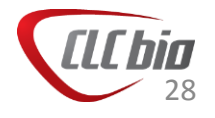

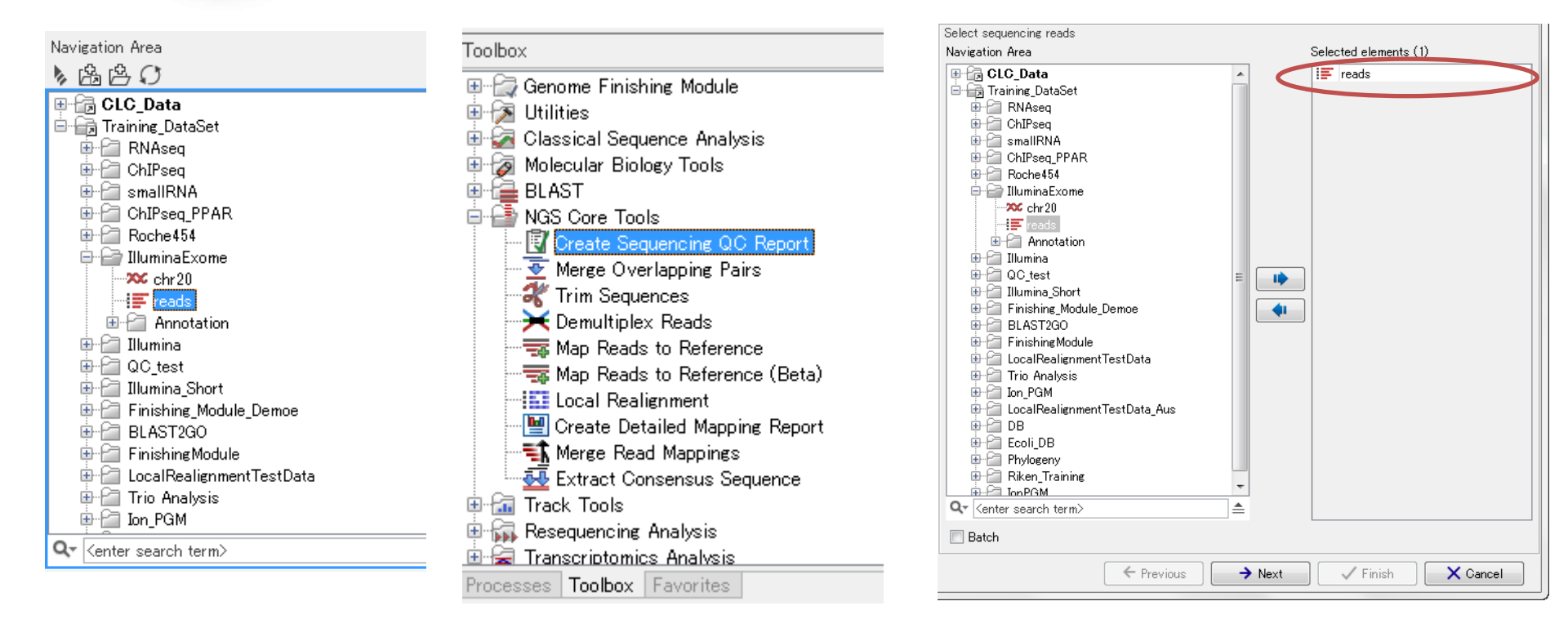

- Navigation Areaから使用するリードデータを選択。
   Toolboxから NGS Core Tools > Create Sequencing QC Report を選択、 ダブルクリック。
- ウィザードが起動し、選択したデータが選ばれていることを確認。

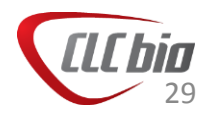

| Gx Create Sequencing QC                   | Report                                                                         | ×   |
|-------------------------------------------|--------------------------------------------------------------------------------|-----|
| 1. Select sequencing reads<br>2. Settings | Settings                                                                       |     |
|                                           | Additional reporting                                                           |     |
|                                           | <ul> <li>✓ Quality analysis</li> <li>✓ Over-representation analysis</li> </ul> |     |
|                                           |                                                                                |     |
| Carling Store Market                      | ← Previous → Next ✓ Finish X Cano                                              | cel |

 Quality analysis: クオリティスコアに関する解析。
 Over-representations analysis: 過度に現れているような 塩基配列などの解析。

| Gx Create Sequencing QC                                                                                                    | Report 💦 🔀                                                                                                    |
|----------------------------------------------------------------------------------------------------|----------------------------------------------------------------------------------------------------|
| <ol> <li>Select sequencing reads</li> <li>Settings</li> <li>Result handling</li> </ol>                                                                                                    | Result handling                                                                                                    |
|                                                                                                    | Output options          Image: Create graphical report         Image: Create supplementary report         Image: Create duplicated sequence list |
|                                                                                                    | Result handling<br>Open<br>© Save                                                                                                    |
|                                                                                                    | Log handling                                                                                                    |
| The second second secon |                                                                                                    |
| ?                                                                                                    | ← Previous → Next ✓ Finish X Cancel                                                                                                    |

- Create graphical report: グラフィカルなレポート作成。
- Create supplementary report: 数値のレポート作成。
- Create duplicated sequence list: 重複のあった配列のリ スト作成。

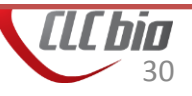

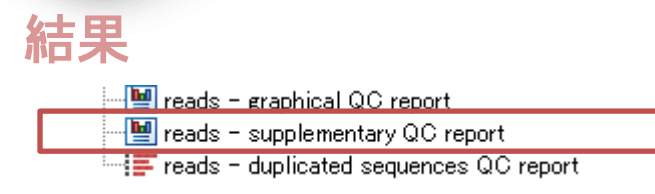

3.2 Nucleotide contributions

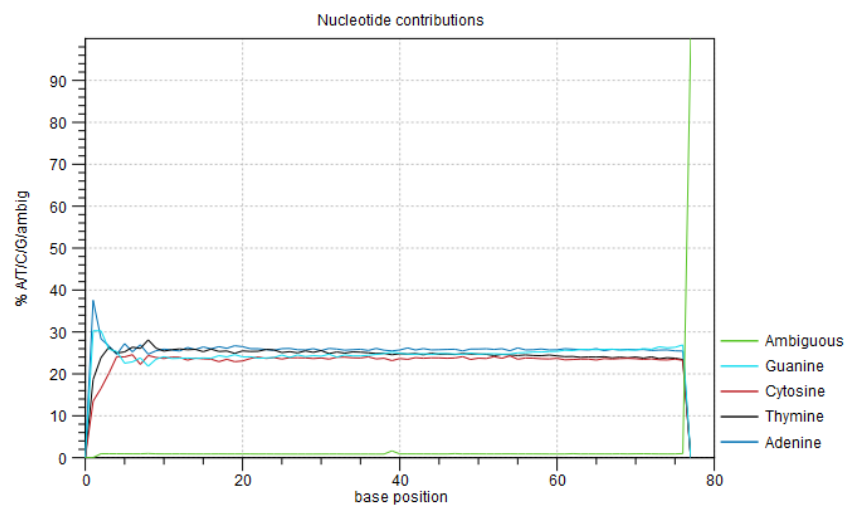

Coverages for the four DNA nucleotides and ambiguous bases.

AGTCがどういった割合で現れているか、チェック。

#### 3.5 Quality distribution

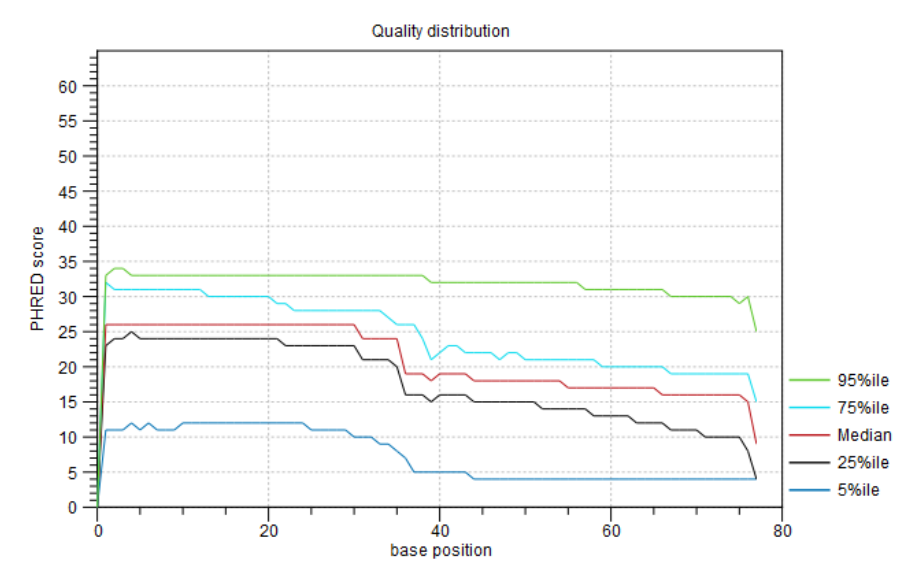

Base-quality distribution along the base positions.

リードのポジションごとにクオリティスコアがどうなっているか。

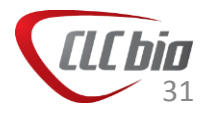

| Manager and the second second             |
|-------------------------------------------|
| reads - grannical UU report               |
| 📲 reads – supplementary QC report         |
| 🚟 📻 reads – duplicated sequences QC repor |

#### 3.5 Quality distribution

Summarizes the base-quality distribution along the base positions. base position: coverage: total number of quality values observed at that base position median & percentiles: median & percentiles of quality scores observed at that base position

| base position | coverage | 5%ile | 25%ile | Median | 75%ile | 95%ile |  |
|---------------|----------|-------|--------|--------|--------|--------|--|
| 1             | 339,368  | 11    | 23     | 26     | 32     | 33     |  |
| 2             | 339,368  | 11    | 24     | 26     | 31     | 34     |  |
| 3             | 339,368  | 11    | 24     | 26     | 31     | 34     |  |
| 4             | 339,368  | 12    | 25     | 26     | 31     | 33     |  |
| 5             | 339,368  | 11    | 24     | 26     | 31     | 33     |  |
| 6             | 339,368  | 12    | 24     | 26     | 31     | 33     |  |
| 7             | 339,368  | 11    | 24     | 26     | 31     | 33     |  |
| 8             | 339,368  | 11    | 24     | 26     | 31     | 33     |  |
| 9             | 339,368  | 11    | 24     | 26     | 31     | 33     |  |
| 10            | 339,368  | 12    | 24     | 26     | 31     | 33     |  |
| 11            | 339,368  | 12    | 24     | 26     | 31     | 33     |  |
| 12            | 339,368  | 12    | 24     | 26     | 31     | 33     |  |
| 13            | 339,368  | 12    | 24     | 26     | 30     | 33     |  |
| 14            | 339,368  | 12    | 24     | 26     | 30     | 33     |  |
| 15            | 339,368  | 12    | 24     | 26     | 30     | 33     |  |
| 16            | 339,368  | 12    | 24     | 26     | 30     | 33     |  |
| 17            | 339,368  | 12    | 24     | 26     | 30     | 33     |  |
| 18            | 339,368  | 12    | 24     | 26     | 30     | 33     |  |
| 19            | 339,368  | 12    | 24     | 26     | 30     | 33     |  |
| 20            | 339,368  | 12    | 24     | 26     | 30     | 33     |  |
| 21            | 339,368  | 12    | 24     | 26     | 29     | 33     |  |
| 22            | 339,368  | 12    | 23     | 26     | 29     | 33     |  |
| 23            | 339,368  | 12    | 23     | 26     | 28     | 33     |  |
| 24            | 339,368  | 12    | 23     | 26     | 28     | 33     |  |

No name GTGTGTCCTGTGATCCGCCAGAGCACGTGTGTCCTGTGAGATCCGCCAGA Noname GCCAGAGCACGTGTGTCCTGTGAGATCCGCCAGAGCACGTGTGTCCTGTG No name GTGTGTCCTGTGAGATCCGCCAGAGCACGTGTGTCCTGTGAGATCCGCCA No name GGATCTCACAGGACACACGTGCTCTGGCGGATCACAGGACACACGTGCTC 20 No name GTGTGTCCTGTGAGATCCGCCAGAGCACGTGTGTCCTGTGATCCGCCAGA No name GGACACACGTGCTCTGGCGGATCTCACAGGACACGTGCTCTGGCGGAT Noname AGGACACACGTGCTCTGGCGGATCACAGGACACGTGCTCTGGCGGATC 20 No name CAGGACACACGTGCTCTGGCGGATCTCACAGGACACACGTGCTCTGGCGG No name ATCACAGGACACACGTGCTCTGGCGGATCTCACAGGACACACGTGCTCTG No name GTGCTCTGGCGGATCTCACAGGACACACGTGCTCTGGCGGATCACAGGAC 20 No name AGAGCACGTGTGTCCTGTGATCCGCCAGAGCACGTGTGTCCTGTGAGATC No name ATCCGCCAGAGCACGTGTGTCCTGTGAGATCCGCCAGAGCACGTGTGTCC 20 No name GTGCTCTGGCGGATCACAGGACACACGTGCTCTGGCGGATCTCACAGGAC No name AGAGCACGTGTGTCCTGTGAGATCCGCCAGAGCACGTGTGTCCTGTGATC 20 No name GATCCGCCAGAGCACGTGTGTCCTGTGAGATCCGCCAGAGCACGTGTGTC

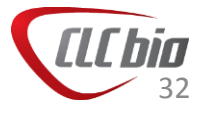

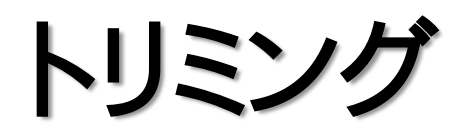

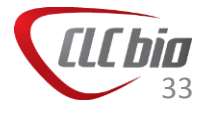

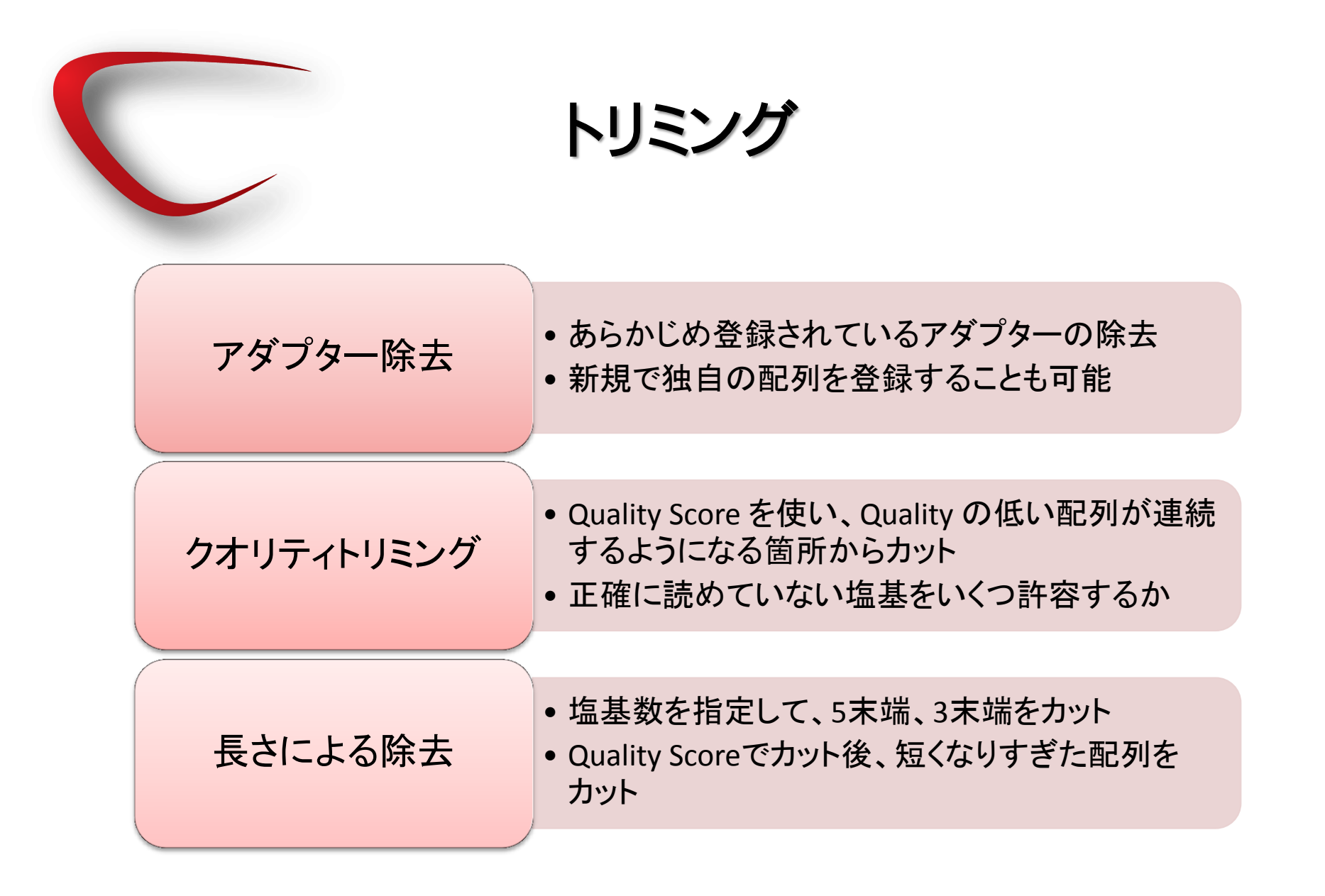

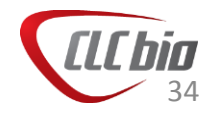

### クオリティトリミング原理

- Trimming ではQuality Score を使い、累積のQuality Score がある一定の 値より大きいものが続いた場合に、その箇所を取り除く、という処理を行 います。
- 具体的には以下:
  - 1. Phred Score をp値へ変換
  - 2. Trimming 中に設定するパラメータ(Limit)とp値の差を計算
  - 3. 差の累積和を計算。このとき、0以下の値は0とする
  - Trimming後のリード開始点は累積和がはじめて0以上になった点。Trimming後のリード終了点は累積和が最大の点

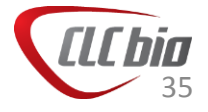

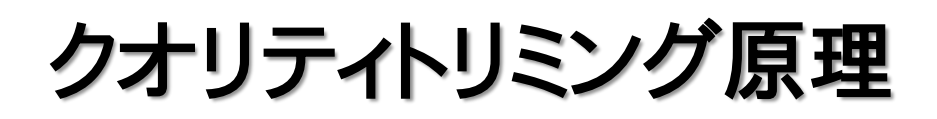

| リード配列           | G     | С     | С    | С    | Α    | Т    | G     | Т    | Т    | С    | G    | Α     | Т     | G     | С     |
|-----------------|-------|-------|------|------|------|------|-------|------|------|------|------|-------|-------|-------|-------|
| Phred score     | 4     | 8     | 15   | 30   | 32   | 23   | 10    | 31   | 31   | 20   | 15   | 11    | 10    | 10    | 9     |
| p値              | 0.40  | 0.16  | 0.03 | 0.00 | 0.00 | 0.01 | 0.10  | 0.00 | 0.00 | 0.01 | 0.03 | 0.08  | 0.10  | 0.10  | 0.13  |
| Limit - p值 (D)  | -0.35 | -0.11 | 0.02 | 0.05 | 0.05 | 0.04 | -0.05 | 0.05 | 0.05 | 0.04 | 0.02 | -0.03 | -0.05 | -0.05 | -0.08 |
| <u>(</u> D)の累積和 | 0.00  | 0.00  | 0.02 | 0.07 | 0.12 | 0.16 | 0.11  | 0.16 | 0.21 | 0.25 | 0.27 | 0.24  | 0.19  | 0.14  | 0.06  |
|                 |       |       |      |      |      |      |       |      |      |      |      |       |       |       |       |

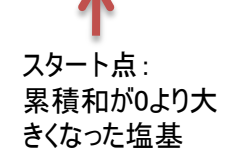

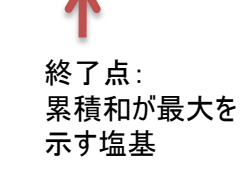

Phred score の棒グラフ

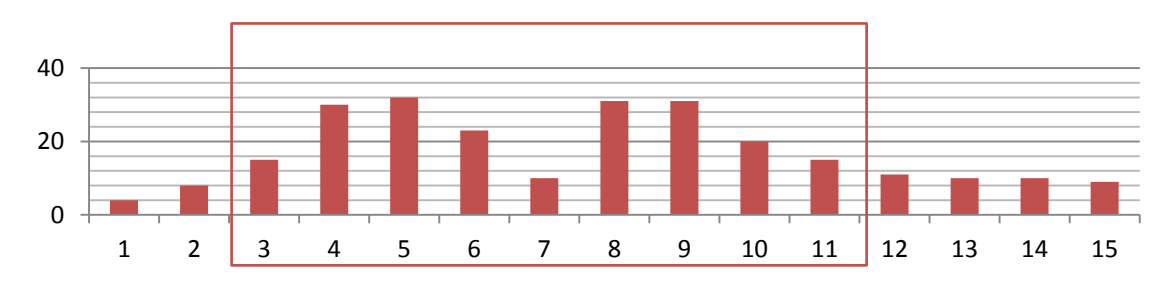

グラフより、ある程度クオリティが高くなった場所からリードを使い、クオリティが 連続して悪くなっている箇所からリードをトリムしていることがわかる。 ※途中、1塩基のみクオリティが低いような場合は、必ずしもトリムされない。 これはできるだけリードを長く保とうとするため。

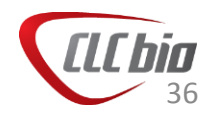
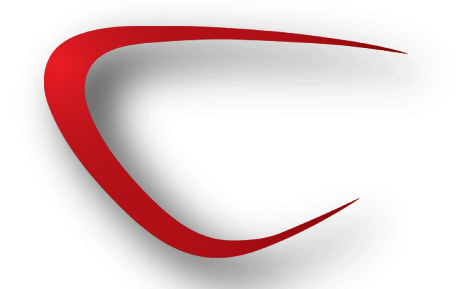

### トリミング

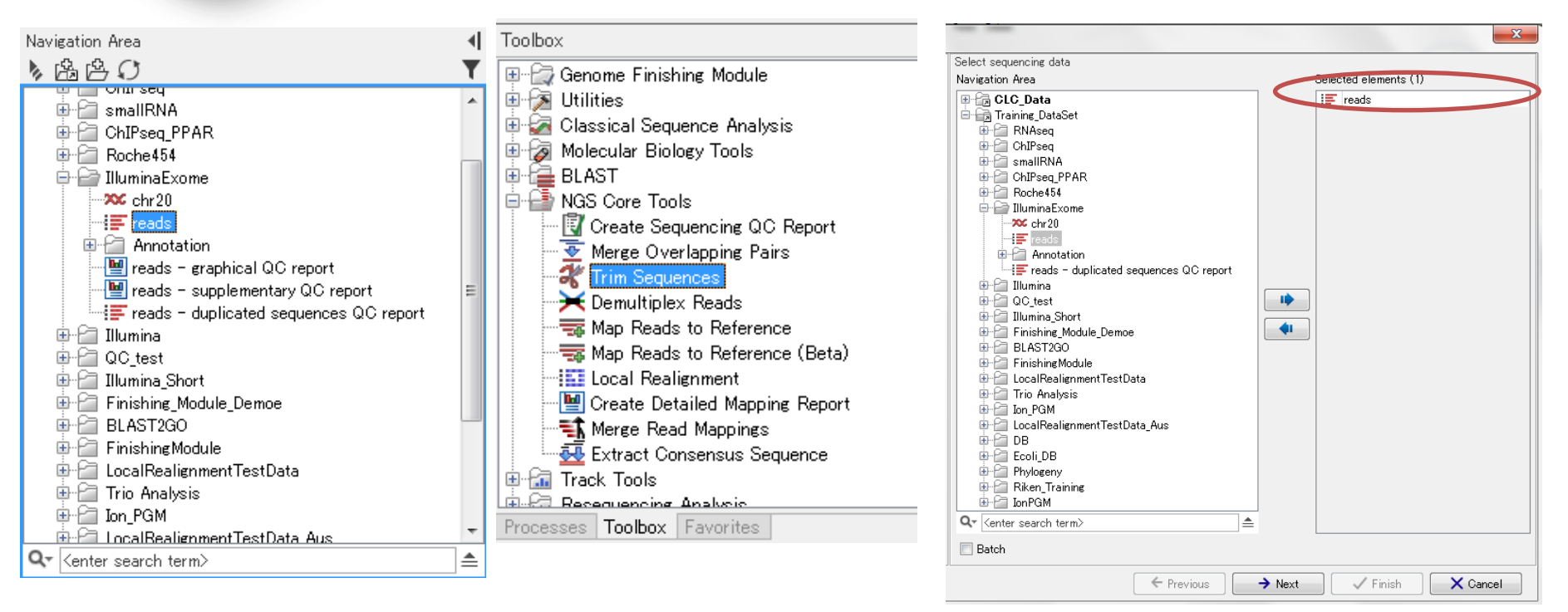

Navigation Areaから使用するリードデータを選択。
 Toolboxから NGS Core Tools > Trim Sequences を選択、ダブルクリック。

■ ウィザードが起動し、選択したデータが選ばれていることを確認。

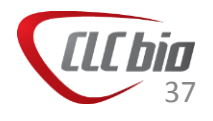

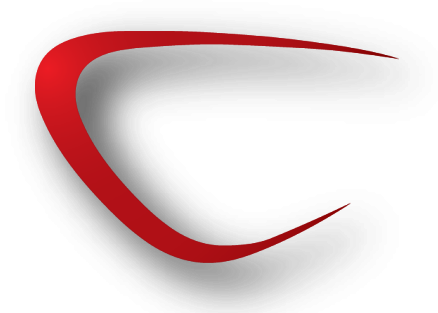

| トリ | ミング |
|----|-----|
|----|-----|

G Trim Sequences

| Gx Trim Sequences                                | X                                                                                                    |
|--------------------------------------------------|----------------------------------------------------------------------------------------------------|
| 1. Select sequencing data<br>2. Quality trimming | Set parameters                                                                                                    |
|                                                  | Quality trimming<br>Trim using quality scores<br>Limit: 0.05<br>Trim ambiguous nucleotides<br>Maximum number of ambiguities: 2 |
| 1 1000 mm                                        | ← Previous → Next ✓ Finish X Cancel                                                                                            |

| 1. Select sequencing data               | Adapter trimm | ing               |                    |                |             |
|-----------------------------------------|---------------|-------------------|--------------------|----------------|-------------|
| 2. Quality trimming                     |               |                   |                    |                |             |
| 3. Adapter trimming                     |               |                   |                    |                |             |
|                                         |               |                   |                    |                |             |
|                                         | Trim adar     | ter list          |                    |                |             |
|                                         |               |                   |                    |                |             |
|                                         | Searc         | h on both strands |                    |                |             |
|                                         |               | in on bour suands |                    |                |             |
|                                         |               |                   |                    |                |             |
|                                         |               |                   |                    |                |             |
|                                         |               |                   |                    |                |             |
|                                         |               |                   |                    |                |             |
|                                         | Preview       |                   |                    |                |             |
|                                         | Number of rea | ds 1,000 Nun      | ber of nucleotides | 76,011 Ave     | length 76   |
|                                         | Name          | Matches found     | Reads discarded    | Nucleotides re | Avg. length |
| Colores and                             |               |                   |                    |                |             |
|                                         |               |                   |                    |                |             |
|                                         |               |                   |                    |                |             |
| O P                                     |               |                   |                    |                |             |
| Jan Jan Jan Jan Jan Jan Jan Jan Jan Jan |               |                   |                    |                |             |
|                                         |               |                   |                    |                |             |
| 017<br>000<br>017                       |               |                   |                    |                |             |
| 10011000000000000000000000000000000000  |               |                   |                    |                |             |
| 10000000000000000000000000000000000000  |               |                   |                    |                |             |

X

- Trim using quality scores :トリミングに使用するLimitパラメータを決定
- Trim ambiguous nucleotides:N表示される塩 基について、最大何塩基まで保持させるか。

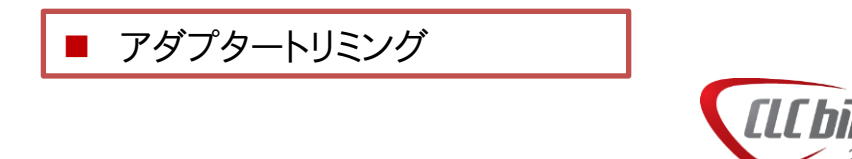

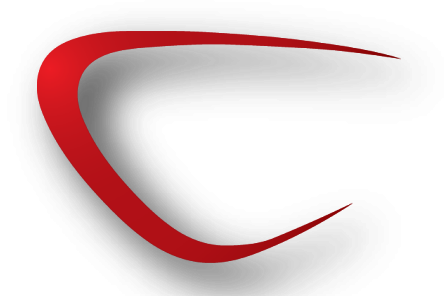

| トリ | ミン | ッグ |
|----|----|----|
|    |    |    |

| Gx Trim Sequences                                                                                                    | X                                                                                                    |
|----------------------------------------------------------------------------------------------------|----------------------------------------------------------------------------------------------------|
| Select sequencing data     Quality trimming     Adapter trimming     Sequence filtering                                                                                                    | Set parameters                                                                                                    |
| 00                                                                                                    | Trim bases         Remove 5' terminal nucleotides         Remove 3' terminal nucleotides         Image: start start sta |
| Contraction of the second second seco | ← Previous → Next ✓ Finish X Cancel                                                                                                    |

- Trim bases:リード配列の5'末、3'末から指定数の塩
   基を除去
- Filter on length:リード配列の5'末、3'末から指定数 の塩基を除去

| Gx Trim Sequences                                                                                                    | ×                                                                                                |
|----------------------------------------------------------------------------------------------------|--------------------------------------------------------------------------------------------------|
| Select sequencing data     Quality trimming     Adapter trimming     Sequence filtering     S. Result handling                                                                                                    | Result handling                                                                                  |
|                                                                                                    | Output options          Save discarded sequences         Save broken pairs         Oreate report |
| COLUMN AND A COLUMN AND A COLUM | Log handling                                                                                     |
| ?                                                                                                    | ← Previous → Next ✓ Finish X Cancel                                                              |

- Save discarded sequences: トリミングにより除去された配列の保存。
- Save broken pairs: ペアのリードでトリミングによりペア でなくなったリードを保存。
- Create report: レポートの作成。

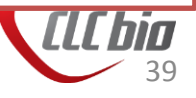

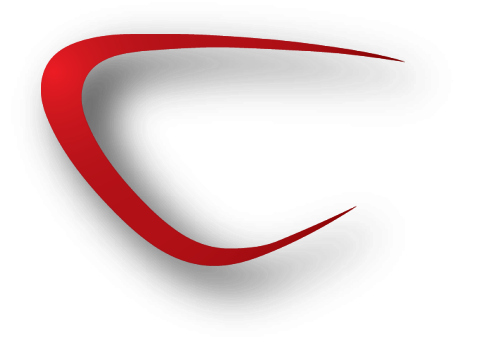

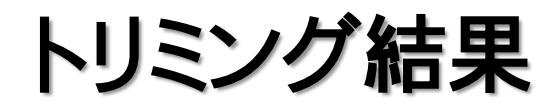

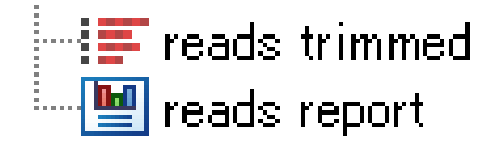

2 Read length before / after trimming

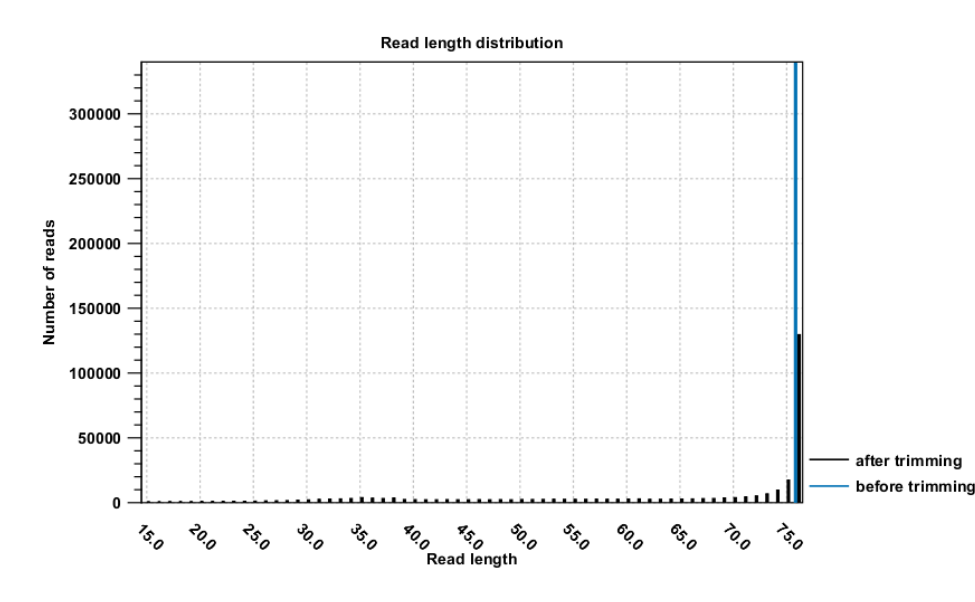

 トリミング結果のデータはファイル名の 後に trimmed という名前が付いてい ます。ファイル内容はインポート後の データ同様に、配列と、クオリティスコ アを含んだファイルとなっています。

トリミング後は、トリムされたリードと、
 レポートを作成した場合は、そのレポートが作成されます。

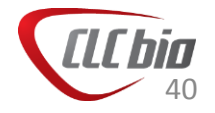

## QCレポート 再作成による比較

 トリミングされたリードを使って、QCレポートを再度作ることで、トリミング 前後の比較が行えます。

#### Before

#### 3.5 Quality distribution

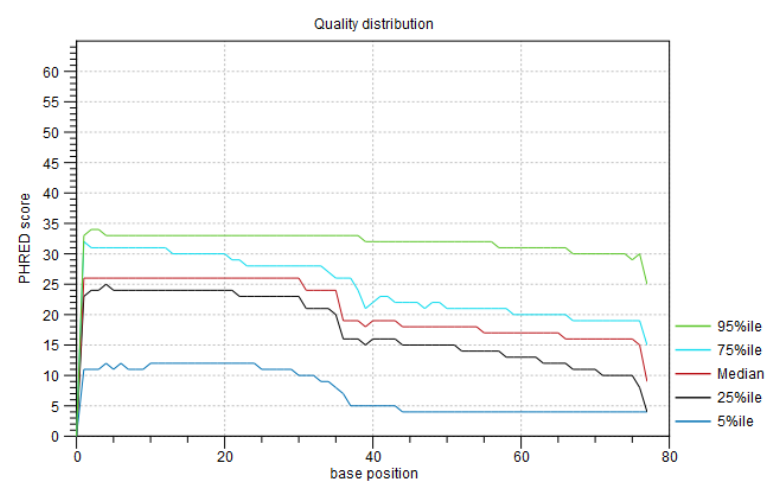

Base-quality distribution along the base positions.

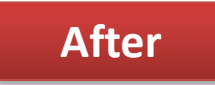

3.5 Quality distribution

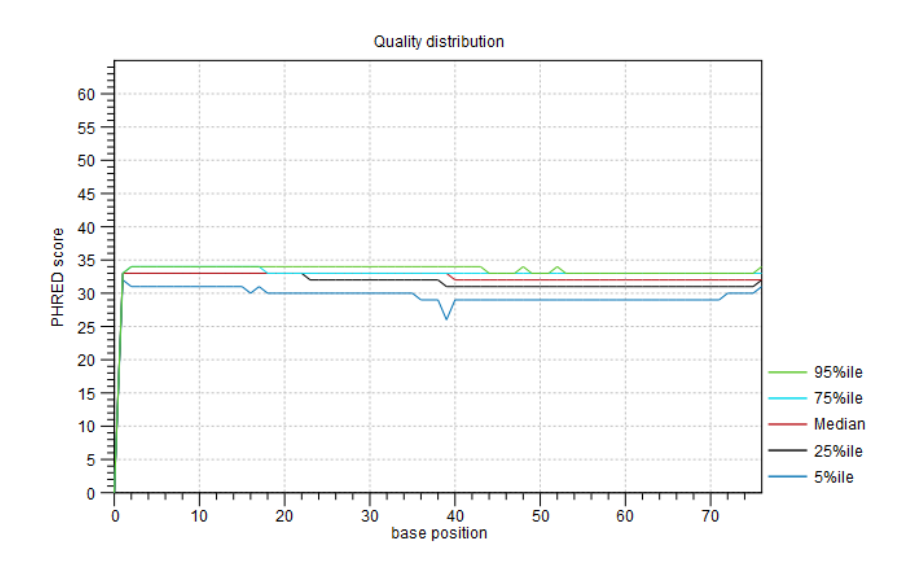

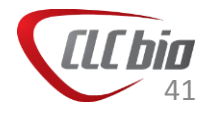

### PCR Duplicate 除去 ツールの使い分け

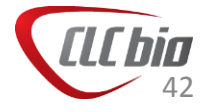

# 2つのPCR Duplicate 除去

- Genomics Workbench には、2つのPCR Duplicate 除去の方法があります。
- Duplicate Read Removal:マッピング前にPCR Duplicate を除去。De Novo アセンブリなど、参照配列がわからない場合に利用します。
- Duplicate Mapped Read Removal:マッピング後のデータに対してPCR Duplicate 除去を行います。リードがセンス鎖、アンチセンス鎖のどちらへ 張り付いたかという事も考慮できますので、参照配列が分かる場合は、こ ちらをお使いください。

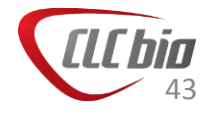

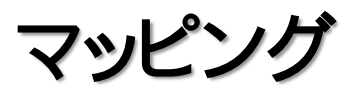

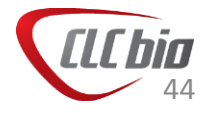

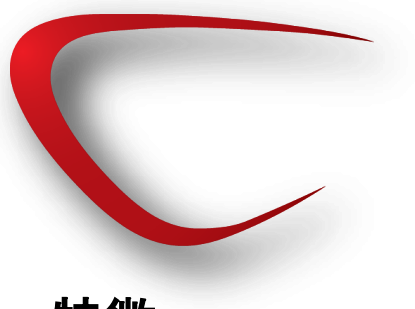

# Mapping

### 特徴

- Suffix Array を使い参照配列をインデックス化し、高速なマッピングを可能にしています。
- ローカルアライメント・グローバルアライメントによるスコア計算が可能。
- 異なるシーケンステクノロジー、ペアエンド、シングルエンド、をあわせて マッピング可能。
- カラースペースによる配列のエラー補正も可能。

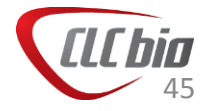

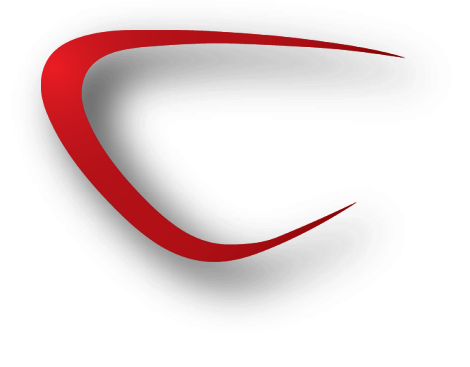

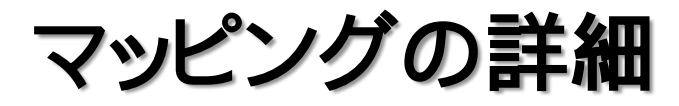

### インデックスファイル作成

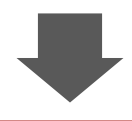

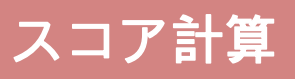

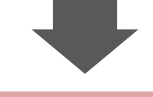

### フィルタリング

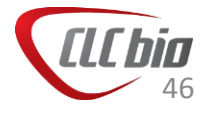

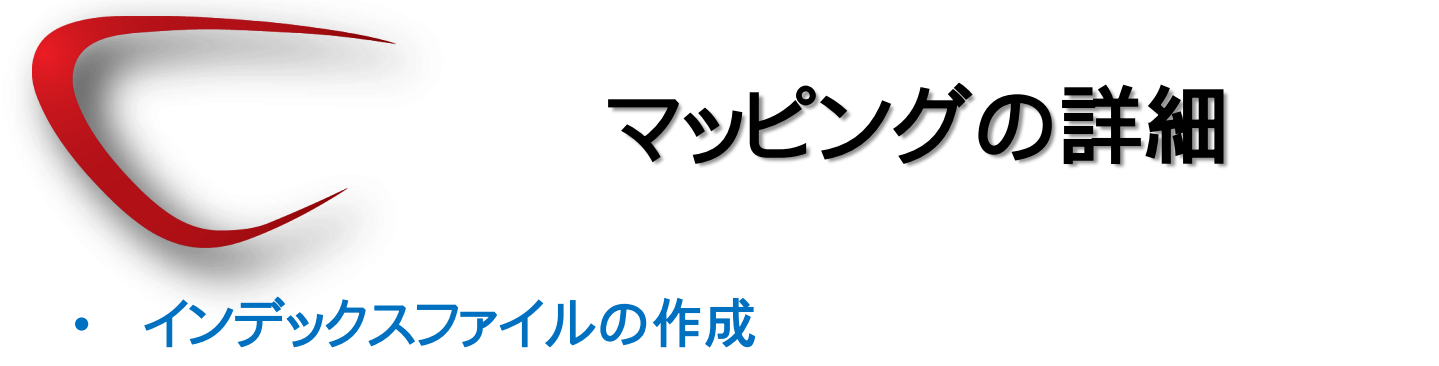

- ?インデックス

#### Genome

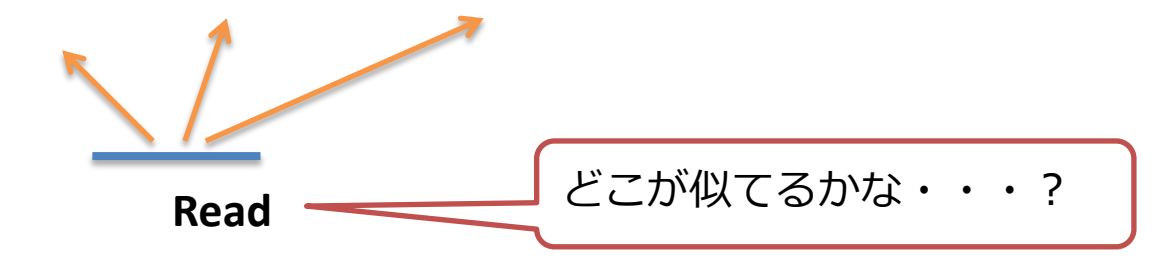

Genomeの端から端まで順番に調べていては、膨大な時間がかかる

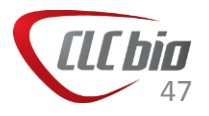

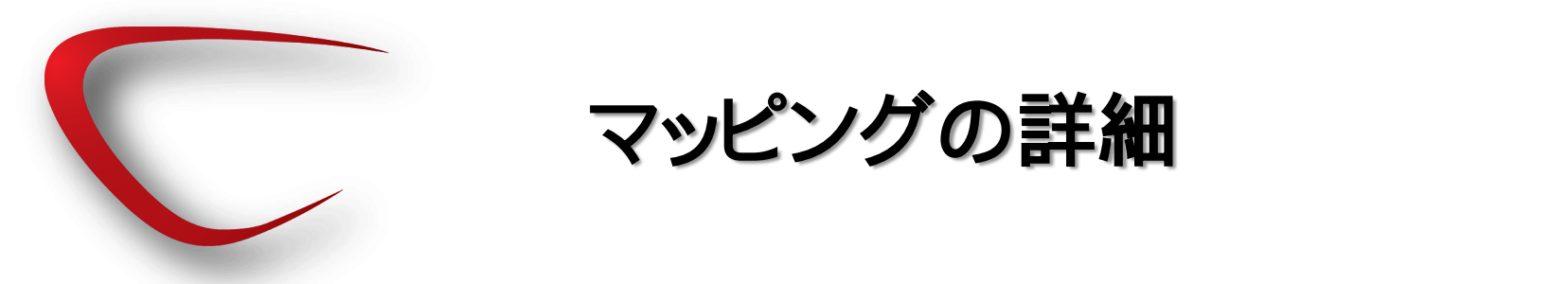

• Genomeにインデックスと言う辞書の索引のようなものを作成し、検索効率を上げる。

#### Genome

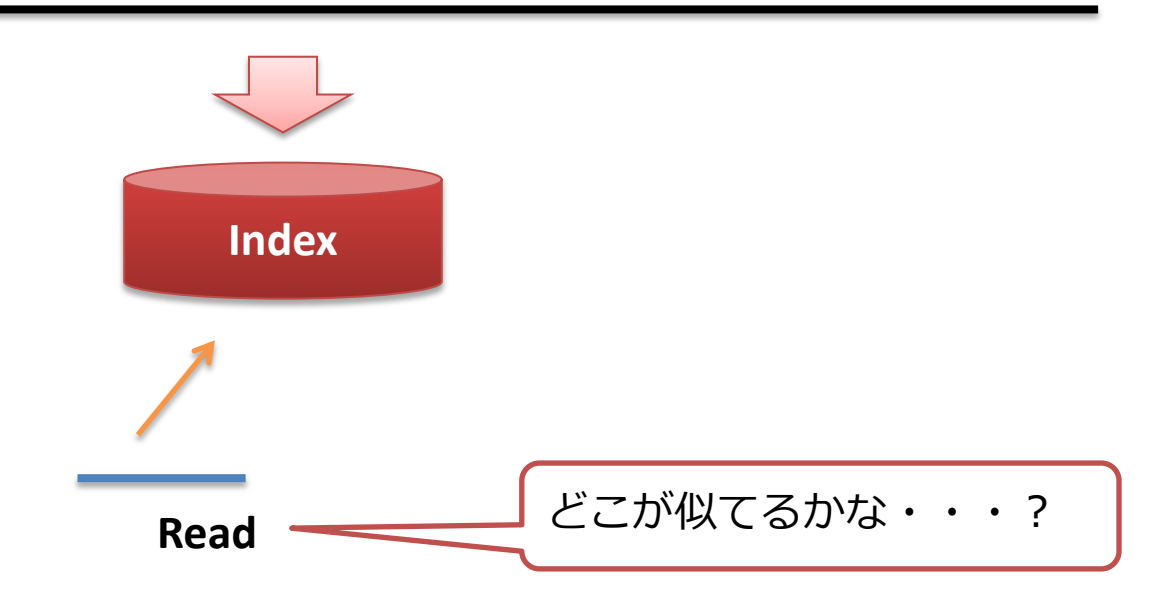

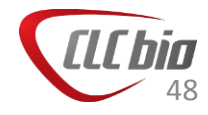

• Suffix Array

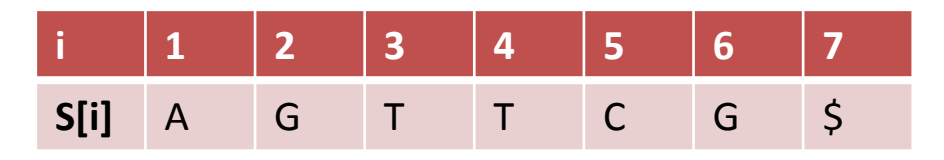

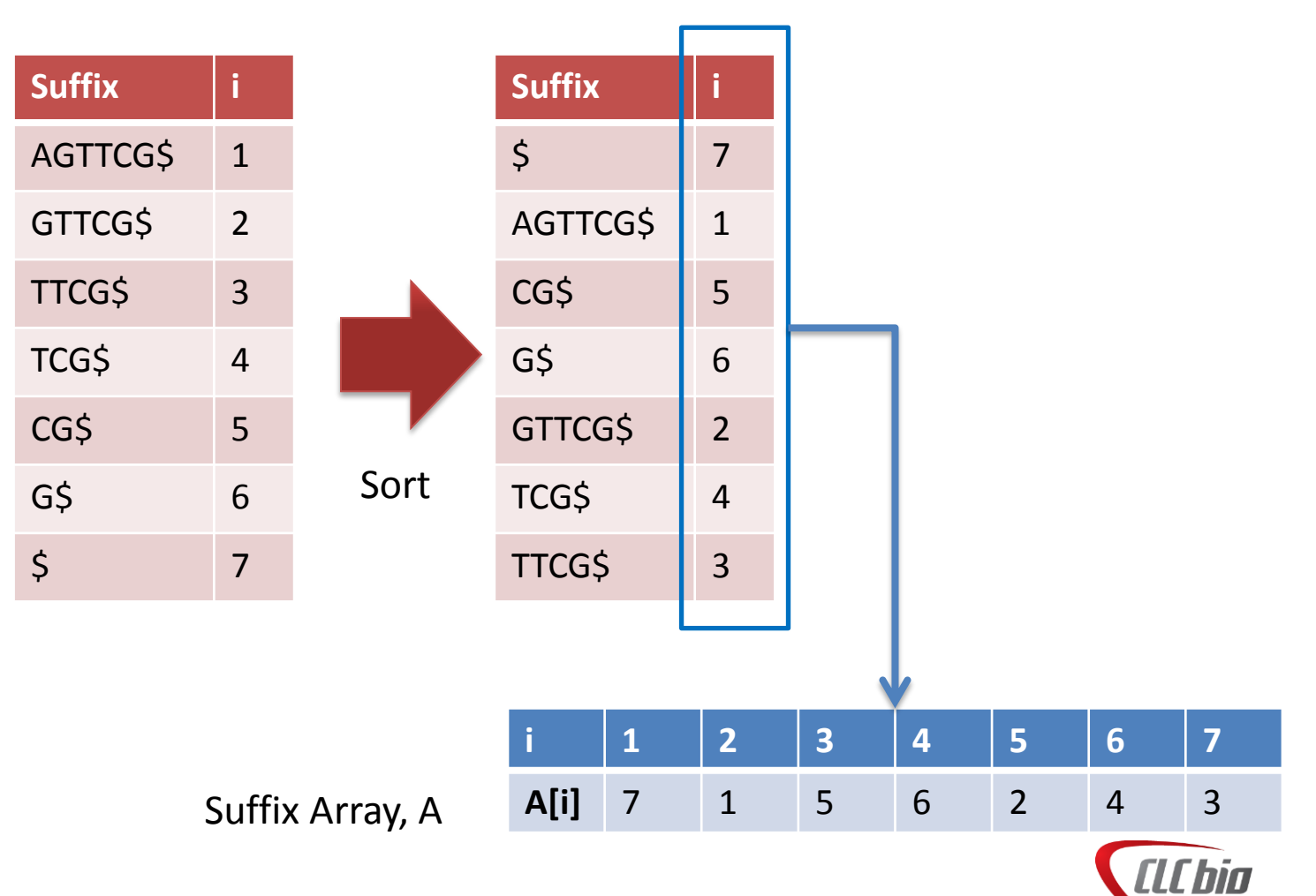

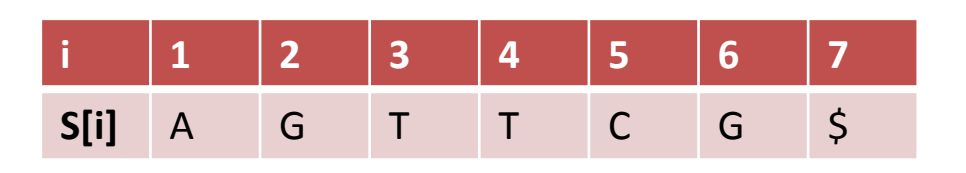

| i    | 1  | 2  | 3  | 4  | 5  | 6  | 7  |
|------|----|----|----|----|----|----|----|
| A[i] | 7  | 1  | 5  | 6  | 2  | 4  | 3  |
| 1    | \$ | А  | С  | G  | G  | Т  | Т  |
| 2    |    | G  | G  | \$ | Т  | С  | Т  |
| 3    |    | Т  | \$ |    | Т  | G  | С  |
| 4    |    | Т  |    |    | С  | \$ | G  |
| 5    |    | С  |    |    | G  |    | \$ |
| 6    |    | G  |    |    | \$ |    |    |
| 7    |    | \$ |    |    |    |    |    |

もとの配列S と、Suffix Array, Aを使って高速に検索できる。

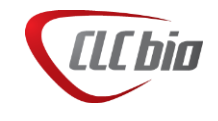

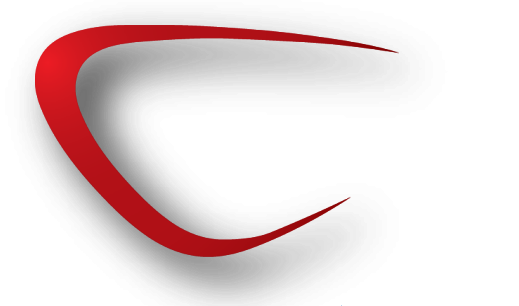

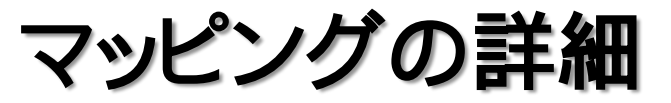

スコアリング 最適なマップ場所をLocal Alignmentで探索

Match = 1, Mismatch cost = 2

リード配列(20bp)が全て一致した場合

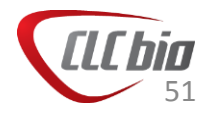

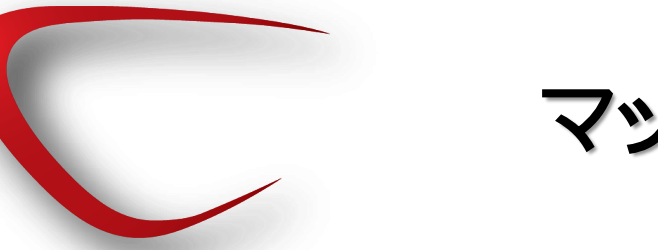

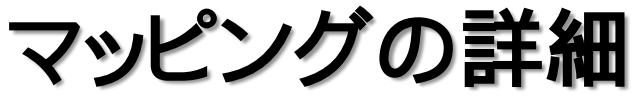

#### CGTATCAATCGATTACGCTATGAATG IIIIIIIIIIIIIII 19 TTCAATCGATTACGCTATGA

CGTATCAATCGATTACGCTATGAATG IIIIIIIIIIIIIII TTCAATCAATTACGCTATGA

CGTATCAATCGATTACGCTATGAATG IIIIIIIIIIIIII TTCAATCAATTGCGCTATGC

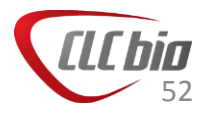

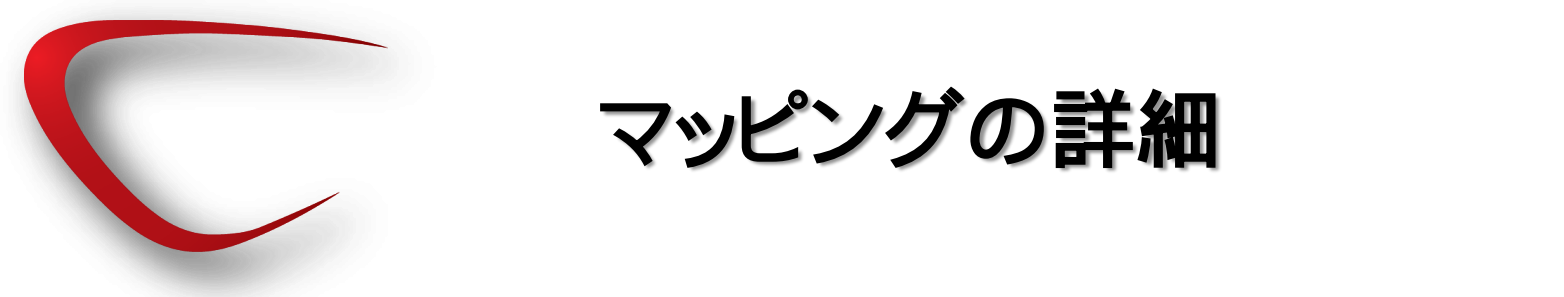

フィルタリング

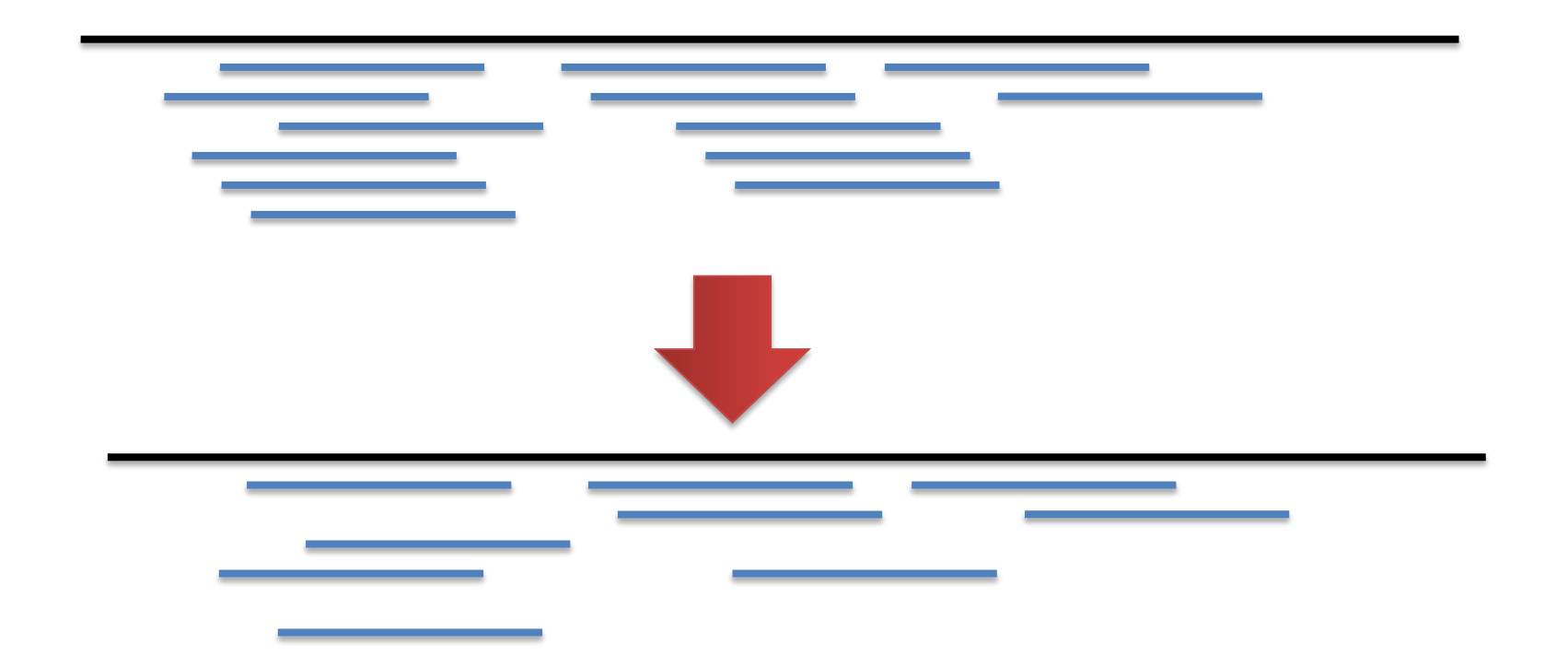

リード配列と、参照配列がどの程度一致しているものを残すかを 決める。

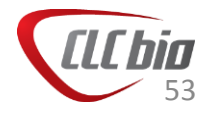

# Length Fraction と Similarity

- Length FractionとSimilarity パラメータを使って、どの程度アライメントされたリードを、マッピングされたものとして保持するか、決定します。
- Length Fraction とSimilarity は2つのパラメータの組み合わせで使用されます。
- Length fraction: フィルターをかける際に、考慮する長さ
- Similarity: Length Fraction で指定した長さのうち、どの程度類似しているものを 残すか。

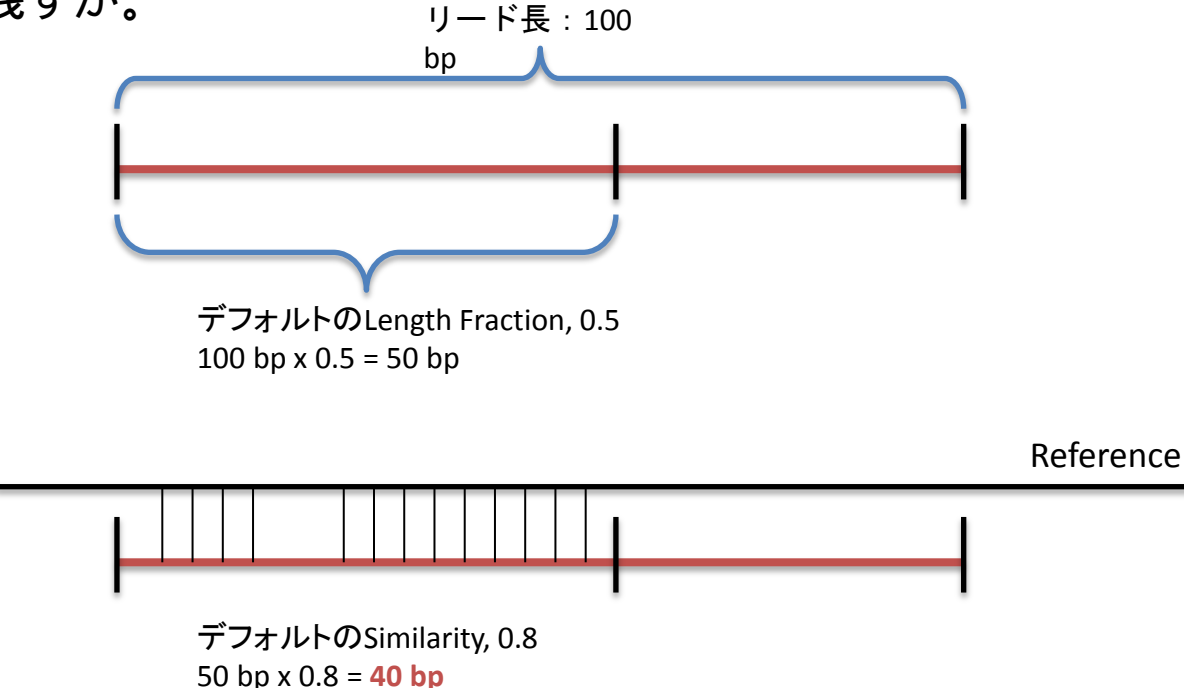

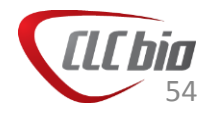

# Length Fraction と Similarity

• デフォルトの設定、Length Fraction = 0.5, Similarity = 0.8 の場合

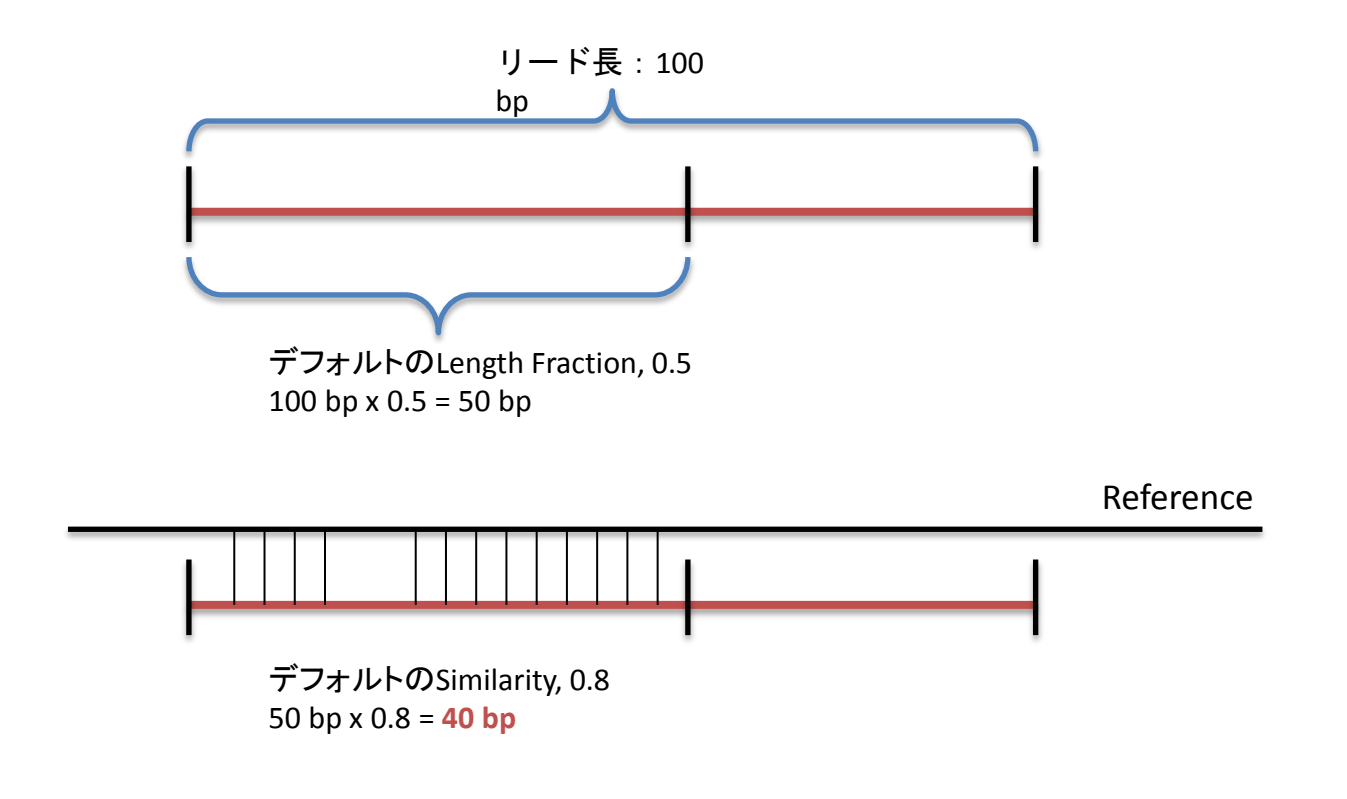

50塩基中、40塩基一致している場合にマップしているとして残す。

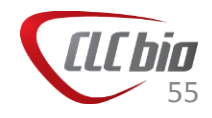

## Length Fraction と Similarity

・ どうして2つのパラメータが必要か?

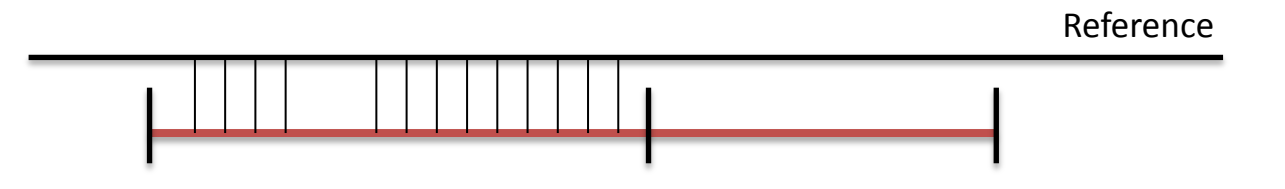

- リードの一部は似ているけれども、大きな挿入や、欠失によりリードの一部が 参照配列と一致しない可能性がある場合
- トリミングが完全にできなかったクオリティの低い配列が末端部にある場合

(Length Fraction を小さくすることで、リードの一部に限定してアライメントの類 似度を設定できる)

Reference

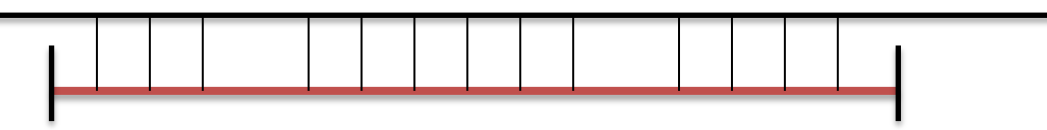

- 参照配列とほぼ一致するが、所々、1塩基の変異があると想定 される場合

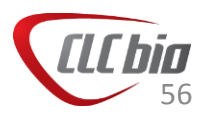

## Mapping Parameters

| Gx Map Reads to Reference  | ie X                                                                                                    |
|----------------------------|----------------------------------------------------------------------------------------------------|
| 1. Select sequencing reads | Mapping options                                                                                                    |
| 2. References              |                                                                                                    |
| 3. Mapping options         | Read alignment         Mismatch cost       2         Insertion cost       3         Deletion cost       3         Length fraction       0.5         Similarity fraction       0.8         Global alignment       フィルター         Color space alignment       Color error cost         Auto-detect paired distances         Non-specific match handling            Map randomly |
| T Provinces                |                                                                                                    |
| ?                          | ← Previous → Next ✓ Finish X Cancel                                                                                                    |

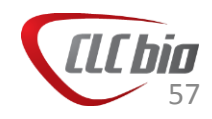

# Mapping

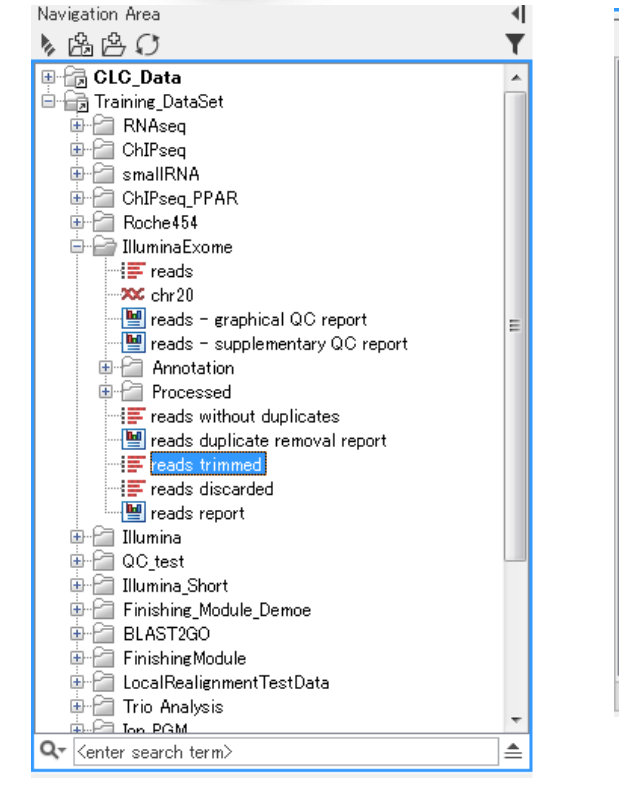

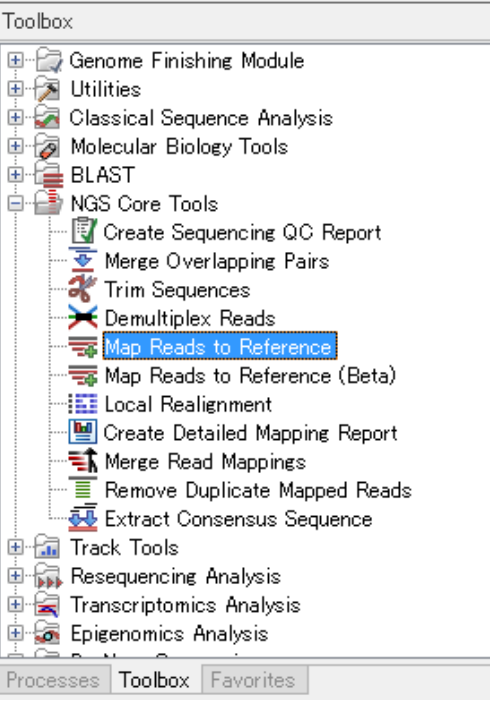

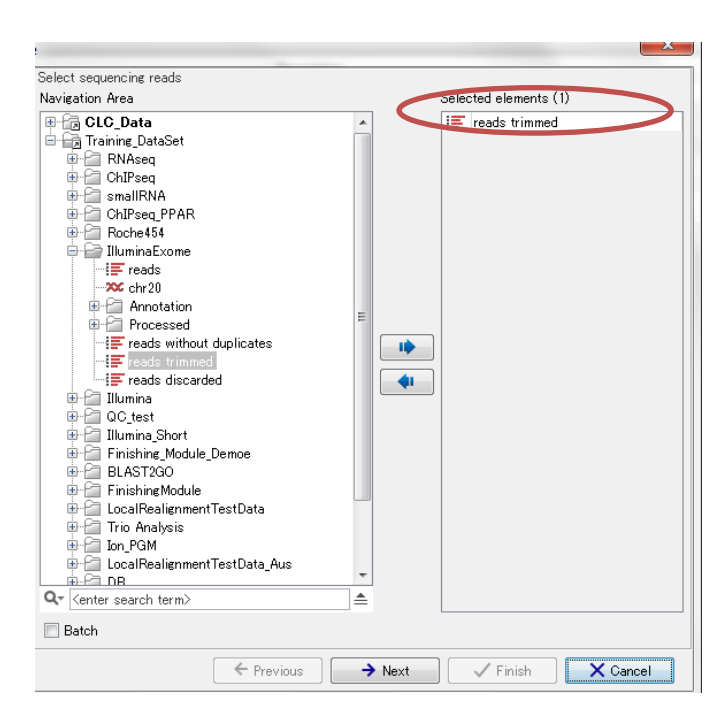

Navigation Areaから使用するデータを選択。
 Toolboxから NGS Core Tools > Map Reads to Reference を選択、ダブルクリック。
 ウィザードが起動し、選択したデータが選ばれていることを確認。

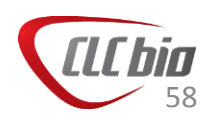

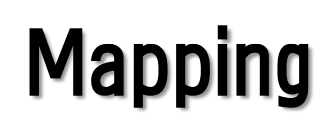

|                                                                    |                                                                                                    | Select single genome track or reference seque                                                                                                    | ences                 |
|--------------------------------------------------------------------|----------------------------------------------------------------------------------------------------|----------------------------------------------------------------------------------------------------|-----------------------|
|                                                                    | Y                                                                                                    | Navigation Area                                                                                                    | Selected elements (1) |
| Map Reads to Reference      Select sequencing reads     References | References References References References References No masking  Exclude annotated  Include annotated Include annotated Include annotated Include annotated Include annotated Include annotated Include annotated Include annotated Include annotated Include annotated Include Include Inc | CLC_Data<br>Training_DataSet<br>RAAseq<br>ChIPseq<br>SmallRNA<br>ChIPseq PPAR<br>Roche454<br>UluminaExome<br>Fireads without duplicates<br>Fireads without duplicates<br>Fireads without dupli | Cancel                |
|                                                                    | Trevious 7 Next Finish Cancel                                                                                                    |                                                                                                    |                       |

Reference:使用する参照配列を選択。
 Reference masking

 Exclude annotated:あるアノテーションを除外したい場合。
 Include annotated only:あるアノテーションのみ含みたい場合。

■ Referenceに使用するデータを選択。

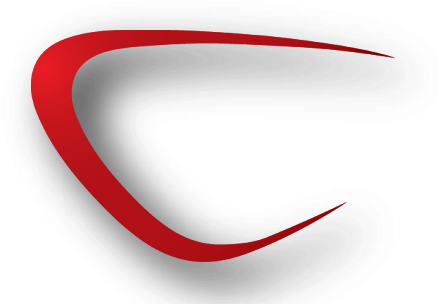

# Mapping

| G Map Reads to Referen                                                                      | -e X                                                                                                    |                                                                                                    |
|---------------------------------------------------------------------------------------------|----------------------------------------------------------------------------------------------------|----------------------------------------------------------------------------------------------------|
| Map Reads to Reference<br>1. Select sequencing reads<br>2. References<br>3. Mapping options | Read alignment         Mismatch cost 3         Insertion cost 3         Deletion cost 3         Length fraction 1.0         Global alignment         Ø Color space alignment         Oclor error cost 3         Auto-detect paired distances         Non-specific match handling         Ø Map randomly         Ignore | <ul> <li>Mismatch cost:アライメントにマッチしないものがあった場合のコスト</li> <li>Insertion cost:アライメントに挿入がある場合のコスト</li> <li>Deletion cost:アライメントに欠失がある場合のコスト</li> <li>Length fraction:リードの長さのどの程度がマッピングされているべきか。</li> <li>Similarity:どの程度類似しているべきか。</li> <li>Global alignment:<br/>Global alignment:<br/>Global alignment:<br/>Color space alignment:カラースペースのデータかどうか、その場合にカラーによるエラー補正を行うかどうか。</li> <li>Auto-detect paired distances: 自動でペアの距離を決めるかどうか。</li> </ul> |
| 1 JALON 107 97 JULIN VOLUMENT                                                               | ← Previous → Next ✓ Finish X Cancel                                                                                                    | <ul> <li>Non-specific match handling:同一ス<br/>コアでマップされる箇所がある場合の<br/>対処。</li> </ul>                                                                                                    |
|                                                                                             |                                                                                                    |                                                                                                    |

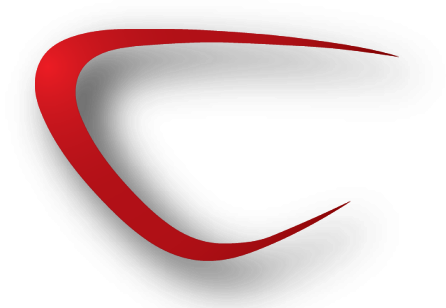

# Mapping

| Gx Map Reads to Reference                                                                                                    | e                                 | ×   |
|----------------------------------------------------------------------------------------------------|-----------------------------------|-----|
| 1. Select sequencing reads                                                                                                    | Result handling                   |     |
| 2. References                                                                                                    |                                   |     |
| 3. Mapping options                                                                                                    |                                   |     |
| 4. Result handling                                                                                                    |                                   |     |
|                                                                                                    | Output options                    |     |
|                                                                                                    | Oreate reads track                |     |
|                                                                                                    | Oreate stand-alone read mappings  |     |
|                                                                                                    | Create report                     |     |
|                                                                                                    | Collect un-mapped reads           |     |
|                                                                                                    | Besult handling                   |     |
|                                                                                                    | © Open                            |     |
|                                                                                                    | Save                              |     |
| 0                                                                                                    |                                   |     |
| and a comment                                                                                                    | Log handling                      |     |
| ( EP                                                                                                    | V Open log                        |     |
| and and a second second                                                                                                    |                                   |     |
| And I Carling                                                                                                    |                                   |     |
| HEALD TREAM                                                                                                    |                                   |     |
| THE CONTRACTOR OF THE PARTY OF THE PARTY OF |                                   |     |
| All I                                                                                                    |                                   |     |
| ?                                                                                                    | ← Previous → Next ✓ Finish × Cano | cel |

 Create reads track: 結果をトラックとして作成する場合。
 Create stand-alone read mappings: 結果をstand-aloneフォーマット(参照)

配列、リードマッピング、アノテーショ ンが一つになったファイル)で作成す るか。

- Create report:マッピング結果のレ ポート作成。
- Collect un-mapped reads:マップされ なかったリードをリストとして作成す るかどうか(リスト化することにより、 De Novoなど、別の解析へ利用可 能)

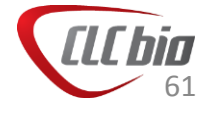

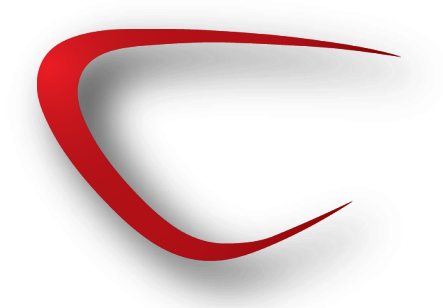

### マッピング:結果

### 結果(トラック)

reads trimmed (Reads) ≓F reads trimmed un-mapped reads [no read group] (single) ∭ reads trimmed mapping summary report

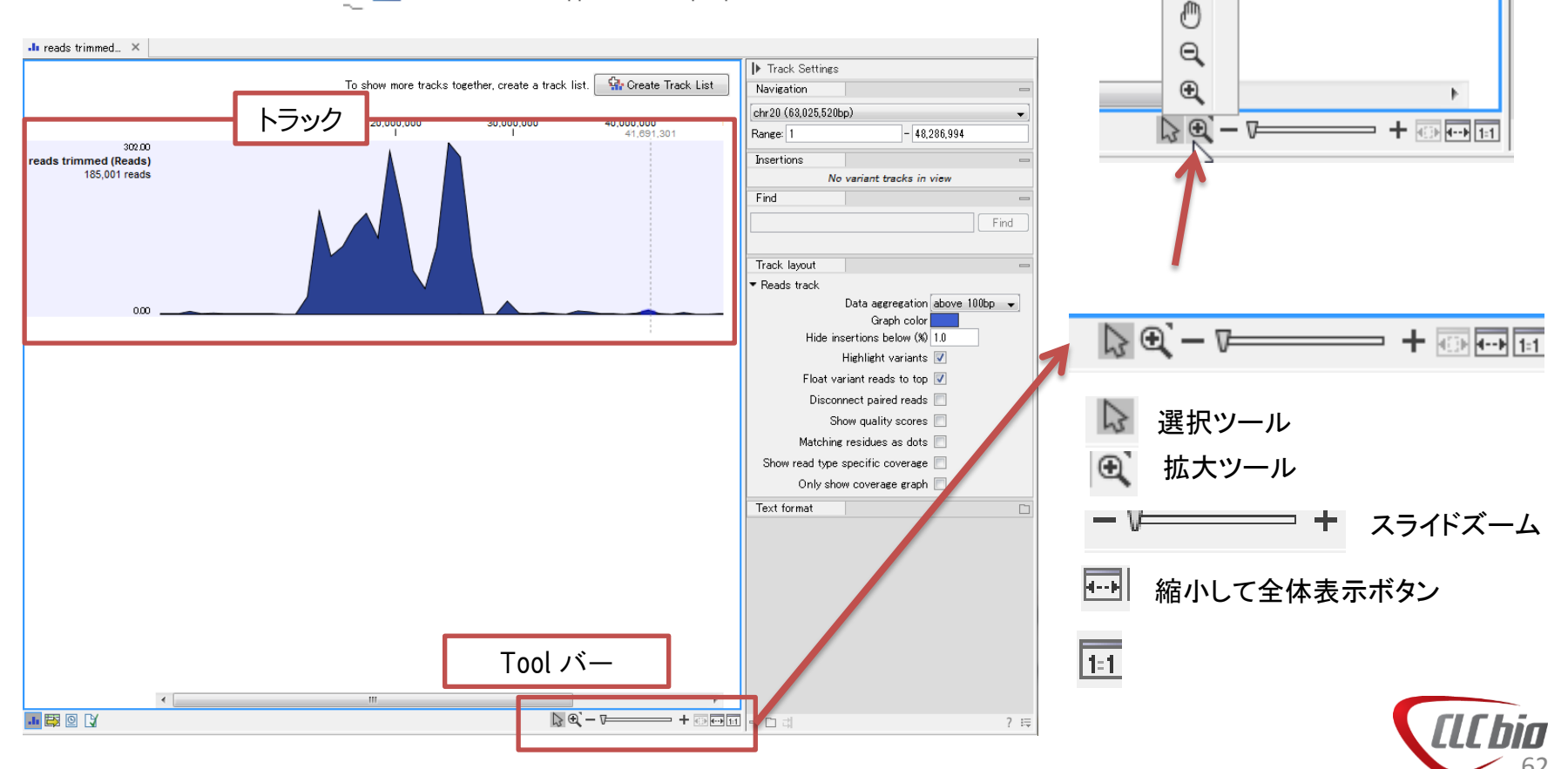

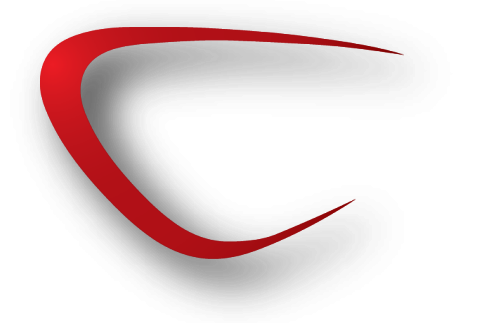

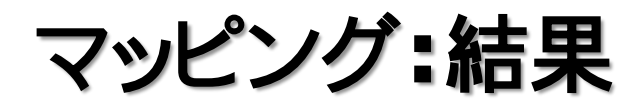

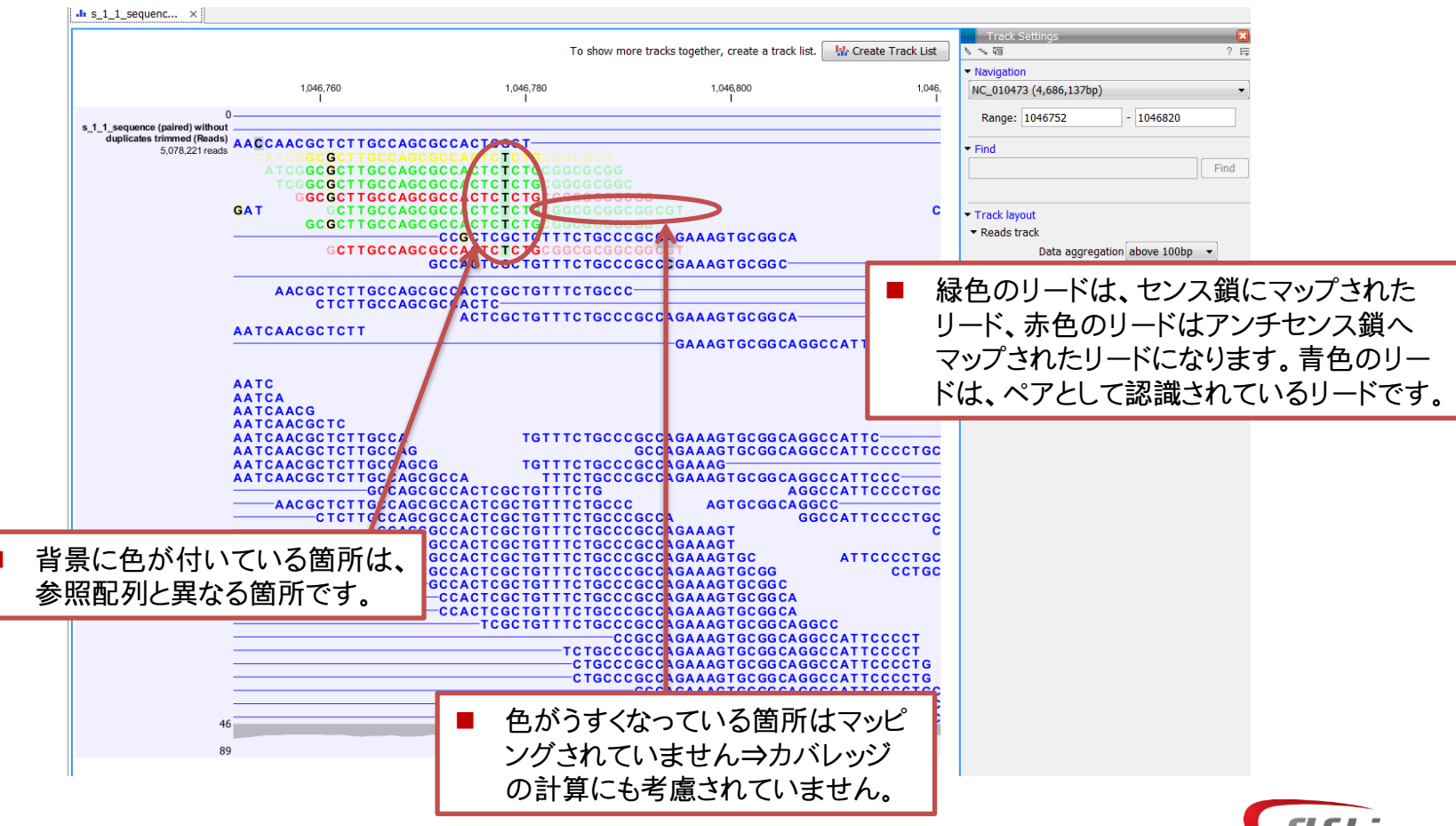

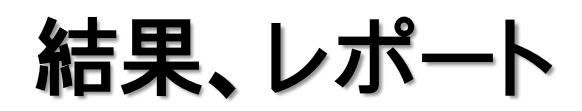

• 基本の Report は「Summary Report」という名前で保存されています。

#### 1 Summary mapping report

#### 1.1 Summary statistics

|                     | Count     | Percentage of reads | Average length | Number of bases | Percentage of bases |
|---------------------|-----------|---------------------|----------------|-----------------|---------------------|
| References          | 1         | -                   | 4,686,137.00   | 4,686,137       | -                   |
| Mapped reads        | 5,078,221 | 97.95%              | 34.00          | 172,651,355     | 97.92%              |
| Not mapped reads    | 106,167   | 2.05%               | 34.62          | 3,675,884       | 2.08%               |
| Reads in pairs      | 4,987,262 | 96.20%              | 215.38         | 170,198,371     | 96.52%              |
| Broken paired reads | 90,959    | 1.75%               | 26.97          | 2,452,984       | 1.39%               |
| Total reads         | 5,184,388 | 100.00%             | 34.01          | 176,327,239     | 100.00%             |

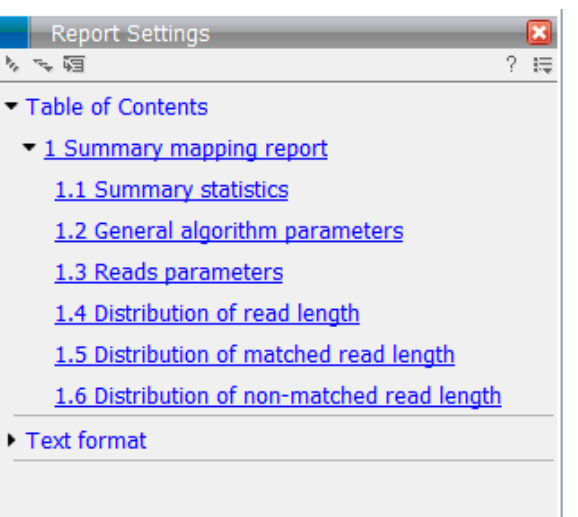

#### 1.4 Distribution of read length

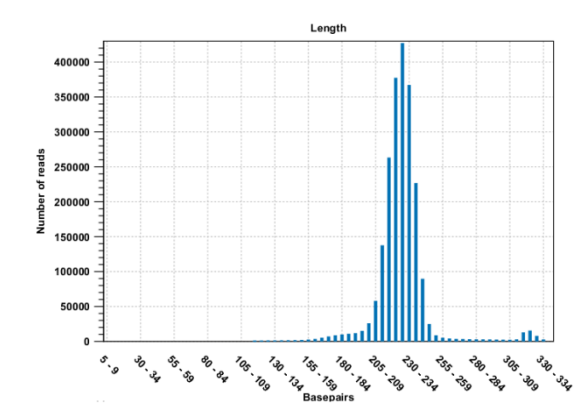

#### 1.5 Distribution of matched read length

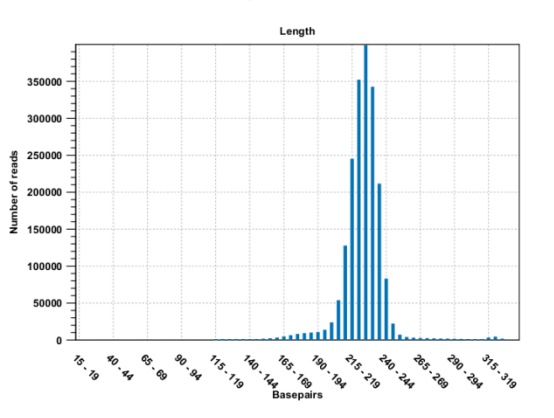

#### 1.6 Distribution of non-matched read length

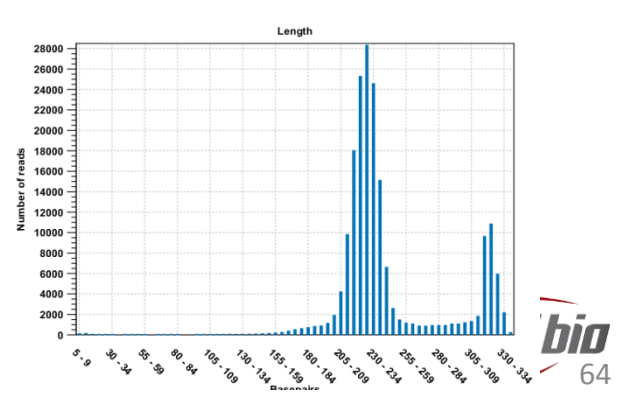

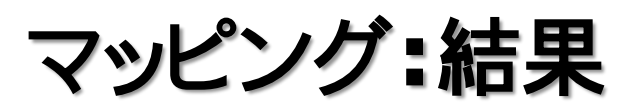

• 参照配列の追加

### - リードマッピングの結果に参照配列を追加しましょう。

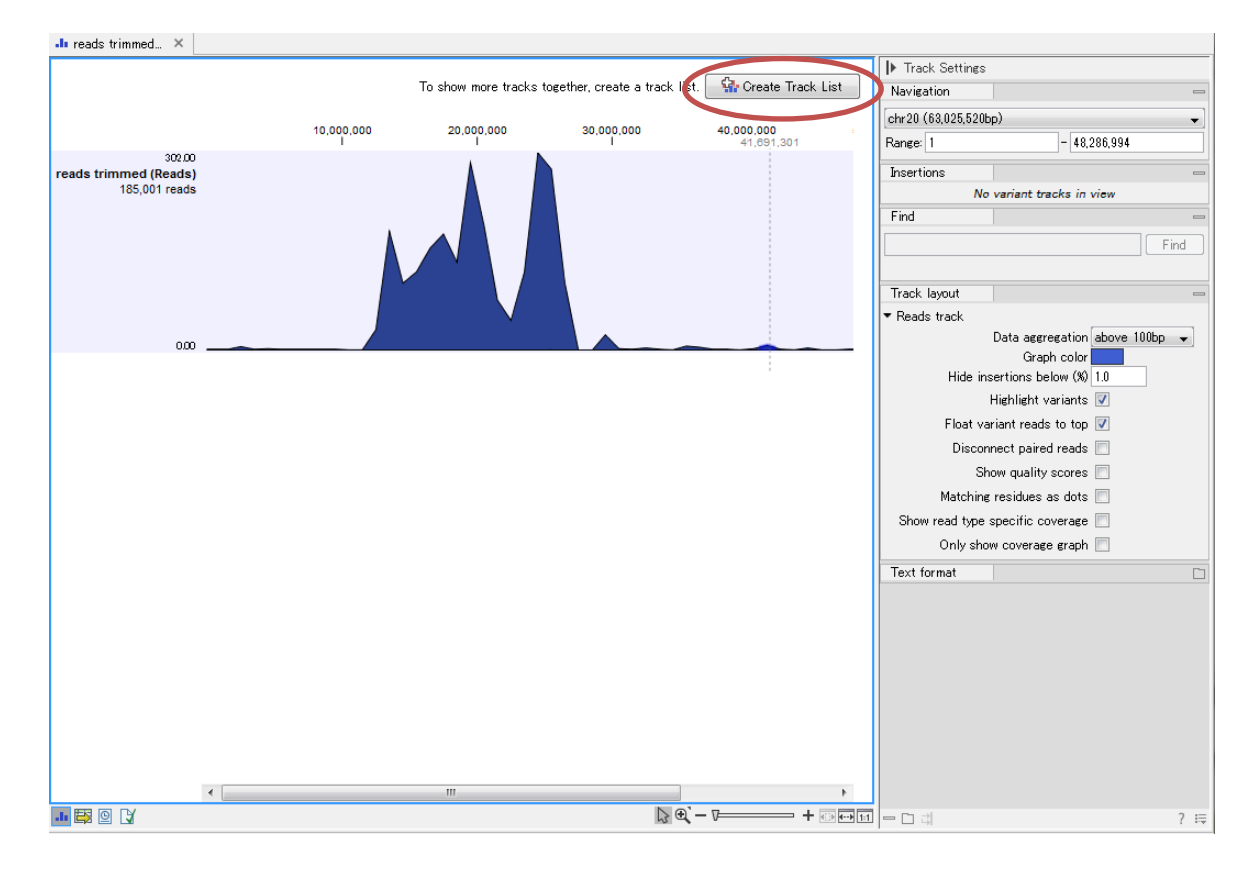

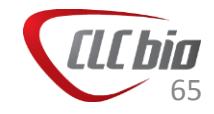

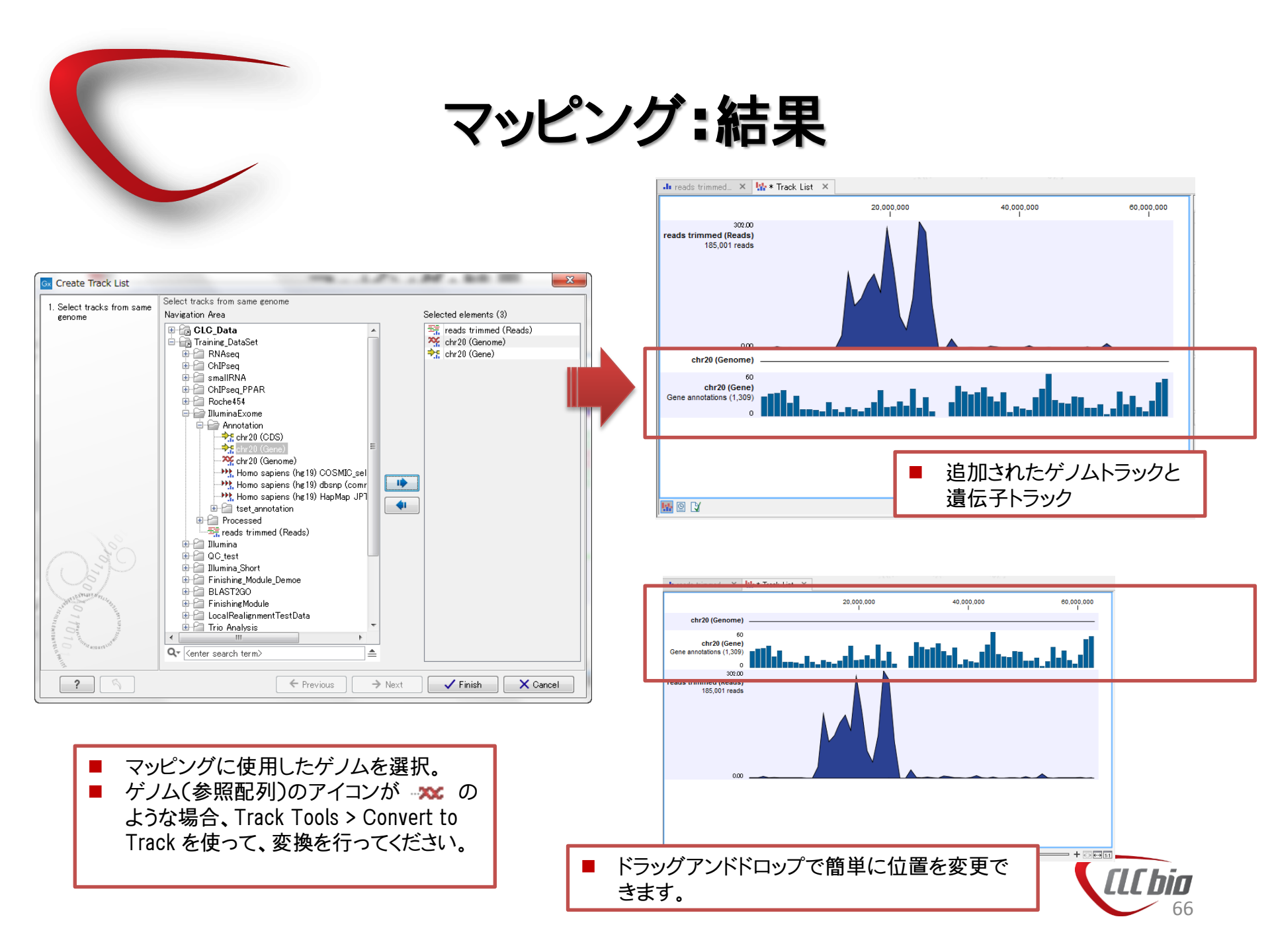

### Local Realignment ツール

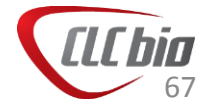

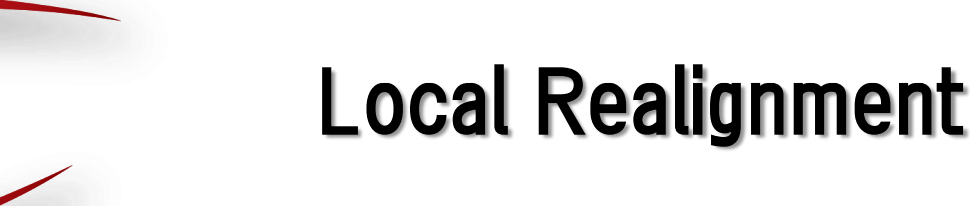

 マッピングのプロセスでは、各リードがもっとも高いアライメントスコア(参照配列との一致度 を示すスコア)を示す場所にマッピングをしています。しかしながら、時には近傍のリードの マッピングの状況から、最も高いアライメントスコアではなくとも、もっともらしいマッピング結 果が考えられる場合があります。

CTTTAGTTTCTTTTGCCGCTTTCTTTCTTTCTTTTTTTTAAGTCTCCCTCTGT

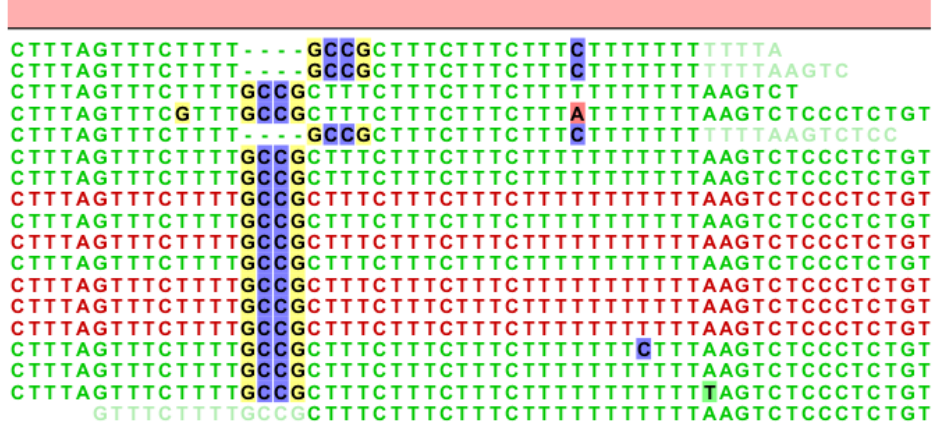

- たとえば上記例では、GCCGは左横にずれることで、他のリードのマッピングとも一致し もっともらしいマッピングになると考えられます。マッピングの段階では、各々のリードのアラ イメントスコアのみを考えているため、このような状況が発生します。
- さらにこの状況で変異やInsertion、Deletionの検出を行うと、正しく検出できないものも発生します。特にInsertionやDeletionが影響をうけると考えられています。

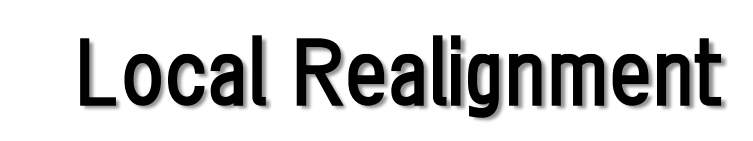

Local Realignment では、このような状況を修正するため、マッピングを部分的にやり直します。この際、通常のマッピングの段階とは異なり、他のリードのマッピング状況を考慮するため、先ほどのマッピングは以下のように変化します。

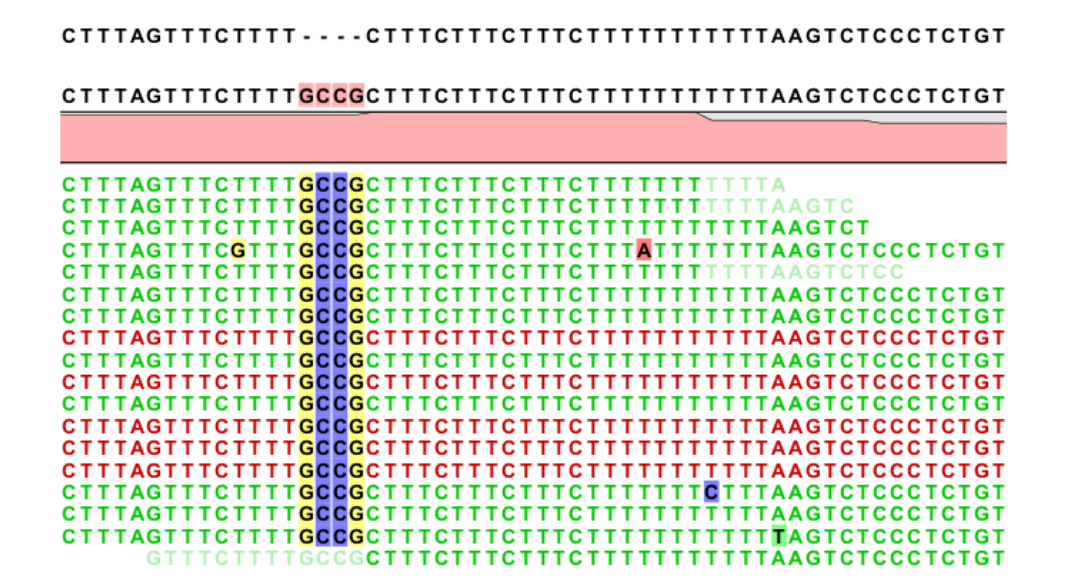

先ほどのマッピングよりも、こちらの方がもっともらしい結果であることが直感的に分かります。

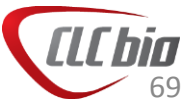

## Local Realignment 原理

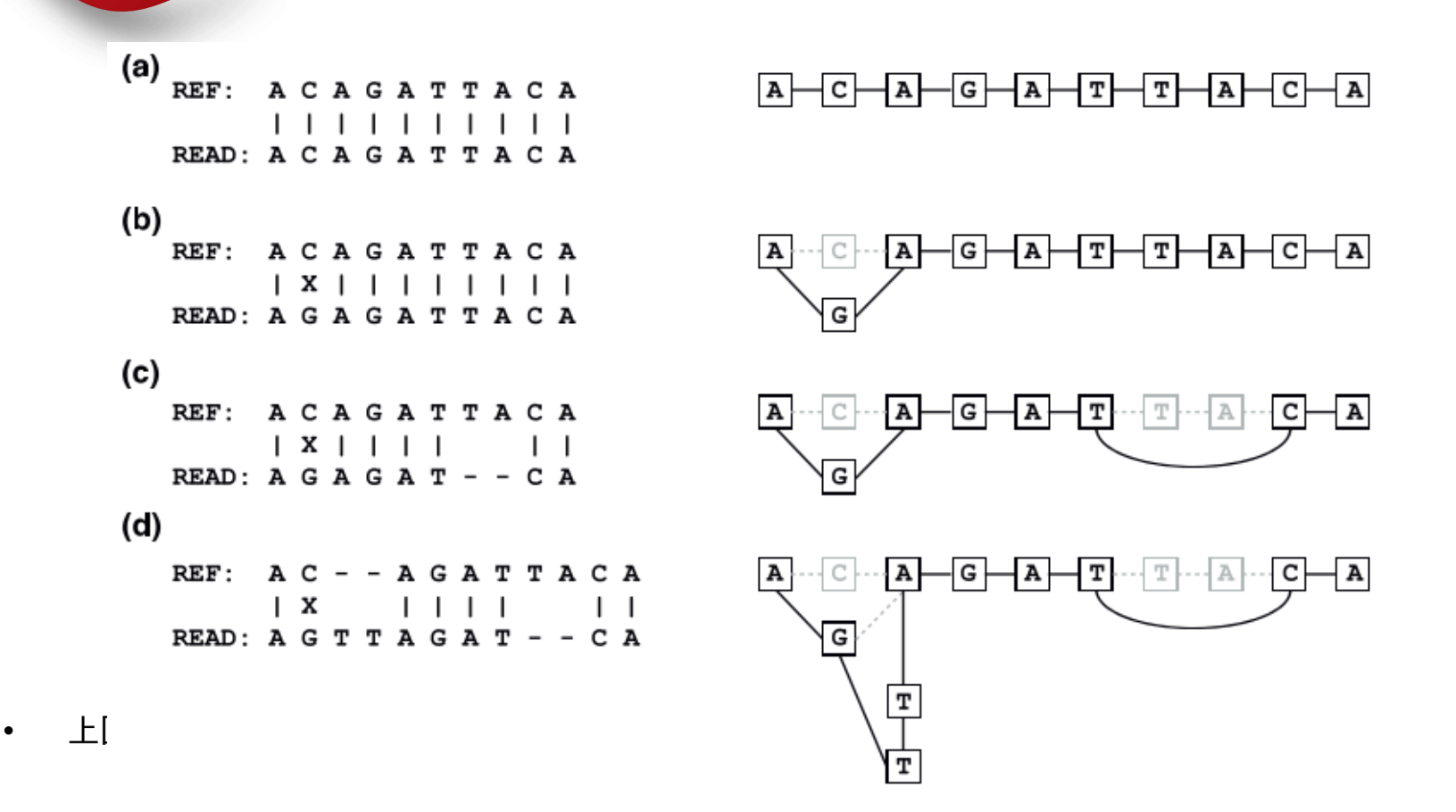

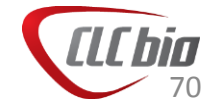

Homer, N. & Nelson, S. F. Improved variant discovery through local re-alignment of shortread next-generation sequencing data using SRMA. *Genome biology* **11**, R99 (2010).

## Local Realignment 原理

• グラフにして書き直し、それぞれのパスを通るリードのカバレッジを記入すると以下のように なる。このグラフを解く事で、Local Realignment は実行されている。

(e)

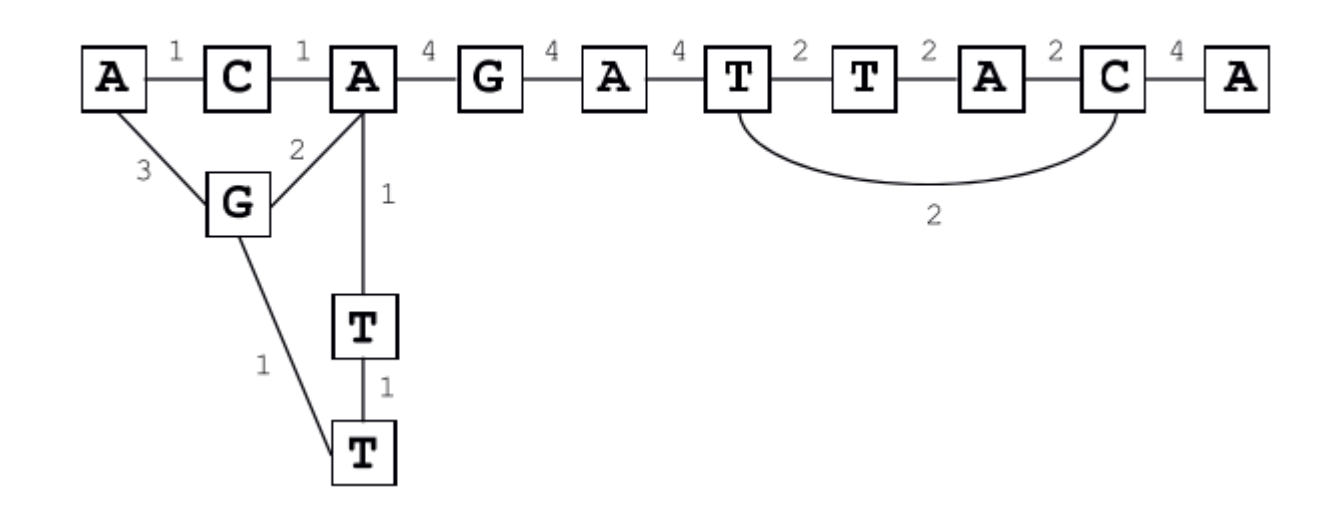

Homer, N. & Nelson, S. F. Improved variant discovery through local re-alignment of short-read next-generation sequencing data using SRMA. *Genome biology* **11**, R99 (2010).

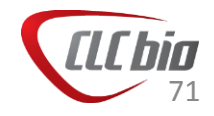

# Local Realignment

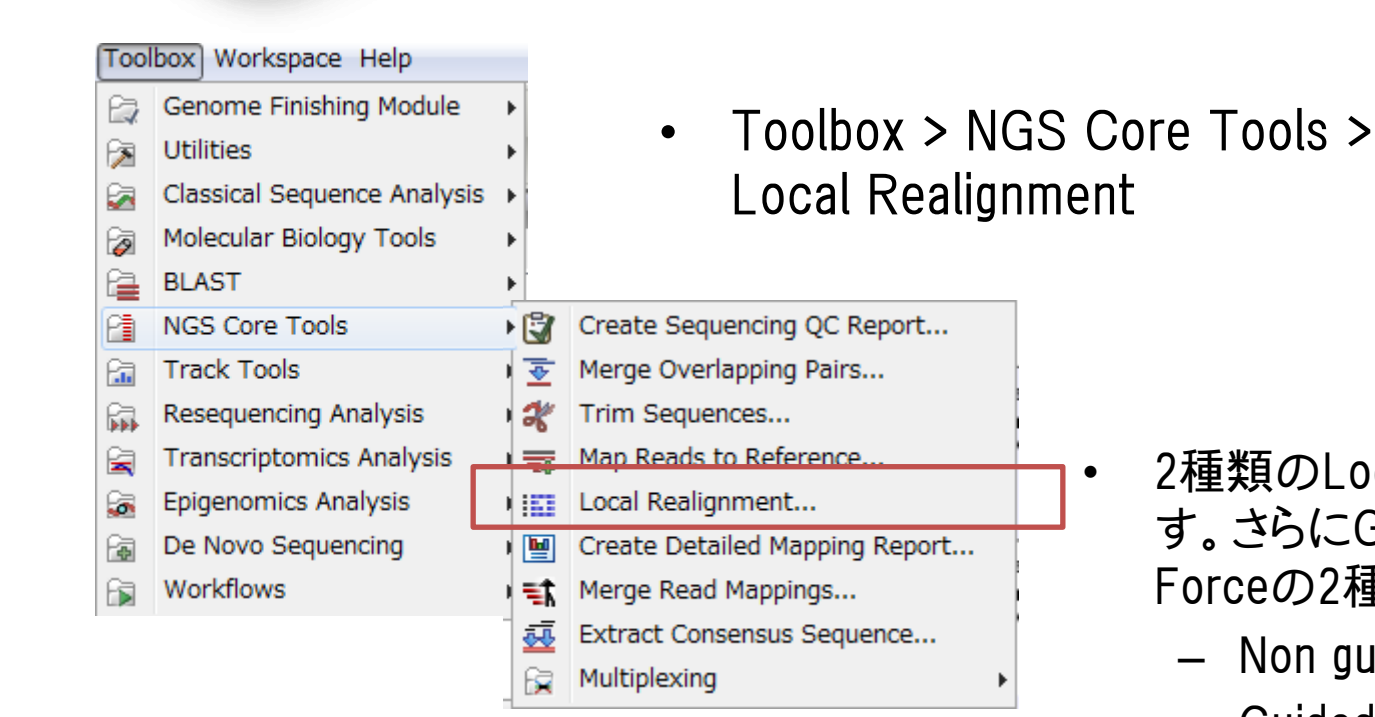

2種類のLocal Realignmentsがありま す。さらにGuided にはNo forceと Forceの2種類があります。

- Non guided
- Guided \_
  - No force
  - Force

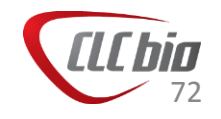
### Local Realignment

- Guided Local Realignment
  - ガイドとなるような変異(InsertionやDeletion)の情報をあらかじめ与えておく
     ことで、その領域のInsertion、Deletionを考慮してリアライメントを行う。
  - ガイドとなる変異情報がない場合、Local Realignment では、少なくとも1本の リードがInsertionやDeletionを支持している必要がある。このような場合、ガイ ドとなる変異情報を与えることで、InsertionやDeletionを効率的に検出できる ようになる。
- Guided Local Realignment が有効な例

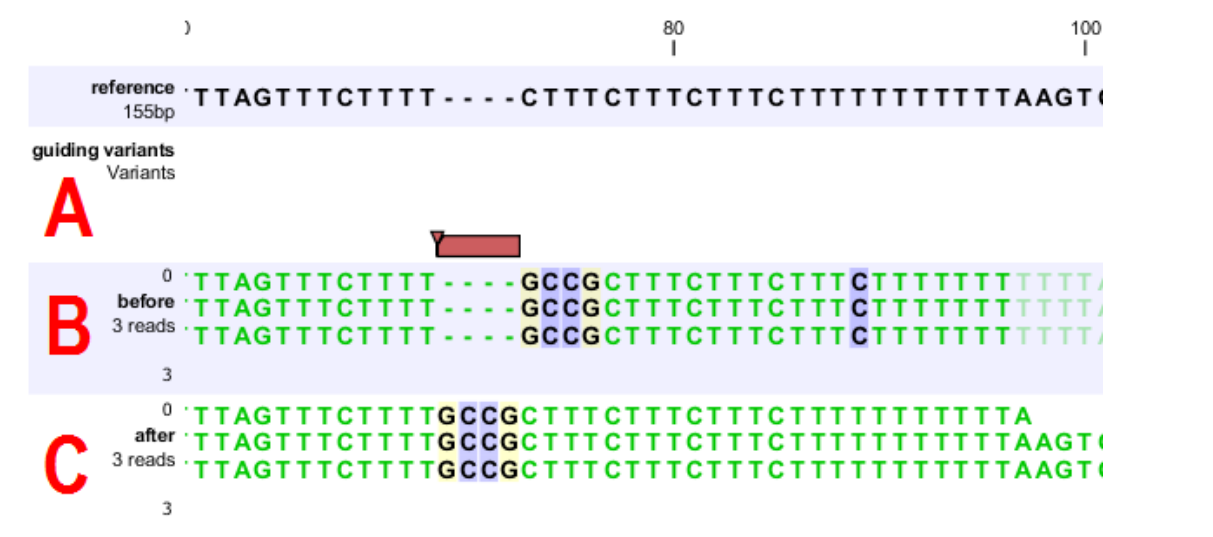

### Local Realignment

- Guided Local Realignment の注意点
  - dbSNPなど、入力マッピングデータとは異なるデータからの変異を使う場合
    - Force realignment のチェックを必ずはずす。

| Guidance-variant settings               |  |
|-----------------------------------------|--|
| Guidance-variant track 🐂 dbSNP variants |  |
| Force realignment to guidance-variants  |  |
|                                         |  |

- 入力マッピングデータを基にした変異データを使う場合
  - Force realignment にチェックを入れる

| Guidance-variant settings              |   |
|----------------------------------------|---|
| Guidance-variant track 🐂 reads (InDel) | 6 |
| Force realignment to guidance-variants |   |

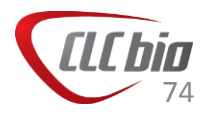

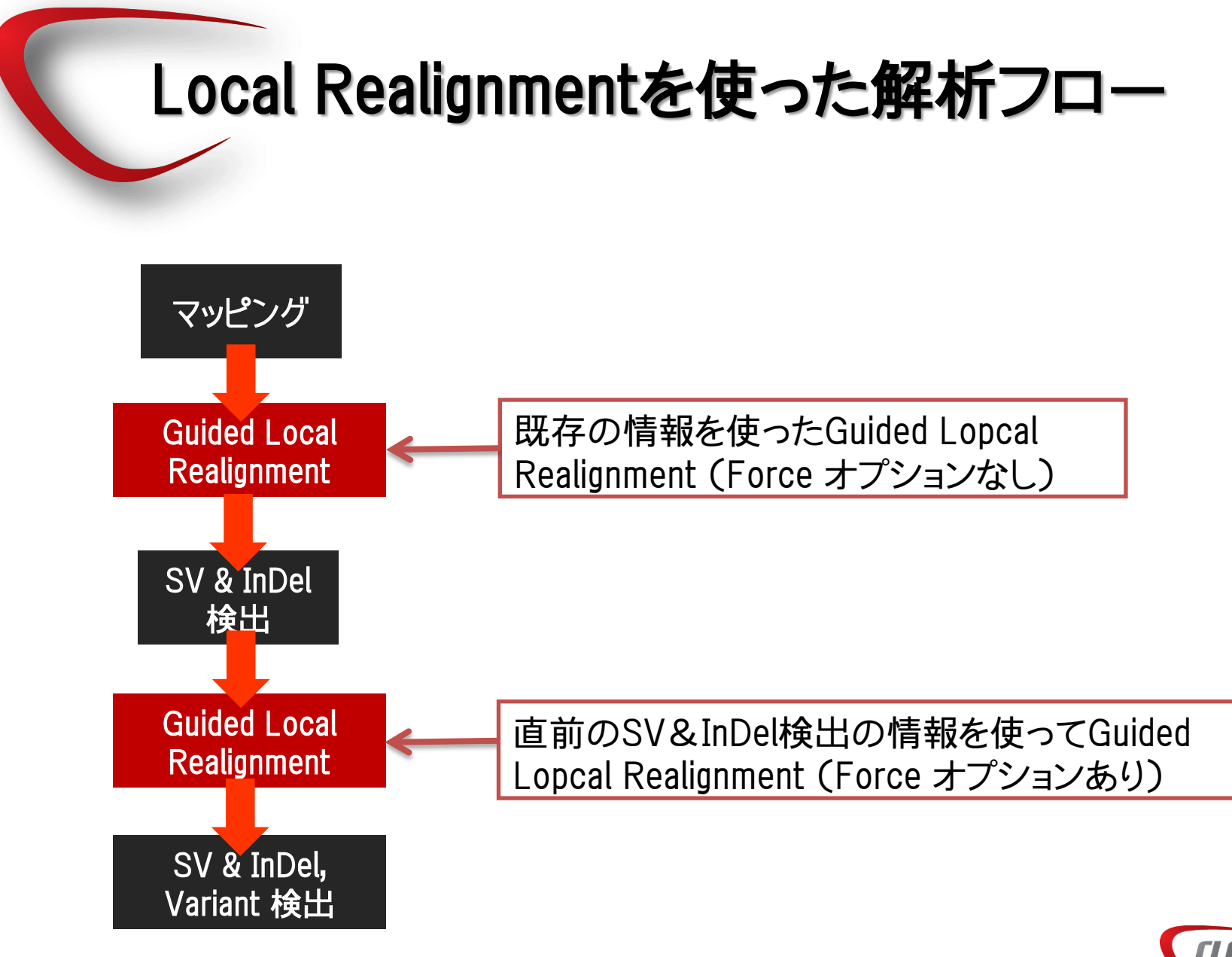

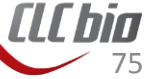

## Local Realignment 実行方法

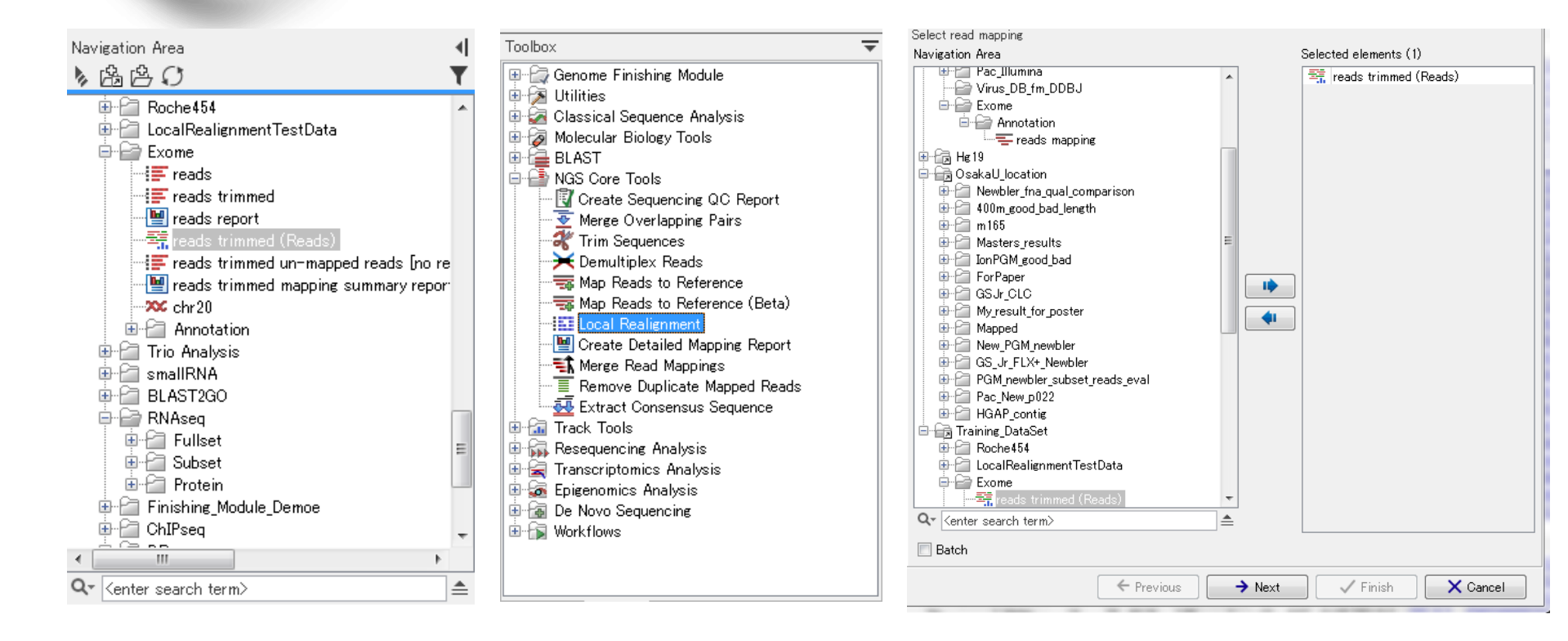

Navigation Areaから使用するマッピングデータを選択。
 Toolboxから NGS Core Tools > Local Realignment を選択、ダブルクリック。
 ウィザードが起動し、選択したデータが選ばれていることを確認。

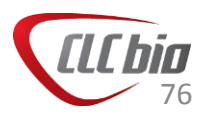

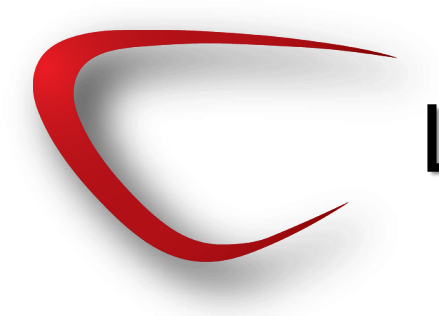

### Local Realignment実行方法

| Gx Local Realignment                                                                                                    | ×                                                                                                    |
|----------------------------------------------------------------------------------------------------|----------------------------------------------------------------------------------------------------|
| <ol> <li>Select read mapping</li> <li>Realignment settings</li> </ol>                                                                                                    | Realignment settings                                                                                                    |
| Marine and Control of Control of | Alignment settings          Image: Realign unaligned ends         Multi-pass realignment         Guidance-variant settings         Guidance-variant track         Image: Porce realignment to guidance-variants |
| 210 - 111<br>2                                                                                                    | ← Previous → Next ✓ Finish X Cancel                                                                                                    |

Realign unaligned ends: マッピングの際に マップされなかった末端(soft clipping)を Local Realignment の際に利用するかど うか。アダプターの一部のようなものが 残っていない限り、ここはチェックを入れ る。

Guidance-variant settings:ガイダンスあり、 なしの設定

- Guidance-variant track: ガイダンスに使用するトラックを選択。
  - Force realignment to guidancevariants: ガイダンスが、使用する マッピングデータから作成された場 合は、ここにチェックを入れることで、 より積極的にRealignmentを行える。
  - 注意:ガイダンスに選択するトラックが使用するマッピングデータ揺らいでない場合は、チェックを外してください。そうしないと正確なRealignmentが行えません。

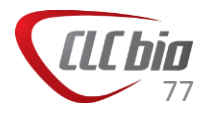

## Local Realignment実行方法

| <ul> <li>Local Realignment</li> <li>1. Select read mapping</li> <li>2. Realignment settings</li> <li>3. Result handling</li> </ul>                                                                                                    | Result handling         Output options         Image: Create reads track         Image: Create stand-alone read mappings         Image: Output track of realigned regions         Result handling         Image: Open         Image: Save | <ul> <li>Output options アウトプットの選択</li> <li>Create reads track: トラックフォーマットでの作成。</li> <li>Create stand-alone read mappings:<br/>スタンドアロンフォーマットでの作成。</li> <li>Output track of realigned<br/>regions: Realignmentされた<br/>個所をトラックとして保存す<br/>るかどうか。確認に便利。</li> </ul> |
|----------------------------------------------------------------------------------------------------|----------------------------------------------------------------------------------------------------|----------------------------------------------------------------------------------------------------|
| 2000 - 100 - 100 - | ✓ Open log ← Previous  Next  ✓ Finish  X Cancel                                                                                                    | <ul> <li>Result handling         <ul> <li>Open: 実行後すぐに開く。</li> <li>Save: 実行後一旦保存。</li> </ul> </li> <li>Log handling         <ul> <li>Make log: ログを作成するかどうか。</li> </ul> </li> </ul>                                                                            |

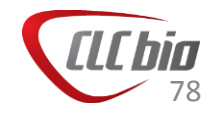

### Local Realignment:結果

- 結果はマッピングのファイルとして作成され、名前の最後に locally realigned として作成されます。
  - スタンドアロンフォーマットで作成した場合

🚽 🚟 chr2 Big selection (Reads) - locally realigned

- トラックフォーマットで作成した場合

この後、通常と同じ方法で変異やInsertion, Deletionの検出を行います。

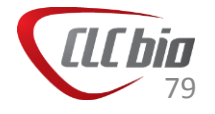

#### ターゲット領域の統計値計算

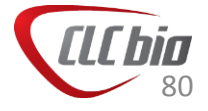

#### ターゲット領域の統計値計算

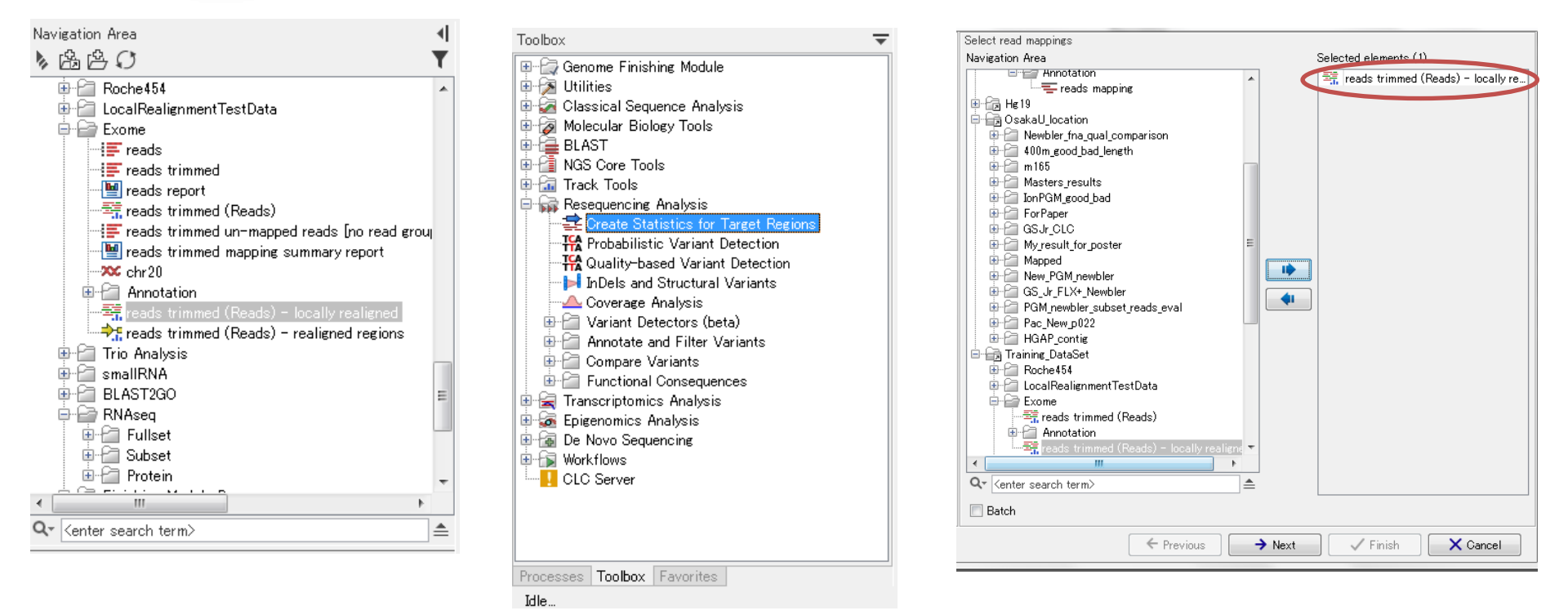

- Navigation Areaからマッピングデータを選択。
- Toolboxから Resequencing Analysis > Create Statistics for Target Regions を 選択、ダブルクリック。
- ウィザードが起動し、選択したデータが選ばれていることを確認。

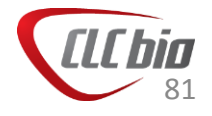

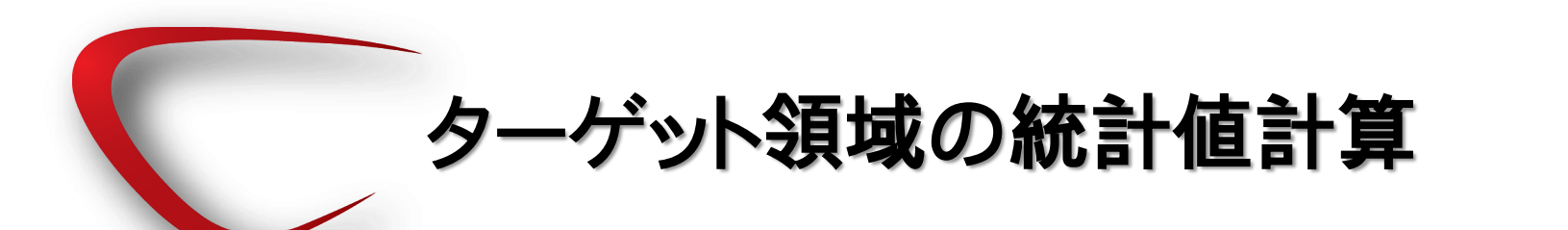

| Gx Create Statistics for Ta                        | rget Regions                                 | x    |
|----------------------------------------------------|----------------------------------------------|------|
| 1. Select read mapping                             | Set target regions track                     |      |
| 2. Set target regions track                        |                                              |      |
|                                                    |                                              |      |
|                                                    |                                              |      |
|                                                    | Truck actions have                           |      |
|                                                    | Target regions track                         |      |
|                                                    | Track of Target Regions 🎀 hg 19_chr20 (Gene) | 0    |
|                                                    | Report type                                  |      |
|                                                    | Report type 1x, 5x, 10x, 20x, 40x, 80x, 10 💌 |      |
|                                                    | Coverage                                     |      |
|                                                    | Minimum coverage 30                          |      |
|                                                    | Read filters                                 |      |
| 2                                                  | ☑ Ignore non-specific matches                |      |
| and and                                            | Ignore broken pairs                          |      |
| (USP                                               |                                              |      |
| Star and Star and Star                             |                                              |      |
| 107                                                |                                              |      |
| Teres .                                            |                                              |      |
| TO COMPANY AND AND AND AND AND AND AND AND AND AND |                                              |      |
| 1                                                  |                                              |      |
| ? 🥱                                                | ← Previous → Next ✓ Finish X Car             | ncel |

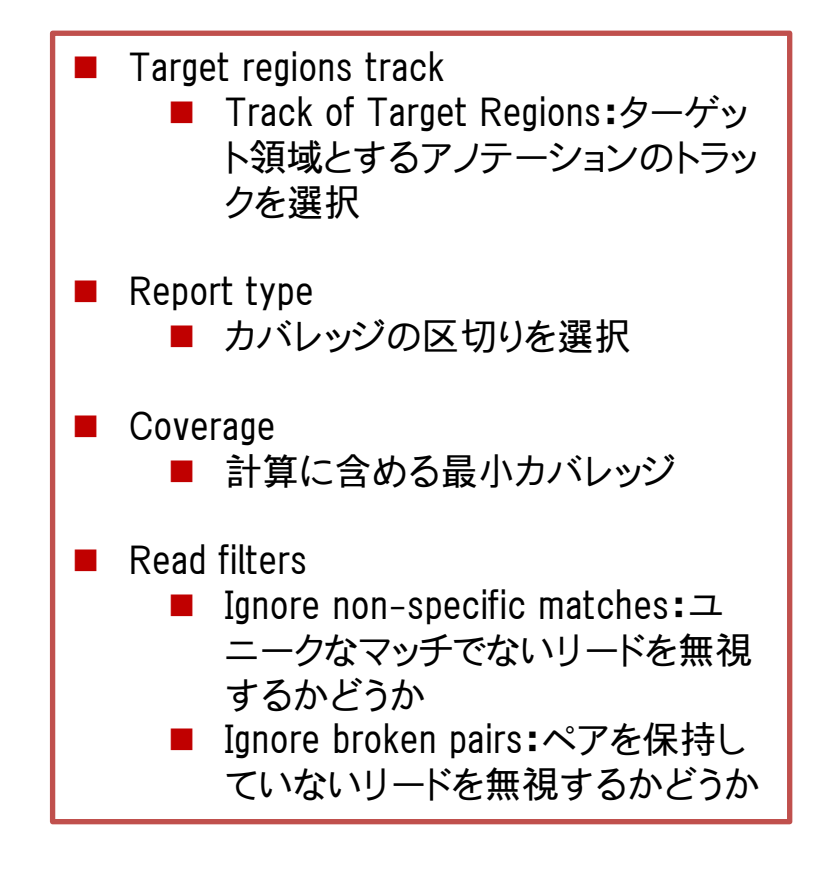

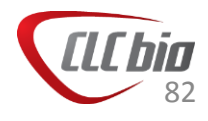

### ターゲット領域の統計値計算

→ reads (Reads) - locally realigned (coverage) Image: reads (Reads) - locally realigned (coverage report) Image: reads (Reads) - locally realigned (coverage table)

 Genome, Gene, Mapping, Coverage トラックを使ってト ラックリストを作成してみま しょう。

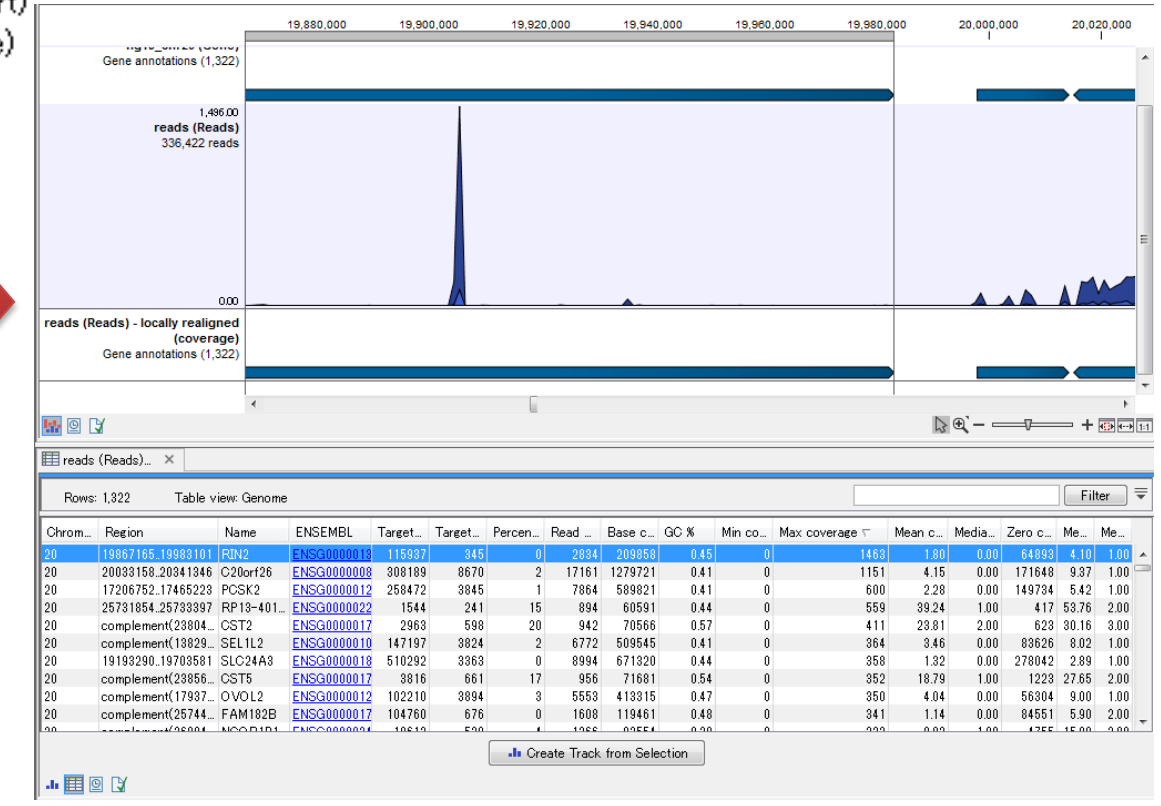

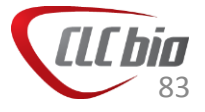

# SNV検出

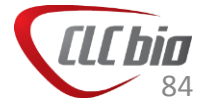

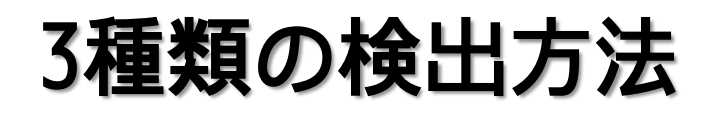

- Basic Variant Detection : クオリティと、バリアントの見られる頻度からバリアントのサイトを検出(version 7.5以前のQuality-Based Variant Detection)。
- Fixed Ploidy Variant Detection:確率モデルを使い、バリアントのサイトを 検出(version 7.5以前のProbabilistic Variant Detection)。
- Low Frequency Variant Detection: 低頻度で見られるバリアントの検出 ツール。倍数性を指定しないでバリアントの検出が行える。

使い分け:

バリアントの見られる頻度が、その領域において15%以下のような場合は、Basic Variant Detection, それよりも多い場合は、Fixed Ploidy Variant Detection をご利用ください。バリアントの見られる頻度が低い場合や、倍数性を指定できない場合などは、Fixed Ploidy Variant Detection をご利用ください。

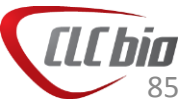

| Quality                          |   |
|----------------------------------|---|
| Neighborhood radius 5            |   |
| Maximum gap and mismatch count 2 |   |
| Minimum neighborhood quality 15  | 5 |
| Minimum central quality 20       | ) |
|                                  |   |

Mapping後のデータに対し、を設定し、許容するミスマッ チや、gap、またQuality ScoreによりSNP detectionに含 めるデータのフィルタリングを行う。

| Low-qu | ality redus are ignored in |       |
|--------|----------------------------|-------|
|        | Minimum coverage           | 10    |
| Minimu | m variant frequency (%)    | 35.0  |
| Adv    | vanced                     |       |
|        | Maximum coverage           | 99999 |
|        | Required variant count     | 1     |
|        | Sufficient variant count   | 5     |

SNP とCallするために、最低必要なカバレッジや、SNPの 頻度を設定する。

CCCACG

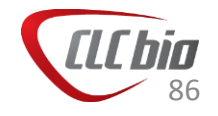

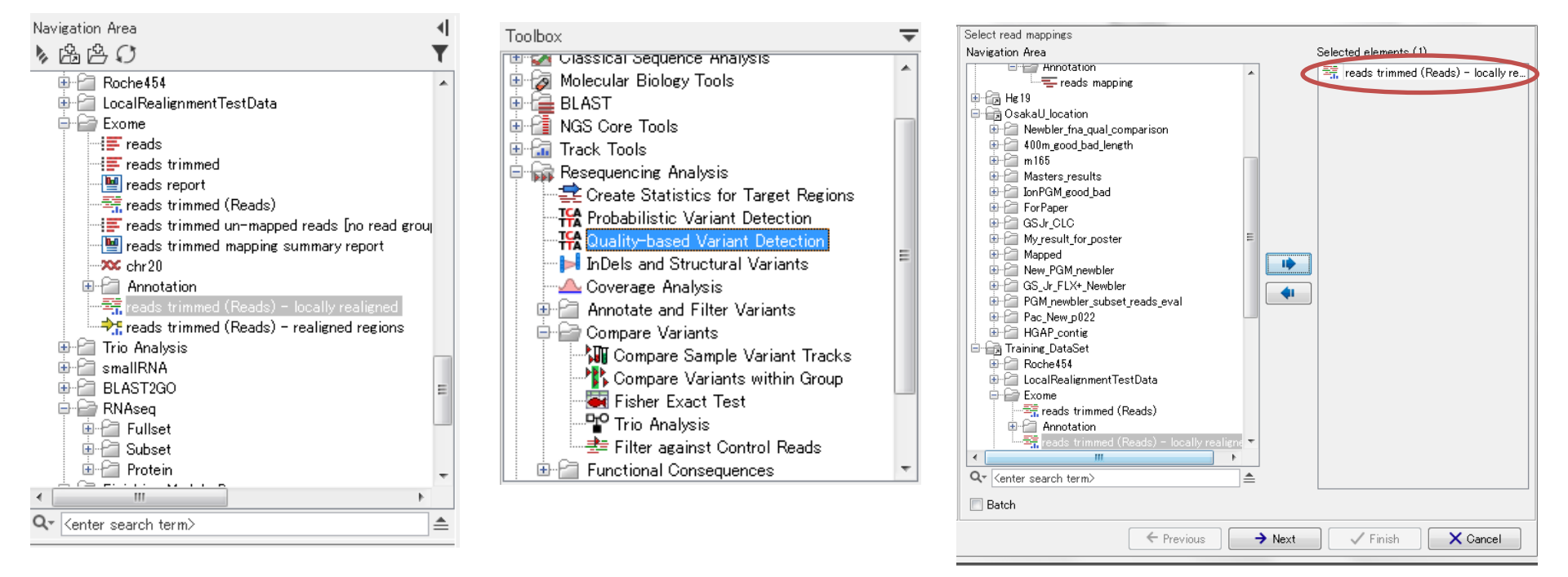

- Navigation Areaからマッピングデータを選択。
- Toolboxから Resequencing Analysis > Quality-based Variant Detection を選 択、ダブルクリック。
- ウィザードが起動し、選択したデータが選ばれていることを確認。

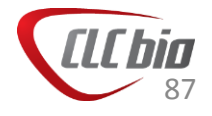

| Gx Basic Variant Detection                                         | ×                                    |                    |
|--------------------------------------------------------------------|--------------------------------------|--------------------|
| 1. Select read mappings                                            | Basic Variant Parameters             |                    |
| 2. Basic Variant Parameters                                        |                                      |                    |
|                                                                    |                                      |                    |
|                                                                    |                                      |                    |
|                                                                    |                                      |                    |
|                                                                    |                                      |                    |
|                                                                    | Basic Variant Parameters<br>Ploidy 2 | ■ Ploidy: 参照配列の倍数性 |
|                                                                    |                                      |                    |
|                                                                    |                                      |                    |
| Of Comment                                                         |                                      |                    |
|                                                                    |                                      |                    |
| 144<br>144<br>144<br>144<br>144<br>144<br>144<br>144<br>144<br>144 |                                      |                    |
| LEWING                                                             |                                      |                    |
| AND MARKING                                                        |                                      |                    |
| ? 4                                                                | ← Previous → Next ✓ Finish X Cancel  |                    |

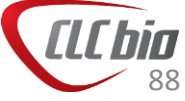

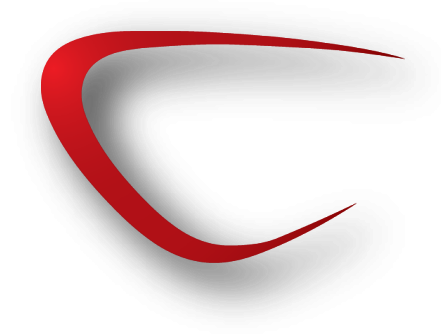

| Gx Basic Variant Detection                                                 | <b>×</b>                                                                                                    | Reference masking                                                                                                    |
|----------------------------------------------------------------------------|----------------------------------------------------------------------------------------------------|----------------------------------------------------------------------------------------------------|
| <ol> <li>Select read mappings</li> <li>Basic Variant Parameters</li> </ol> | General filters 共通フィルター                                                                                                    | <ul> <li>Ignore positions with coverage above:カバレッジが指定した<br/>数字以上のバリアントについてリストに含めない</li> </ul>                                                                                                    |
| 3. General filters                                                         | Reference masking Ignore positions with coverage above 100000 Restrict calling to target regions                                                                                                    | <ul> <li>Restrict calling to target regions:バリアントを検出したい領域の指定(アノテーショントラックで指定)</li> </ul>                                                                                                    |
|                                                                            | Read filters          Ignore broken pairs         Ignore non-specific matches         Regions         Minimum read length         20         Coverage and count filters         Minimum coverage         10         Minimum frequency (%)         35.0 | <ul> <li>Ignore broken pairs:ペアエンドのリードでペアと認識されな<br/>かったリードをバリアント検出の計算に含めるかどうか</li> <li>Ignore non-specific matches:「Reads」を選択すると、non-<br/>specificなマッチのリードを計算に含めなくなり、「Regions」を選<br/>択すると、1本でもnon-specificなリードが含まれる場合、その<br/>領域のバリアントを検出しません。</li> <li>Minimum read length: Ignore broken pairとIgnore non-specific<br/>regions が指定された場合、このフィルターの対象となる最小<br/>のリードの長さの設定が必要です。これは非常に短いリードは、<br/>その短さからnon-specificになる可能性があるためです。</li> </ul> |
|                                                                            | ← Previous → Next ✓ Finish X Cancel                                                                                                    | Coverage and count filters <ul> <li>Minimum coverage:最小カバレッジ</li> <li>Minimum count:バリアントを支持するリードの最低カウント数</li> <li>Minimum frequency (%):最小頻度</li> </ul>                                                                                                    |

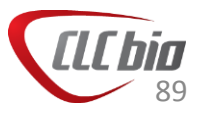

|                                                                                              | Basic Vari                                                                                                    | ant Detection                                                                                                    |
|----------------------------------------------------------------------------------------------|----------------------------------------------------------------------------------------------------|----------------------------------------------------------------------------------------------------|
|                                                                                              |                                                                                                    | Quality filter<br>■ Base quality filter:塩基のクオリティに関するフィルター<br>■ Neighborhood radius:クオリティフィルターの対象とす<br>る横方向の塩基数(奇数)                                                                                                    |
| Gx         Basic Variant Detection           1.         Select read mappings                 | Noise filters<br>Quality filters 共通フィルター                                                                                                    | <ul> <li>Minimum central quality:縦方向の数(リード数)</li> <li>Minimum neighborhood quality:Neighborhood radiusで</li> <li>ビマレた範囲の是低クオリティ(Phrod score)</li> </ul>                                                                                         |
| <ol> <li>Basic Variant Parameters</li> <li>General filters</li> <li>Noise filters</li> </ol> | Base quality filter         Neighborhood radius       5         Minimum central quality       20         Minimum neighborhood quality       15         Direction and position filters   | <ul> <li>Direction and position filters:リードの方向(ForwardとReverse)とポジションを使ったフィルター</li> <li>Read direction filter:どちらか一方の方向のリードが多数見られる場合にそれを排除(ただし、アンプリコンには適していませ</li> </ul>                                                                        |
|                                                                                              | Read direction filter         Direction frequency (%)         Relative read direction filter         Significance (%)         Read position filter         Significance (%)         1.0 | <ul> <li>ん)。</li> <li>Relative read direction filter:リードの方向が一方のみに偏り<br/>すぎていないか、全体のForwardとReverseのバランスを見て<br/>統計検定を行う。Significanceで閾値を入力。</li> <li>Read position filter:システマティックなエラーを取り除くために<br/>用いるツールでハイブルダイゼーションを行った場合のデータ</li> </ul>       |
| 1997 10 000 000 000 000 000 000 000 000 000                                                  | Technology specific filters         Remove pyro-error variants         In homopolymer regions with minimum length         With frequency below                                          | に有効。リードを5つのセグメントに分割し、バリアントの見られるポジションの5つのセグメントに分割されたリードの分布が全体のそれと似ているかどうか検定を行う。Significanceで閾値を入力。                                                                                                    |
| S C                                                                                          | ← Previous → Next ✓ Finish X Canc                                                                                                    | <ul> <li>Technology specific filters</li> <li>Remove pyro-error variants:ホモポリマー領域に対するエラーの除去</li> <li>In homopolymer regions with minimum length:指定した長さのホモポリマー領域のInDelを取り除く。</li> <li>With frequency below:指定した頻度以下のものについてのみフィルターを適用。</li> </ul> |

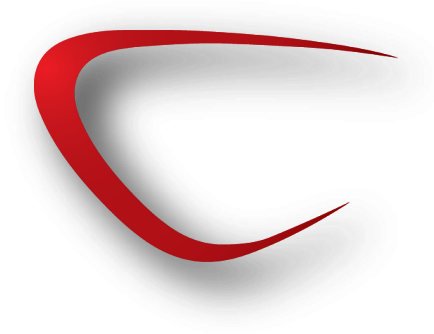

| Gx Quality-based Variant                            | Detection                           |
|-----------------------------------------------------|-------------------------------------|
| 1. Select read mappings                             | Result handling                     |
| 2. Set quality filters                              |                                     |
| <ol> <li>Set significance<br/>thresholds</li> </ol> |                                     |
| 4. Set genome information                           |                                     |
| 5. Result handling                                  |                                     |
|                                                     | Output options                      |
|                                                     | Create track                        |
|                                                     | Create annotated table              |
|                                                     | Result handling                     |
|                                                     | O Open                              |
|                                                     | Save                                |
|                                                     | Log handling                        |
| and and                                             | Open log                            |
| ( EP                                                |                                     |
|                                                     |                                     |
| State Contraction of State and State                |                                     |
| 1 free                                              |                                     |
| TOWNER CONTRACTOR                                   |                                     |
| IL PRIMI                                            |                                     |
| ?                                                   | ← Previous → Next ✓ Finish X Cancel |

 Create track: トラックの作成
 Create annotated table: アノテーション付の テーブルの作成

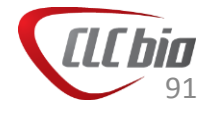

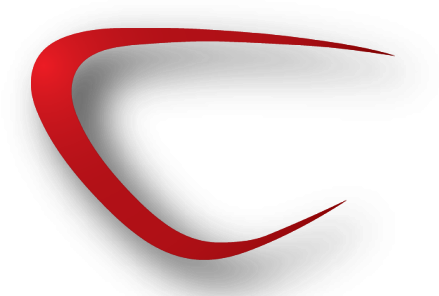

新しいフィルター

7.5より3つのバリアント検出に共通のフィルターが搭載され、いくつか新しいフィルターも加わりました。

| General filters<br>共通フィルター                                                                                                    | <ul> <li>Reference masking</li> <li>Ignore positions with coverage above:カバレッジが指定した<br/>数字以上のバリアントについてリストに含めない</li> <li>Restrict calling to target regions:バリアントを検出したい領域の指定(アノテーショントラックで指定)</li> </ul>                                                                                                    |
|----------------------------------------------------------------------------------------------------|----------------------------------------------------------------------------------------------------|
| Ignore positions with coverage above       100000         Restrict calling to target regions       Image: Coverage and count filters         Ignore non-specific matches       Reads< ▼         Minimum read length       20         Coverage and count filters       10         Minimum coverage       10         Minimum count       2         Minimum frequency (%)       1.0 | <ul> <li>Read filters</li> <li>Ignore broken pairs:ペアエンドのリードでペアと認識されな<br/>かったリードをバリアント検出の計算に含めるかどうか</li> <li>Ignore non-specific matches:「Reads」を選択すると、non-<br/>specificなマッチのリードを計算に含めなくなり、「Regions」を選<br/>択すると、1本でもnon-specificなリードが含まれる場合、その<br/>領域のバリアントを検出しません。</li> <li>Minimum read length:Ignore broken pairとIgnore non-specific<br/>regions が指定された場合、このフィルターの対象となる最小<br/>のリードの長さの設定が必要です。これは非常に短いリードは、<br/>その短さからnon-specificになる可能性があるためです。</li> </ul> |
| ← Previous → Next ✓ Finish X Cancel                                                                                                    | Coverage and count filters<br>Minimum coverage:最小カバレッジ<br>Minimum count:バリアントを支持するリードの最低カウント数<br>Minimum frequency (%):最小頻度                                                                                                    |

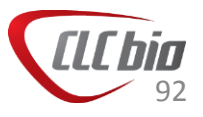

|                                                                                                    | 新しい                                                                                                    | フィルター                                                                                                    |
|----------------------------------------------------------------------------------------------------|----------------------------------------------------------------------------------------------------|----------------------------------------------------------------------------------------------------|
| <ol> <li>Select read mappings</li> <li>Low frequency variant<br/>parameters</li> <li>General filters</li> <li>Naise filters</li> </ol> | Noise filters<br>Quality filters<br>Base quality filter<br>Neighborhood radius 5<br>Minimum central quality 20                                                                                                    | Quality filter<br>Base quality filter:塩基のクオリティに関するフィルター<br>Neighborhood radius:クオリティフィルターの対象とす<br>る横方向の塩基数(奇数)<br>Minimum central quality:縦方向の数(リード数)<br>Minimum neighborhood quality:Neighborhood radiusで<br>指定した範囲の最低クオリティ(Phred score)                                                                                                    |
| 4. Noise hiters                                                                                                    | Minimum neighborhood quality 15<br>Direction and position filters<br>Read direction filter<br>Direction frequency (%) 5.0<br>Relative read direction filter<br>Significance (%) 1.0<br>Read position filter<br>Significance (%) 1.0<br>Technology specific filters<br>Remove pyro-error variants<br>In homopolymer regions with minimum length 3<br>With frequency below 0.8 | <ul> <li>Direction and position filters:リードの方向(ForwardとReverse)とポジションを使ったフィルター</li> <li>Read direction filter:どちらか一方の方向のリードが多数見られる場合にそれを排除(ただし、アンプリコンには適していません)。</li> <li>Relative read direction filter:リードの方向が一方のみに偏りすぎていないか、全体のForwardとReverseのバランスを見て統計検定を行う。Significanceで閾値を入力。</li> <li>Read position filter:システマティックなエラーを取り除くために用いるツールでハイブリダイゼーションを行った場合のデータに有効。リードを5つのセグメントに分割し、バリアントの見られるポジションの5つのセグメントに分割されたリードの分布が全体のそれと似ているかどうか検定を行う。Significanceで閾値を入力。</li> </ul> |
|                                                                                                    |                                                                                                    | <ul> <li>Technology specific filters</li> <li>Remove pyro-error variants:ホモポリマー領域に対するエラーの除去</li> <li>In homopolymer regions with minimum length:指定した長さのホモポリマー領域のInDelを取り除く。</li> <li>With frequency below:指定した頻度以下のものについてのみフィルターを適用。</li> </ul>                                                                                                    |

#### フィルターによる除去例

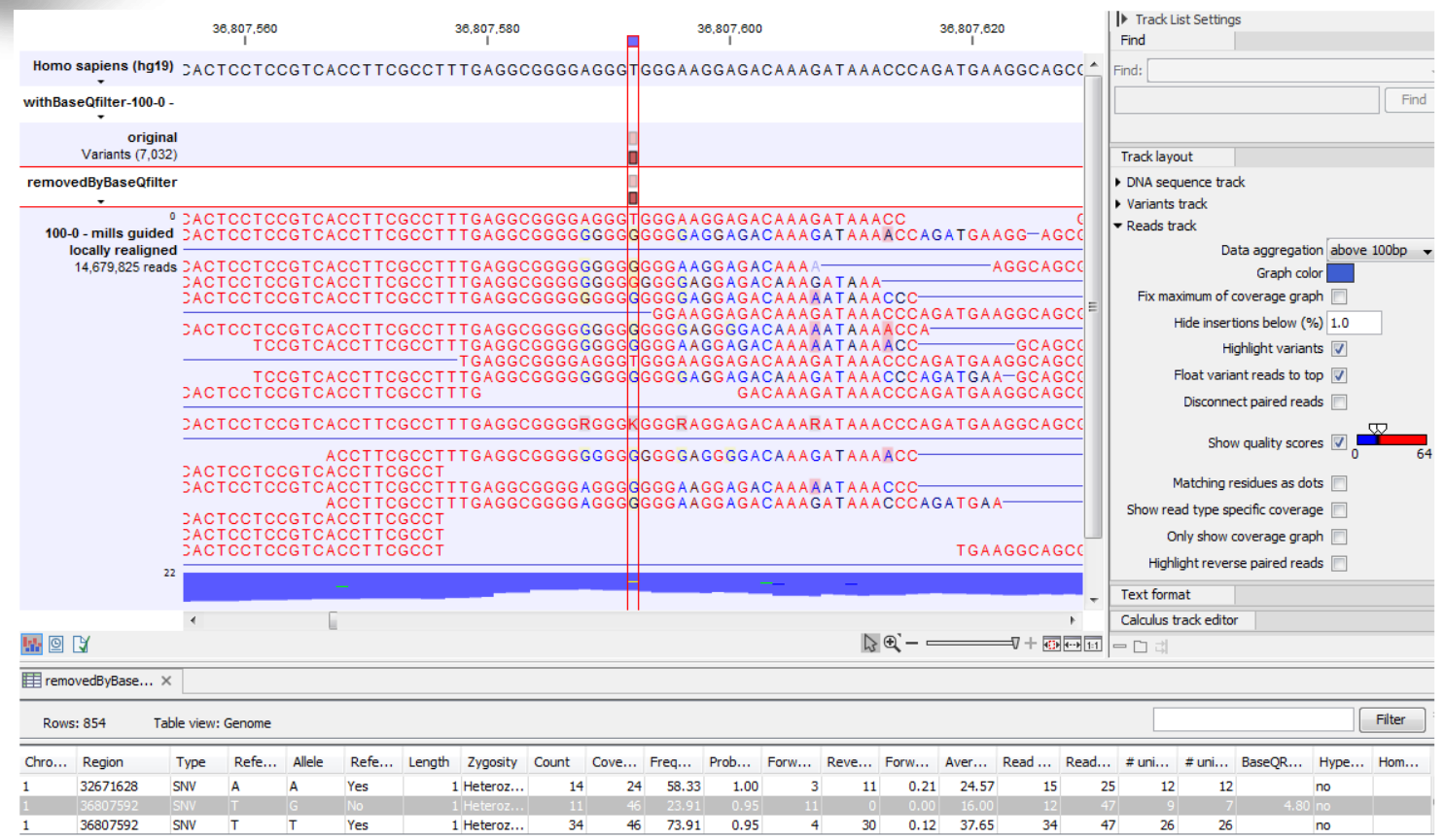

Figure 27.22: The same data as in figure 27.21, now with the 'Show quality scores' option in the reads track switched on.

Basic quality filter 適用例:マッピングしたリードをクオリティで表示。クオリティの低いリードがマップされている箇所がバリアントのリストからはずされます。

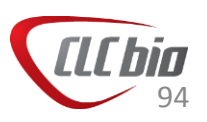

#### フィルターによる除去例

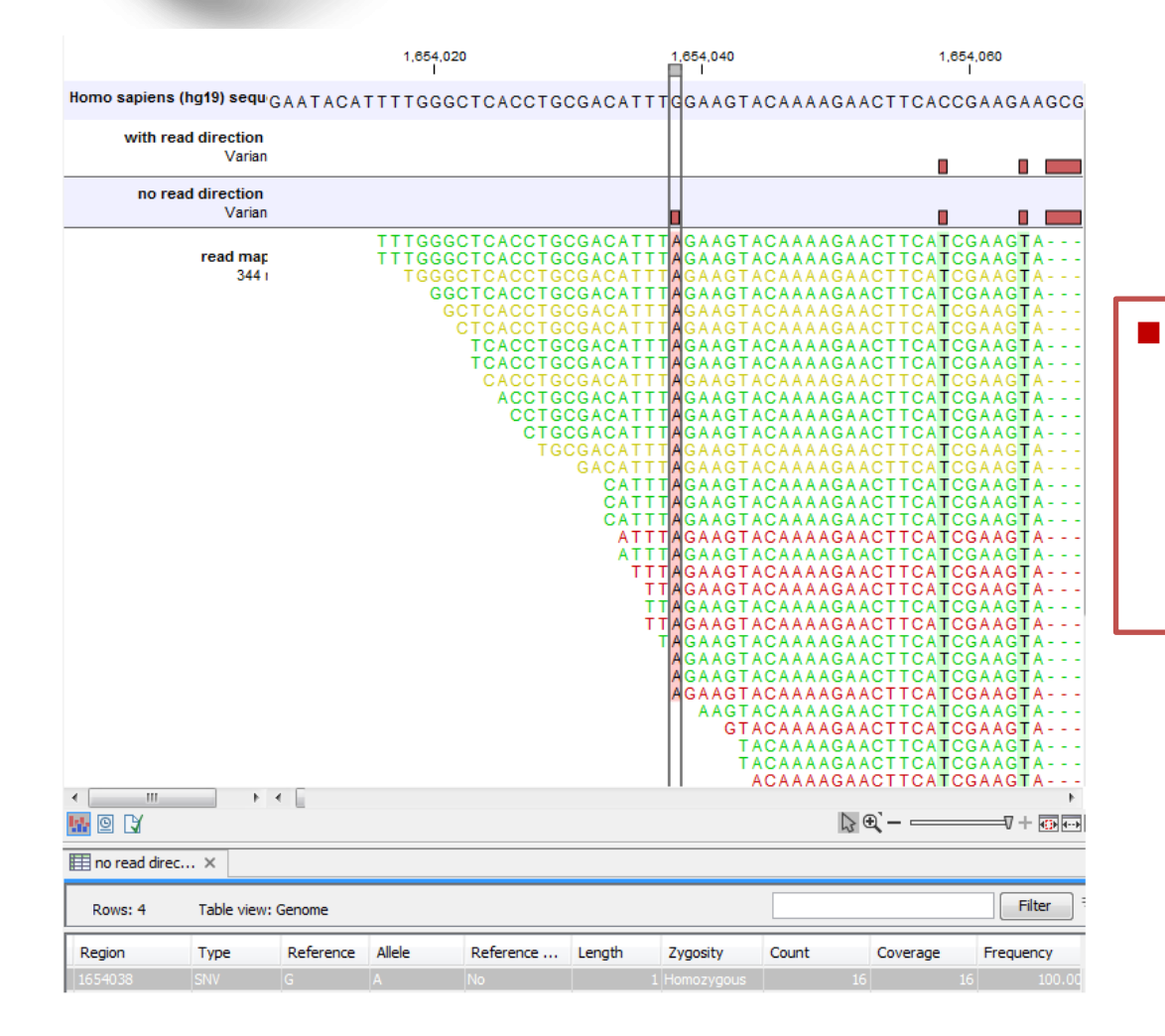

Read direction filter 適用例:リードの色は緑(Forward)、赤(Reverse)、黄色(non-specific)を示しており、緑のリードが大部分のバリアントをサポートしていることがわかる。こういったアンバランスな箇所で検出されたバリアントが取り除かれる。

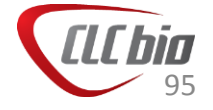

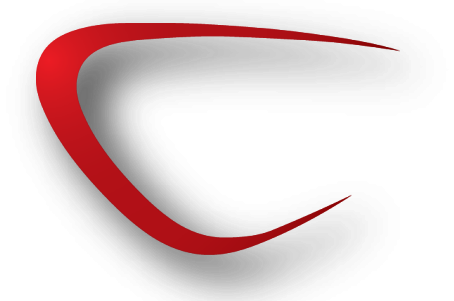

#### フィルターによる除去例

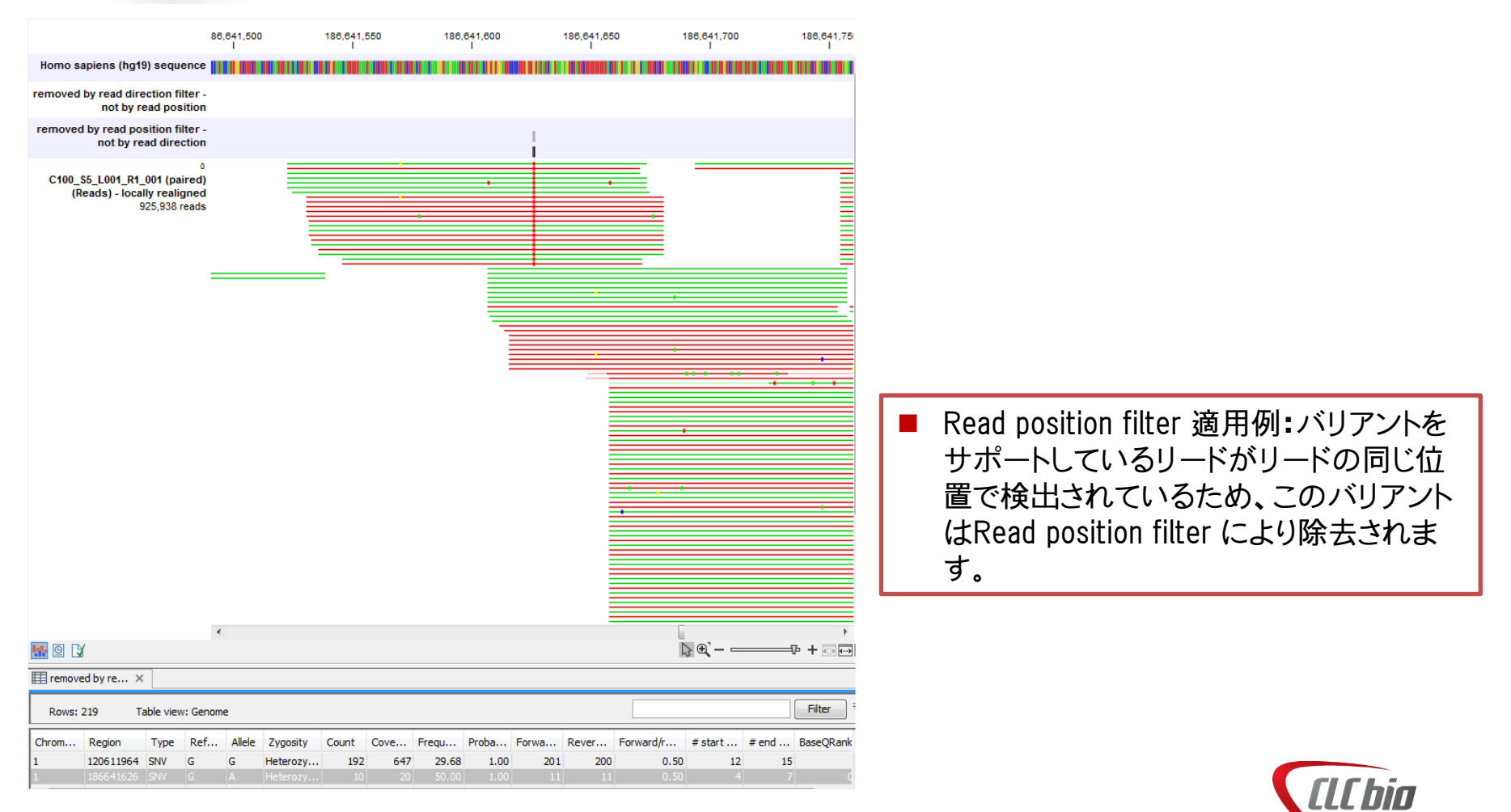

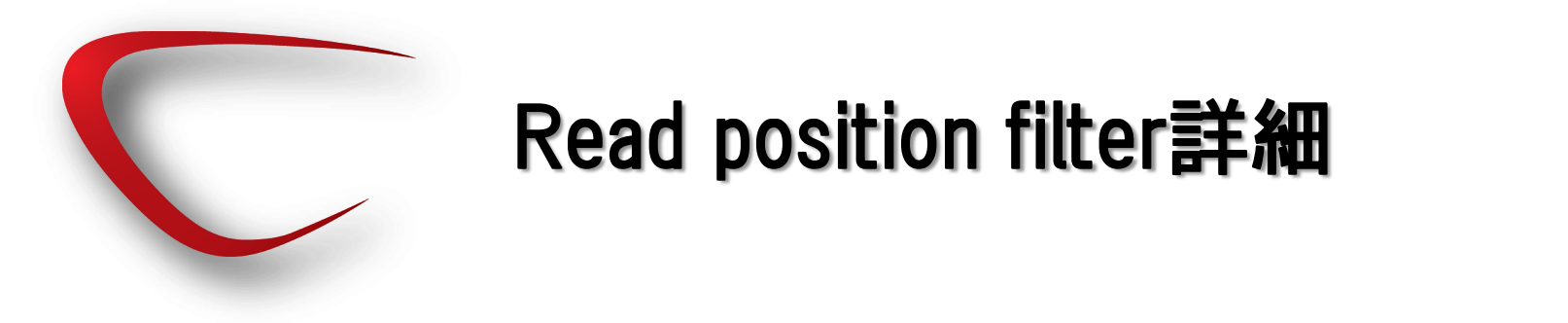

もしリードが理想的な均一なカバレッジであれば、検出されるバリアントをサポートする塩基のリード中の位置は、さまざまになるはずです。

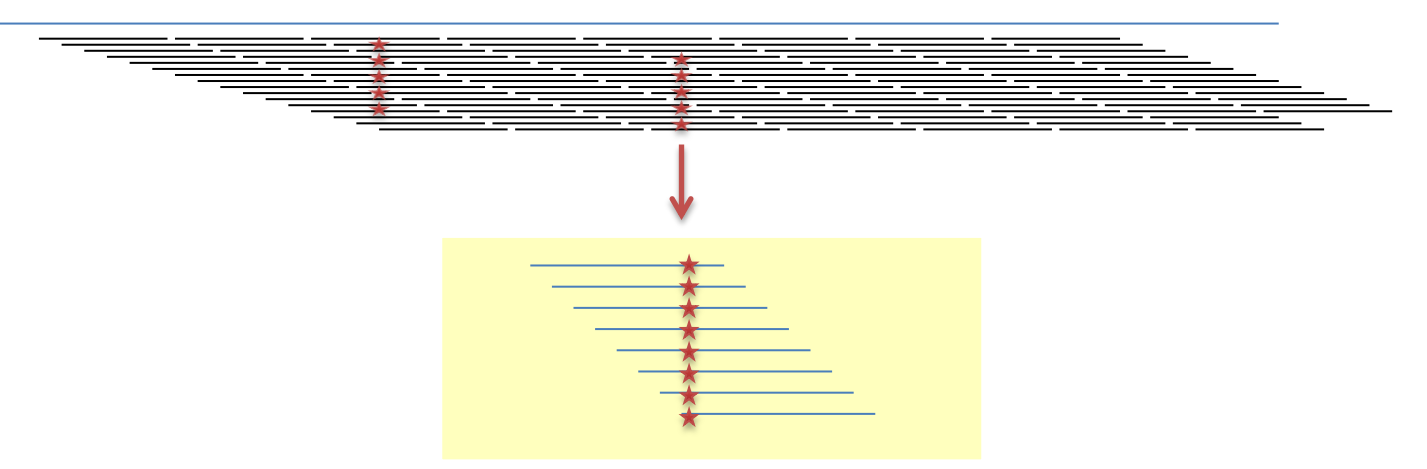

 これを使い、リードをForward、Reverseの向きを 考慮して、それぞれ5分割、計10個の領域に分 断し、変異が見つかった箇所がリードのどの領 域に属するか、それらの分布が全体と大きく差 がないかを検定しています。

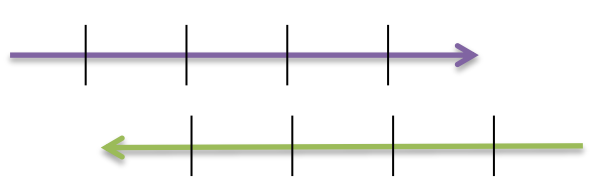

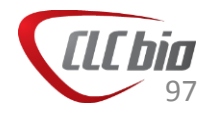

in reads trimmed. ×
 for show more tracks together, create a track list. ① Create Track List
 10,000,000
 20,000,000
 40,000,000
 60,000,000
 60,000,000
 60,000,000
 60,000,000
 60,000,000
 60,000,000
 60,000,000
 60,000,000
 60,000,000
 60,000,000
 60,000,000
 60,000,000
 60,000,000
 60,000,000
 60,000,000
 60,000,000
 60,000,000
 60,000,000
 60,000,000
 60,000,000
 60,000,000
 60,000,000
 60,000,000
 60,000,000
 60,000,000
 60,000,000
 60,000,000
 60,000,000
 60,000,000
 60,000,000
 60,000,000
 60,000,000
 60,000,000
 60,000,000
 60,000,000
 60,000,000
 60,000,000
 60,000,000
 60,000,000
 60,000,000
 60,000,000
 60,000,000
 60,000,000
 60,000,000
 60,000,000
 60,000,000
 60,000,000
 60,000,000
 60,000,000
 60,000,000
 60,000,000
 60,000,000
 60,000,000
 60,000,000
 60,000,000
 60,000,000
 60,000,000
 60,000,000
 60,000,000
 60,000,000
 60,000,000
 60,000,000
 60,000,000
 60,000,000
 60,000,000
 60,000,000
 60,000,000
 60,000,000
 60,000,000
 60,000,000
 60,000,000
 60,000,000
 60,000,000
 60,000,000
 60,000,000
 60,000,000
 60,000,000

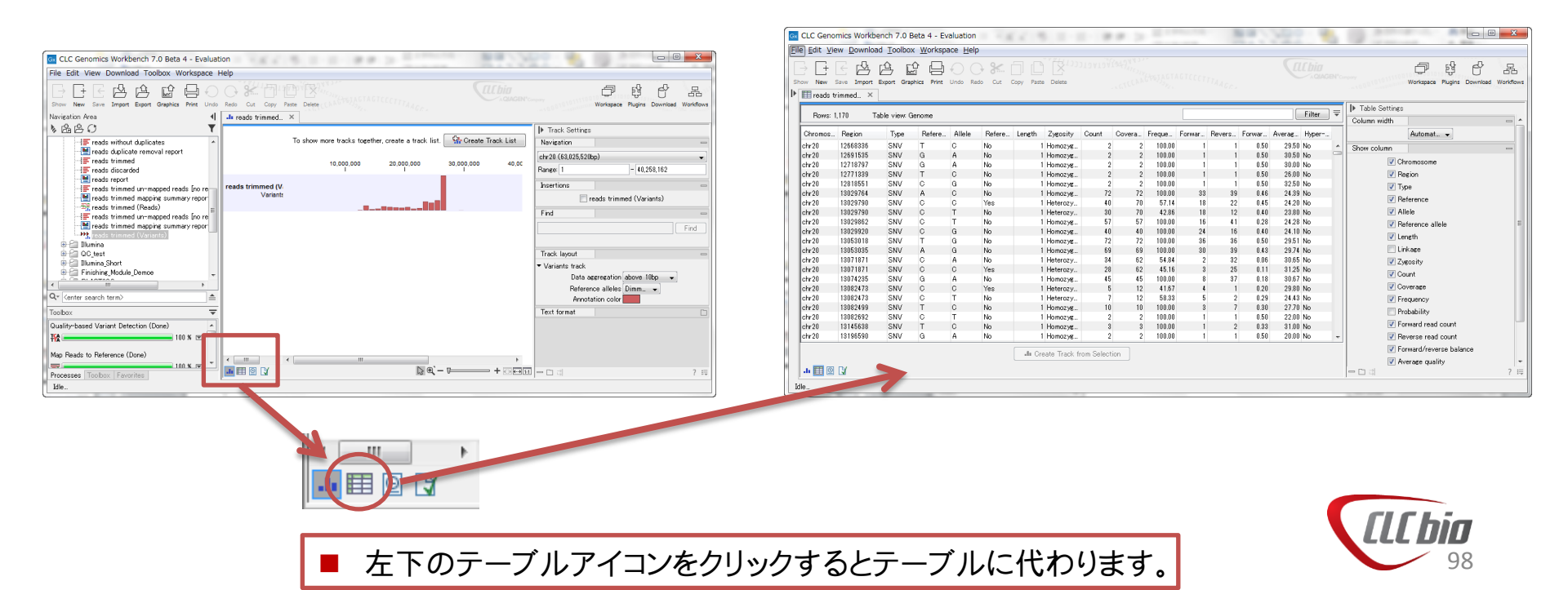

| Rows: 231      | Table vie | w: Genor | ne     |     |     |          |       |     |        |     |     |      |        |     |     |     |     |      |      |      |     | Filter | ]₹ |
|----------------|-----------|----------|--------|-----|-----|----------|-------|-----|--------|-----|-----|------|--------|-----|-----|-----|-----|------|------|------|-----|--------|----|
| Chrom Region   | Туре      | Refe     | Allele | Ref | Len | Zygosity | Count | Cov | Freq   | For | Rev | For  | Averag | Rea | Rea | # u | # u | Bas  | Rea  | Rea  | Нур | Но     |    |
| IC_010 1115086 | SNV       | A        | G      | No  | 1   | Homozy   | 22    | 24  | 91.67  | 12  | 10  | 0.45 | 31.82  | 22  | 24  | 19  | 19  |      | 0.99 | 0.95 | no  | No     |    |
| IC_010 1152101 | SNV       | G        | С      | No  | 1   | Heteroz  | 5     | 13  | 38.46  | 5   | 0   | 0.00 | 10.00  | 5   | 13  | 5   | 5   | 2.47 | 0.17 | 1.00 | no  | No     |    |
| C_010 1152101  | SNV       | G        | G      | Yes | 1   | Heteroz  | 8     | 13  | 61.54  | 8   | 0   | 0.00 | 28.38  | 8   | 13  | 7   | 7   |      | 0.38 | 1.00 | no  | No     |    |
| C_010 1152139  | SNV       | Α        | Α      | Yes | 1   | Heteroz  | 7     | 11  | 63.64  | 7   | 0   | 0.00 | 18.00  | 7   | 11  | 6   | 6   |      | 0.73 | 1.00 | no  | No     |    |
| C_010 1152139  | SNV       | Α        | C      | No  | 1   | Heteroz  | 4     | 11  | 36.36  | 4   | 0   | 0.00 | 16.25  | 4   | 11  | 4   | 4   | 0.00 | 0.45 | 1.00 | no  | No     |    |
| C_010 1154738  | SNV       | Α        | G      | No  | 1   | Homozy   | 34    | 34  | 100.00 | 23  | 11  | 0.32 | 30.53  | 34  | 34  | 25  | 25  |      | 1.00 | 1.00 | no  | No     |    |
| C_010 1166395. | MNV       | TT       | CC     | No  | 2   | Homozy   | 35    | 35  | 100.00 | 18  | 17  | 0.49 | 33.50  | 35  | 35  | 26  | 26  |      | 1.00 | 1.00 | no  | No     |    |
| C_010 1178224  | SNV       | Т        | C      | No  | 1   | Homozy   | 38    | 38  | 100.00 | 19  | 19  | 0.50 | 33.58  | 38  | 38  | 27  | 27  |      | 1.00 | 1.00 | no  | No     |    |
| C_010 1186219  | SNV       | Т        | G      | No  | 1   | Heteroz  | 10    | 27  | 37.04  | 0   | 10  | 0.00 | 10.40  | 10  | 27  | 9   | 9   | 2.63 | 0.02 | 0.15 | no  | No     |    |
| C_010 1186219  | SNV       | Т        | Т      | Yes | 1   | Heteroz  | 17    | 27  | 62.96  | 8   | 9   | 0.47 | 25.65  | 17  | 27  | 14  | 14  |      | 0.23 | 0.50 | no  | No     | E  |
| IC_010 1224504 | SNV       | G        | Α      | No  | 1   | Homozy   | 33    | 33  | 100.00 | 13  | 20  | 0.39 | 32.73  | 33  | 33  | 24  | 24  |      | 1.00 | 1.00 | no  | No     |    |
| 0 010 1044640  | CAN       | <u>_</u> |        | Me  |     | Homory   | 24    | 24  | 100.00 | 10  | 14  | 0.47 | 22.01  | 24  | 24  | 26  | 26  |      | 1 00 | 1.00 |     | Me     |    |

- Count: クオリティのフィルターをパスしたリードの数
- Coverage: クオリティのフィルターをパスしたリードの数
- Frequency: バリアントが見られた頻度
- Probability: バリアントのアレルの事後確率(そのアレルが尤もであるとする確率。高い方がより確 度が高いという事。)
- Forward reads: その領域に見られたForwardリードの数
- Reverse reads:その領域に見られたReverseリードの数
- Forward/reverse: Forward/Total reads または Reverse/Total reads のうち小さい方の値。 ForwardとReverseが同じなら、0.5となる。
- Average quality: 該当する領域の平均リードクオリティ。
- # unique start positions:バリアントコールに使われたリードのうちスタートポジションにあるリードの数
- # unique end positions:バリアントコールに使われたリードのうち最後の箇所にあるリードの数
- BaseQRankSum:クオリティスコアについて、参照配列と同じアレルとバアリアントのアレルについてマンホイットニーU検定を行い計算されたZスコア。これが高いほど参照配列の塩基とバリアントの塩基に差がある。
- Hyper-alleic:想定されるアレルよりも頻度が高いかどうか
- Homopolymer:ホモポリマー領域かどうか

| how column                        | - |
|-----------------------------------|---|
| 🔽 Chromosome                      |   |
| 📝 Region                          |   |
| 📝 Туре                            |   |
| Reference                         |   |
| Allele                            |   |
| Reference allele                  |   |
| 🔽 Length                          |   |
| Linkage                           |   |
| V Zygosity                        |   |
| Count                             |   |
| Coverage                          |   |
| Frequency                         |   |
| Probability                       |   |
| Forward read count                |   |
| Reverse read count                |   |
| Forward/reverse balance           |   |
| 📝 Average quality                 |   |
| 📝 Read count                      |   |
| 📝 Read coverage                   |   |
| 📝 # unique start positions        |   |
| 📝 # unique end positions          |   |
| 📝 BaseQRankSum                    |   |
| 📝 Read position test probability  |   |
| 📝 Read direction test probability |   |
| V Hyper-allelic                   |   |
| 🚺 Homopolymer                     |   |
| Select All                        |   |
| [] 레                              | 7 |

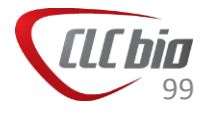

### Basic Variant Detection:トラックリスト作成

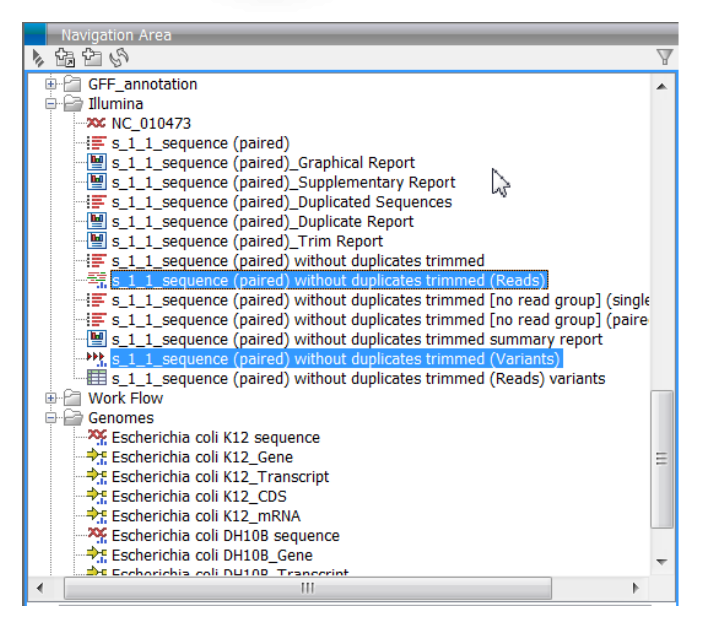

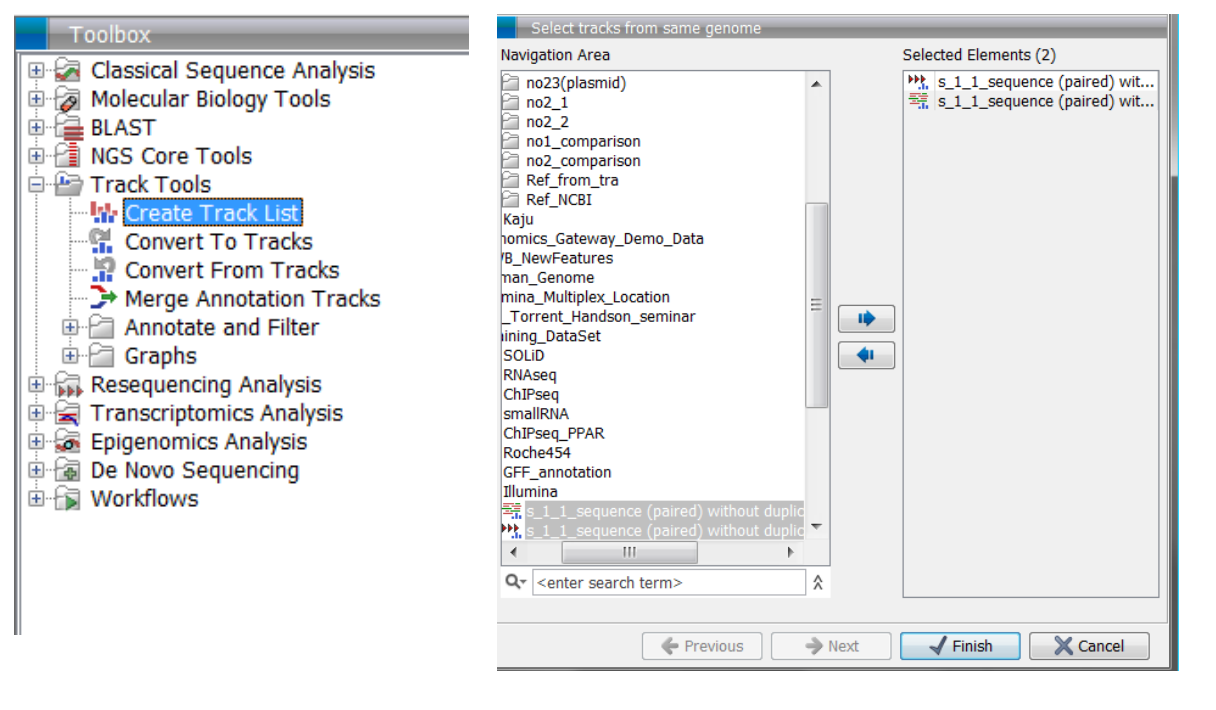

Toolboxから ResequTrack Tools > Create Track List を選択、ダブルクリック。

■ ウィザードが起動し、選択したデータが選ばれていることを確認。

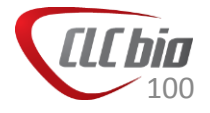

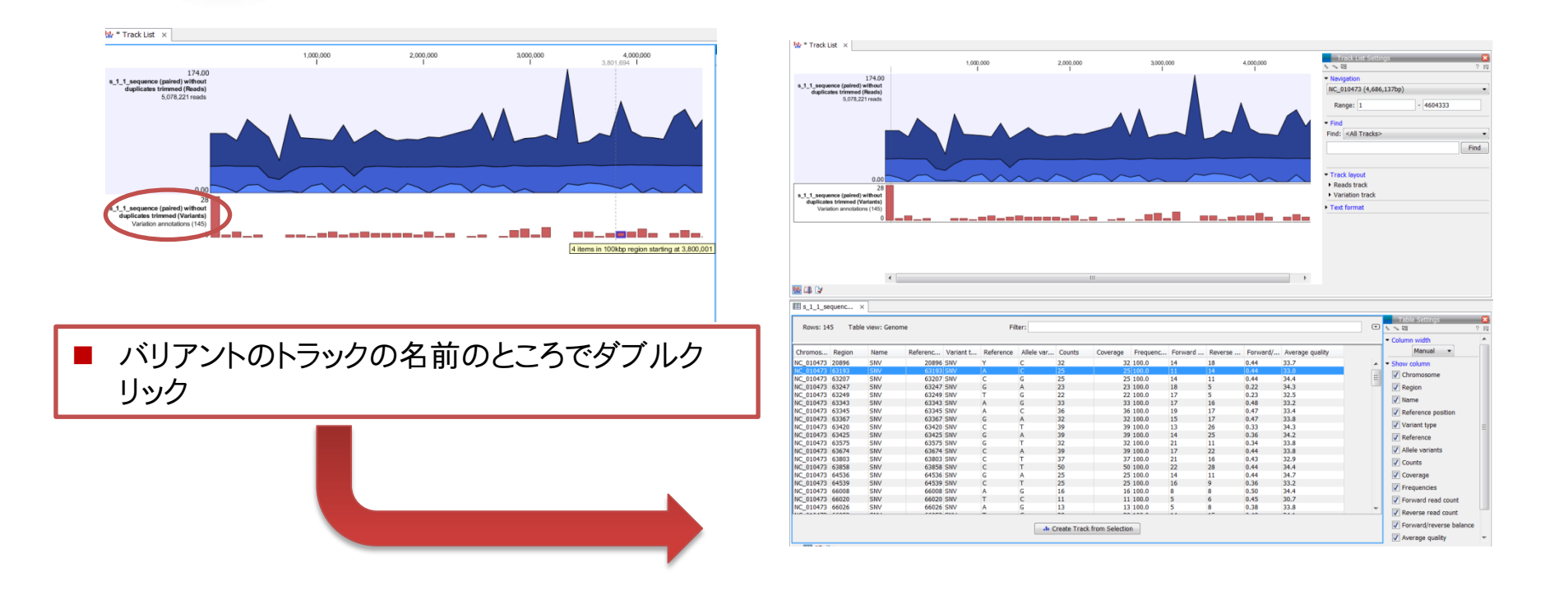

テーブルが現れます。テーブルの行と、マッピングのビューア は対応しているので、テーブルで指定したポジションに自動的 にビューアが移動します。

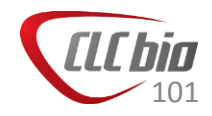

## Fixed Ploidy Variant Detection 詳細

#### **Probabilistic Variant Detection**

• 確率モデル(Bayes model)を使ったバリアント検出

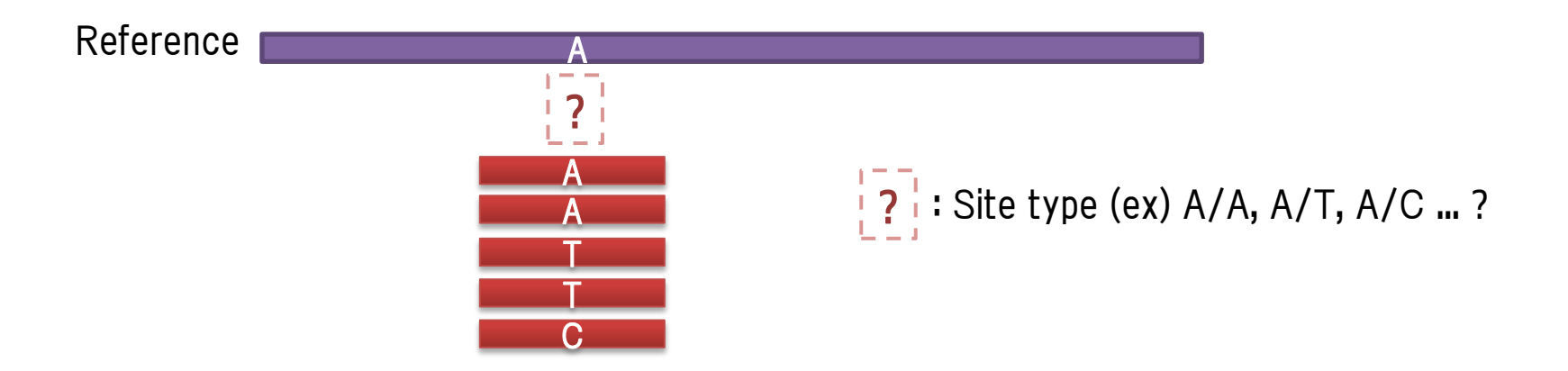

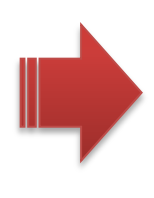

与えられるリードから、そのポジションのSite Typeを推定 Reference と推定したSite typeが異なる場合、バリアントとして結果 返す。

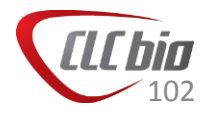

### Fixed Ploidy Variant Detection 詳細

Bayes model

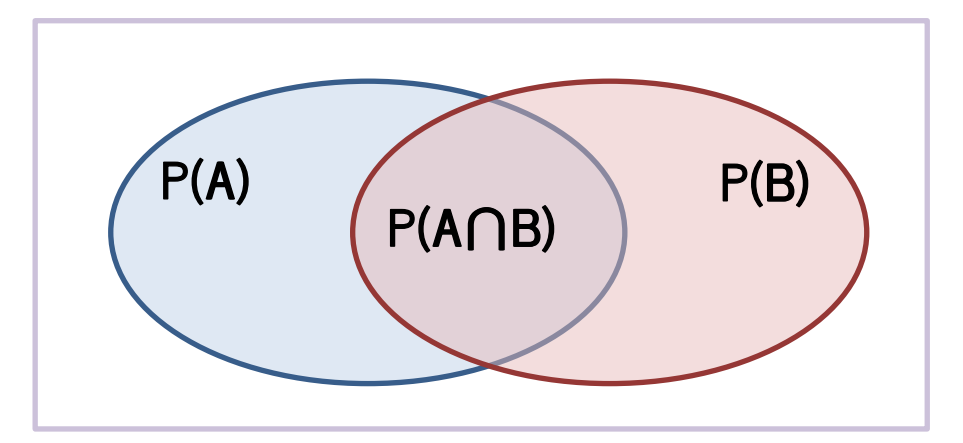

 $P(A \cap B) = P(B \mid A)P(A)$  $P(A \cap B) = P(A \mid B)P(B)$  $P(B \mid A)P(A) = P(A \mid B)P(B)$ 

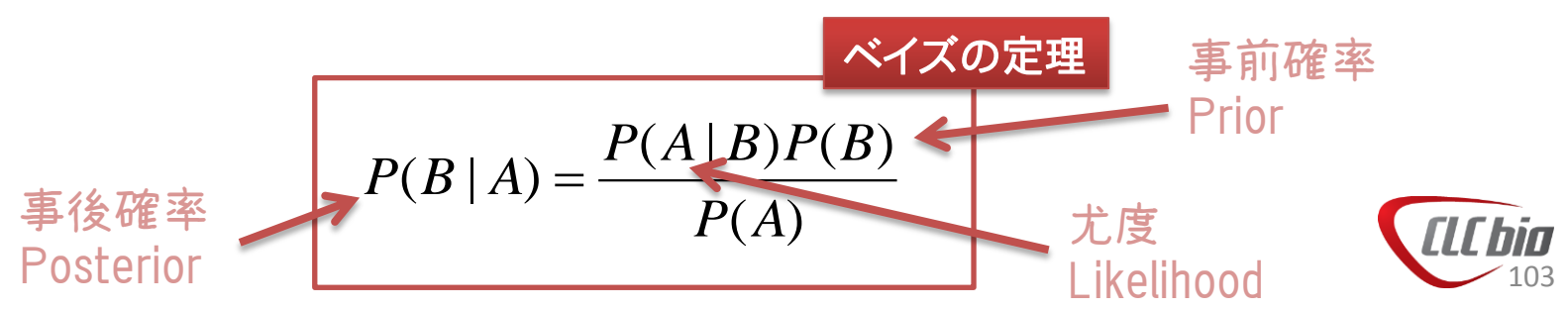

# Reference ? : Site type (ex) A/A, A/T, A/C ... ? S:Site type $P(S \mid R) = \frac{P(R \mid S)P(S)}{P(R)}$ *R* : Reads

Fixed Ploidy Variant Detection

P(R|S): Error Model を使って推定 P(S): Genome Model を使って推定

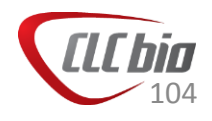

### Fixed Ploidy Variant Detection 詳細

#### Genome Model

- Reference がAのとき、Readの大部分はAになると仮定し、初期の確率を以下のように 設定し、EMアルゴリズムを使ってそれぞれの確率を推定する。
  - EMアルゴリズム(Expectation Maximization algorithm)は、得られたデータから推定したい現象が観察できない場合に、その確率を推定する、一般的な統計の手法。

| Site Type | Initial Probability |
|-----------|---------------------|
| A/A       | 0.2475              |
| A/C       | 0.001               |
| A/G       | 0.001               |
| A/T       | 0.001               |
| T/C       | 0.001               |
| T/G       | 0.001               |
| T/T       | 0.2475              |
| G/C       | 0.001               |
| C/C       | 0.2475              |
| G/G       | 0.2475              |
| G/-       | 0.001               |
| A/-       | 0.001               |
| C/-       | 0.001               |
| T/-       | 0.001               |

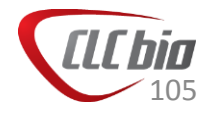

### Fixed Ploidy Variant Detection 詳細

- Error Model
  - リードに含まれるエラーを考慮するため、尤度のところにエラーを考慮した確率を推定する。初期値を以下のように設定し、EMアルゴリズムにて確率を推定する。

|       | Reference | А     | С     | G     | т     | _     |
|-------|-----------|-------|-------|-------|-------|-------|
| Reads |           |       |       |       |       |       |
| А     |           | 0.90  | 0.025 | 0.025 | 0.025 | 0.025 |
| С     |           | 0.025 | 0.90  | 0.025 | 0.025 | 0.025 |
| G     |           | 0.025 | 0.025 | 0.90  | 0.025 | 0.025 |
| Т     |           | 0.025 | 0.025 | 0.025 | 0.90  | 0.025 |
| -     |           | 0.025 | 0.025 | 0.025 | 0.025 | 0.90  |

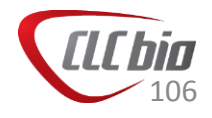

### **Fixed Ploidy Variant Detection**

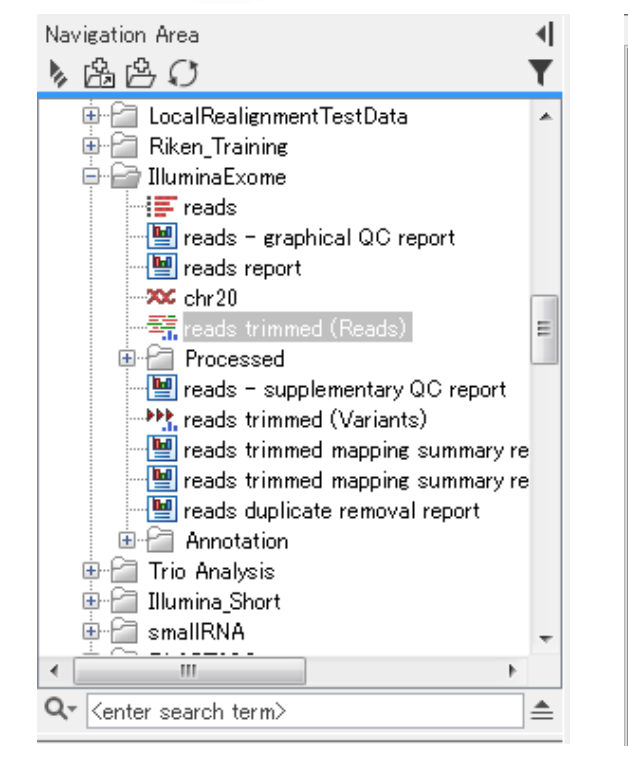

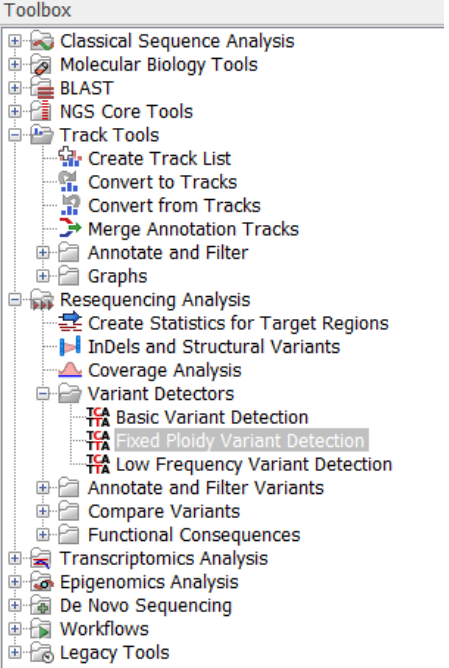

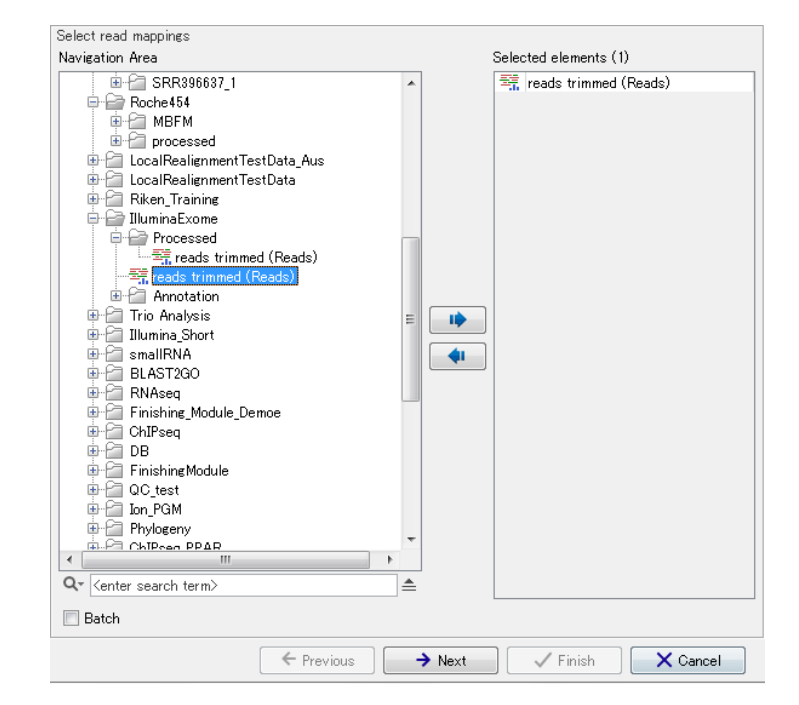

- Navigation Areaからマッピングデータを選択。
- Toolboxから Resequencing Analysis > Variant Detectors > Fixed Ploidy Variant Detection を選択、ダブルクリック。
- ウィザードが起動し、選択したデータが選ばれていることを確認。

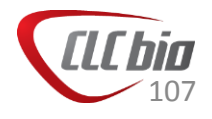

#### **Fixed Ploidy Variant Detection**

| Gx Fixed Ploidy Variant                                                                                                    | Detection                                                                            |                                                                                                    |
|----------------------------------------------------------------------------------------------------|--------------------------------------------------------------------------------------|----------------------------------------------------------------------------------------------------|
| <ol> <li>Select read mappings</li> <li>Fixed ploidy variant<br/>parameters</li> </ol>                                                                                                    | Fixed ploidy variant parameters                                                      |                                                                                                    |
| Constant of the second second | Fixed ploidy variant parameters<br>Ploidy 2<br>Required variant probability (%) 90.0 | <ul> <li>Ploidy:参照配列の倍数性</li> <li>Required variant probability:バリアントが参照<br/>配列と異なる確率(想定で入力)。この値を低く<br/>すると、検出されるバリアントが多くなります。</li> </ul> |
| ?                                                                                                    | ← Previous → Next ✓ Finish X Cancel                                                  |                                                                                                    |

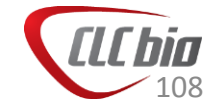
## **Fixed Ploidy Variant Detection**

| Gx Fixed Ploidy Variant                                                                                                    | Detection                                                                                                    | Reference masking                                                                                                    |
|----------------------------------------------------------------------------------------------------|----------------------------------------------------------------------------------------------------|----------------------------------------------------------------------------------------------------|
| <ol> <li>Select read mappings</li> <li>Fixed ploidy variant<br/>parameters</li> <li>General filters</li> </ol>                                                                                                    | General filters                                                                                                    | <ul> <li>Ignore positions with coverage above: カハレッシか指定した<br/>数字以上のバリアントについてリストに含めない</li> <li>Restrict calling to target regions:バリアントを検出したい領域の指定(アノテーショントラックで指定)</li> </ul>                                                                                                    |
| 3. General filters                                                                                                    | Reference masking   Ignore positions with coverage above   Restrict calling to target regions     Read filters   Ignore broken pairs   Ignore non-specific matches   Reads   Minimum read length   20   Coverage and count filters   Minimum coverage   10   Minimum count   2   Minimum frequency (%)   20.0 | <ul> <li>Read filters</li> <li>Ignore broken pairs:ペアエンドのリードでペアと認識されな<br/>かったリードをバリアント検出の計算に含めるかどうか</li> <li>Ignore non-specific matches:「Reads」を選択すると、non-<br/>specificなマッチのリードを計算に含めなくなり、「Regions」を選<br/>択すると、1本でもnon-specificなリードが含まれる場合、その<br/>領域のバリアントを検出しません。</li> <li>Minimum read length:Ignore broken pairとIgnore non-specific<br/>regions が指定された場合、このフィルターの対象となる最小<br/>のリードの長さの設定が必要です。これは非常に短いリードは<br/>その短さからnon-specificになる可能性があるためです。</li> </ul> |
| 17 Charles ( Barring ( Charles ( Barring ( Charles ( Barring ( Charles ( Barring ( Charles ( Charles ( Cha | ← Previous → Next ✓ Finish X Cancel                                                                                                    | Coverage and count filters<br>Minimum coverage:最小カバレッジ<br>Minimum count:バリアントを支持するリードの最低カウント数<br>Minimum frequency (%):最小頻度                                                                                                    |

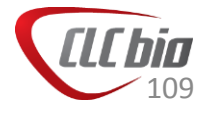

## **Fixed Ploidy Variant Detection**

|                                                                                                    |                                                                                                    | Quality filter                                                                                                    |
|----------------------------------------------------------------------------------------------------|----------------------------------------------------------------------------------------------------|----------------------------------------------------------------------------------------------------|
| Gx Fixed Ploidy Variant I                                                                                      | Detection                                                                                                    | ■ Base quality filter:塩基のクオリティに関するフィルター                                                                                                    |
| <ol> <li>Select read mappings</li> <li>Fixed ploidy variant<br/>parameters</li> <li>General filters</li> </ol> | Noise filters Quality filters Base quality filter Neighborhood radius Minimum central quality 20                                                                                                    | <ul> <li>Neighborhood radius:クオリティフィルターの対象とす<br/>る横方向の塩基数(奇数)</li> <li>Minimum central quality:縦方向の数(リード数)</li> <li>Minimum neighborhood quality:Neighborhood radiusで<br/>指定した範囲の最低クオリティ(Phred score)</li> </ul>                                                                                                    |
| 4. Noise filters                                                                                               | Minimum central quanty       20         Minimum neighborhood quality       15         Direction and position filters       Image: Constraint of the constraint of the constr | <ul> <li>Direction and position filters:リードの方向(ForwardとReverse)とポジションを使ったフィルター</li> <li>Read direction filter:どちらか一方の方向のリードが多数見られる場合にそれを排除(ただし、アンプリコンには適していません)。</li> <li>Relative read direction filter:リードの方向が一方のみに偏りすぎていないか、全体のForwardとReverseのバランスを見て統計検定を行う。Significanceで閾値を入力。</li> <li>Read position filter:システマティックなエラーを取り除くために用いるツールでハイブリダイゼーションを行った場合のデータに有効。リードを5つのセグメントに分割し、バリアントの見られるポジションの5つのセグメントに分割されたリードの分布が全体のそれと似ているかどうか検定を行う。Significanceで閾値を入力。</li> <li>Technology specific filters</li> </ul> |
| ?                                                                                                    | ← Previous → Next ✓ Finish                                                                                                    | <ul> <li>Remove pyro-error Variants:ホモホリマー領域に対するエラーの除去</li> <li>In homopolymer regions with minimum length:指定した長さのホモポリマー領域のInDelを取り除く。</li> <li>With frequency below:指定した頻度以下のものについてのみフィルターを適用。</li> </ul>                                                                                                    |

## **Fixed Ploidy Variant Detection**

| Gx Fixed Ploidy Variant I                                                             | Detection                                                        |                                                                                                  |
|---------------------------------------------------------------------------------------|------------------------------------------------------------------|--------------------------------------------------------------------------------------------------|
| <ol> <li>Select read mappings</li> <li>Fixed ploidy variant<br/>parameters</li> </ol> | Result handling                                                  |                                                                                                  |
| <ol> <li>General filters</li> <li>Noise filters</li> </ol>                            | Output options                                                   |                                                                                                  |
| 5. Result handling                                                                    | Create annotated table Create report Result handling Open        | <ul> <li>Create track: トラックの作成</li> <li>Create annotated table: アノテーション付の<br/>テーブルの作成</li> </ul> |
|                                                                                       | <ul> <li>Save</li> <li>Log handling</li> <li>Open log</li> </ul> |                                                                                                  |
| Proprietor                                                                            | ← Previous → Next ✓ Finish X Cancel                              |                                                                                                  |

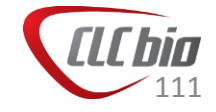

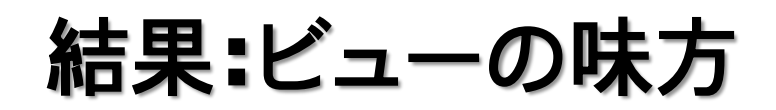

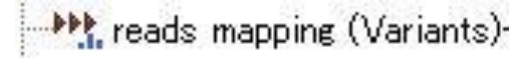

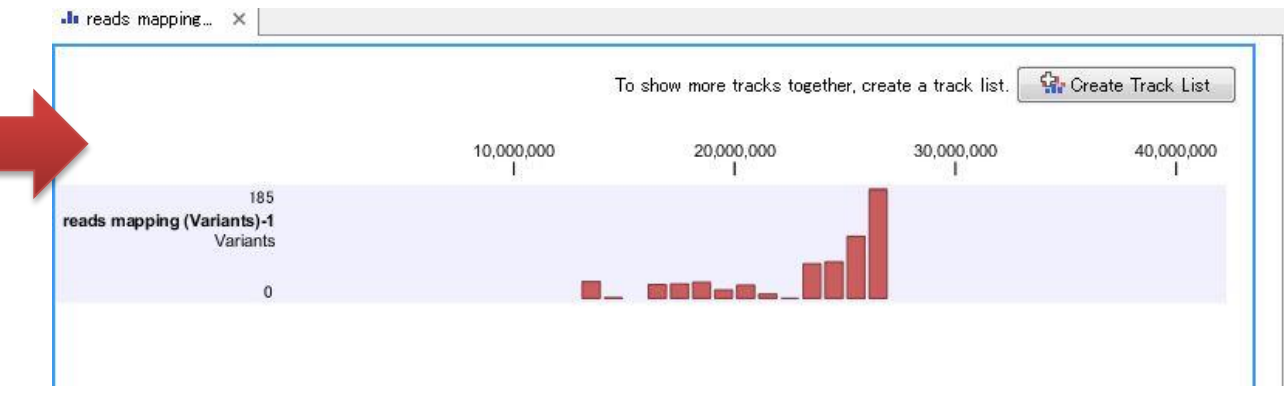

|   | Bowe   | 590 Table v | iew: Genome |           |                | Filter   | Č.       |           |                    |                    |                 |                 | Table Settings                        |
|---|--------|-------------|-------------|-----------|----------------|----------|----------|-----------|--------------------|--------------------|-----------------|-----------------|---------------------------------------|
|   | Tioms. | rabic i     | ion conome  |           |                | T Inter- |          |           |                    |                    |                 |                 | · · · · · · · · · · · · · · · · · · · |
|   | Туре   | Reference   | Allele      | Reference | Zyzosity       | Count    | Coverage | Frequency | Forward read count | Reverse read count | Forward/reverse | Average quality | Column width                          |
|   | SNV    | A           | C           | No        | Homozverous    |          | 75       | 75 100.0  | 35                 | 3 4:               | 0.44            | 24.39           | Show column                           |
|   | SNV    | C           | T           | No        | Heteroz vizous |          | 31       | 72 43.01  | 1                  | 7 14               | 0.45            | 23.68           | Chramasana                            |
|   | SNV    | С           | С           | Yes       | Heterozygous   |          | 41       | 72 56.94  | 18                 | 3 23               | 0.44            | 24.15           | Chromosome                            |
|   | SNV    | С           | т           | No        | Homozygous     |          | 57       | 57 100.01 | 16                 | 5 4:               | . 0.26          | 24.46           | Region                                |
|   | SNV    | C           | G           | No        | Homozygous     |          | 39       | 39 100.00 | 24                 | 1                  | i 0.38          | 24.00           | V Type                                |
|   | SNV    | Т           | G           | No        | Homozygous     |          | 70       | 70 100.00 | 36                 | 5 34               | 0.49            | 29.30           | Reference                             |
|   | SNV    | A           | G           | No        | Homozygous     |          | 69       | 69 100.00 | ) 80               | ) 3!               | 0.43            | 29.74           |                                       |
|   | SNV    | G           | A           | No        | Homozygous     |          | 44       | 44 100.00 | ) 8                | 3 31               | i 0.18          | 30.80           | V Allele                              |
|   | SNV    | C           | Т           | No        | Heterozygous   |          | 7        | 12 58.3   | ) E                | 5 :                | . 0.29          | 24.43           | Reference allele                      |
|   | SNV    | C           | С           | Yes       | Heterozygous   |          | 5        | 12 41.6   | 1 1                | 1                  | 0.20            | 29.80           | 🕅 Linkage                             |
| / | SNV    | Т           | C           | No        | Homozygous     |          | 11       | 11 100.00 | ) 8                | 3 1                | 0.27            | 28.00           | 7 Zurocitu                            |
|   | SNV    | Т           | C           | No        | Homozygous     |          | 18       | 41 43.9   | 15                 | 7                  | 0.06            | 24.22           | V Zygosity                            |
|   | SNV    | A           | C           | No        | Heterozygous   |          | 10       | 21 47.63  | 2 9                | 3                  | 0.10            | 27.90           | Count                                 |
|   | SNV    | A           | A           | Yes       | Heterozygous   |          | 11       | 21 52.3   | 10                 | )                  | 0.09            | 29.00           | Coverage                              |
|   | SNV    | C           | Т           | No        | Homozygous     |          | 9        | 20 45.0   | 1 8                | 3                  | 0.11            | 24.56           | Frequency                             |
|   | SNV    | A           | Т           | No        | Heterozygous   |          | 27       | 53 50.94  | 1 2                | 2 21               | i 0.07          | 24.26           |                                       |
|   | SNV    | A           | A           | Yes       | Heterozygous   |          | 25       | 53 47.13  | 1 2                | 2 23               | 80.08           | 23.56           | Probability                           |
|   | SNV    | C           | Т           | No        | Heterozygous   |          | 7        | 19 36.84  | 1 8                | 3 4                | 0.43            | 25.71           | Forward read count                    |
|   | SNV    | C           | С           | Yes       | Heterozygous   |          | 12       | 19 63.11  | i t                | 5                  | 0.42            | 24.50           | Reverse read count                    |
|   | SNV    | т           | С           | No        | Homozygous     |          | 14       | 14 100.01 | 18                 | 3                  | 0.07            | 24.21           |                                       |
|   | SNV    | A           | G           | No        | Homozygous     |          | 14       | 15 93.3   | 1                  | ) ,                | 0.29            | 23.79           | Porward/reverse bala                  |
|   | SNV    | Т           | G           | No        | Homozygous     |          | 7        | 11 63.64  | 1                  | 1                  | i 0.14          | 25.29           | Average quality                       |
|   | SNV    | A           | G           | No        | Homozygous     |          | 8        | 21 38.11  | ) 7                | 1                  | 0.12            | 25.62           | Select All                            |
|   | SNV    | A           | G           | No        | Heterozygous   |          | 5        | 10 50.01  | ) (                | ŧ –                | 0.20            | 29.80           | Decelect All                          |
|   | SNV    | A           | A           | Yes       | Heterozygous   |          | 5        | 10 50.01  | )                  | 1                  | 0.20            | 26.20           | Deselect Mil                          |
|   | 5NV    | C           | Т           | No        | Homozygous     |          | 56       | 56 100.00 | 41                 | 1 11               | i 0.27          | 31.11           |                                       |

112

■ バリアントテーブルの行をクリックすると、

## Fixed Ploidy Variant Detection:結果

| Rows: 2 | 231 T   | able vie | w: Genor | ne     |     |     |          |       |     |        |     |     |      |        |     |     |     |     |      |      |      |     | Filter | ]₹ |
|---------|---------|----------|----------|--------|-----|-----|----------|-------|-----|--------|-----|-----|------|--------|-----|-----|-----|-----|------|------|------|-----|--------|----|
| Chrom   | Region  | Туре     | Refe     | Allele | Ref | Len | Zygosity | Count | Cov | Freq   | For | Rev | For  | Averag | Rea | Rea | # u | # u | Bas  | Rea  | Rea  | Нур | Но     |    |
| IC_010  | 1115086 | SNV      | A        | G      | No  | 1   | Homozy   | 22    | 24  | 91.67  | 12  | 10  | 0.45 | 31.82  | 22  | 24  | 19  | 19  |      | 0.99 | 0.95 | no  | No     |    |
| C_010   | 1152101 | SNV      | G        | С      | No  | 1   | Heteroz  | 5     | 13  | 38.46  | 5   | 0   | 0.00 | 10.00  | 5   | 13  | 5   | 5   | 2.47 | 0.17 | 1.00 | no  | No     |    |
| C_010   | 1152101 | SNV      | G        | G      | Yes | 1   | Heteroz  | 8     | 13  | 61.54  | 8   | 0   | 0.00 | 28.38  | 8   | 13  | 7   | 7   |      | 0.38 | 1.00 | no  | No     |    |
| C_010   | 1152139 | SNV      | A        | A      | Yes | 1   | Heteroz  | 7     | 11  | 63.64  | 7   | 0   | 0.00 | 18.00  | 7   | 11  | 6   | 6   |      | 0.73 | 1.00 | no  | No     |    |
| C_010 : | 1152139 | SNV      | A        | С      | No  | 1   | Heteroz  | 4     | 11  | 36.36  | 4   | 0   | 0.00 | 16.25  | 4   | 11  | 4   | 4   | 0.00 | 0.45 | 1.00 | no  | No     |    |
|         | 1154738 | SNV      | Α        | G      | No  | 1   | Homozy   | 34    | 34  | 100.00 | 23  | 11  | 0.32 | 30.53  | 34  | 34  | 25  | 25  |      | 1.00 | 1.00 | no  | No     |    |
|         | 1166395 | MNV      | TT       | CC     | No  | 2   | Homozy   | 35    | 35  | 100.00 | 18  | 17  | 0.49 | 33.50  | 35  | 35  | 26  | 26  |      | 1.00 | 1.00 | no  | No     |    |
|         | 1178224 | SNV      | т        | С      | No  | 1   | Homozy   | 38    | 38  | 100.00 | 19  | 19  | 0.50 | 33.58  | 38  | 38  | 27  | 27  |      | 1.00 | 1.00 | no  | No     |    |
| C_010 : | 1186219 | SNV      | Т        | G      | No  | 1   | Heteroz  | 10    | 27  | 37.04  | 0   | 10  | 0.00 | 10.40  | 10  | 27  | 9   | 9   | 2.63 | 0.02 | 0.15 | no  | No     |    |
| _010    | 1186219 | SNV      | Т        | Т      | Yes | 1   | Heteroz  | 17    | 27  | 62.96  | 8   | 9   | 0.47 | 25.65  | 17  | 27  | 14  | 14  |      | 0.23 | 0.50 | no  | No     | =  |
|         | 1224504 | SNV      | G        | A      | No  | 1   | Homozy   | 33    | 33  | 100.00 | 13  | 20  | 0.39 | 32.73  | 33  | 33  | 24  | 24  |      | 1.00 | 1.00 | no  | No     |    |
| 010     | 1044640 | CAR/     | <u>_</u> | Δ.     | Ma  |     | Homony   | 24    | 24  | 100.00 | 10  | 14  | 0.47 | 22.01  | 24  | 24  | 26  | 76  |      | 1.00 | 1.00 |     | Me     |    |

- Count: クオリティのフィルターをパスしたリードの数
- Coverage: クオリティのフィルターをパスしたリードの数
- Frequency: バリアントが見られた頻度
- Probability: バリアントのアレルの事後確率(そのアレルが尤もであるとする確率。高い方がより確 度が高いという事。)
- Forward reads: その領域に見られたForwardリードの数
- Reverse reads:その領域に見られたReverseリードの数
- Forward/reverse: Forward/Total reads または Reverse/Total reads のうち小さい方の値。 ForwardとReverseが同じなら、0.5となる。
- Average quality: 該当する領域の平均リードクオリティ。
- # unique start positions:バリアントコールに使われたリードのうちスタートポジションにあるリードの数
- # unique end positions:バリアントコールに使われたリードのうち最後の箇所にあるリードの数
- BaseQRankSum:クオリティスコアについて、参照配列と同じアレルとバアリアントのアレルについてマンホイットニーU検定を行い計算されたZスコア。これが高いほど参照配列の塩基とバリアントの塩基に差がある。
- Hyper-alleic:想定されるアレルよりも頻度が高いかどうか
- Homopolymer:ホモポリマー領域かどうか

| how column                        | - |
|-----------------------------------|---|
| Chromosome                        |   |
| Region                            |   |
| 🔽 Туре                            |   |
| Reference                         |   |
| V Allele                          |   |
| Reference allele                  |   |
| 🔽 Length                          |   |
| Linkage                           |   |
| Zygosity                          |   |
| Count                             |   |
| 🔽 Coverage                        |   |
| V Frequency                       |   |
| Probability                       |   |
| Forward read count                |   |
| Reverse read count                |   |
| Forward/reverse balance           |   |
| 🔽 Average quality                 |   |
| 🔽 Read count                      |   |
| 🔽 Read coverage                   |   |
| 📝 # unique start positions        |   |
| 📝 # unique end positions          |   |
| 📝 BaseQRankSum                    |   |
| 📝 Read position test probability  |   |
| 📝 Read direction test probability |   |
| V Hyper-allelic                   |   |
| V Homopolymer                     |   |
| Select All                        |   |
| [] 리                              |   |

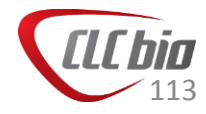

- Low frequency Variant Detection では、倍数性を仮定せず、対象となる 領域が、シーケンスエラーなのか、そうではない(=バリアント)なのかを検 定しています。
- Error モデルについては、Fixed Ploidy Variant Detection にて採用したエラーモデルを使い、計算し、尤度比検定を行っています。

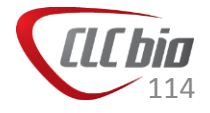

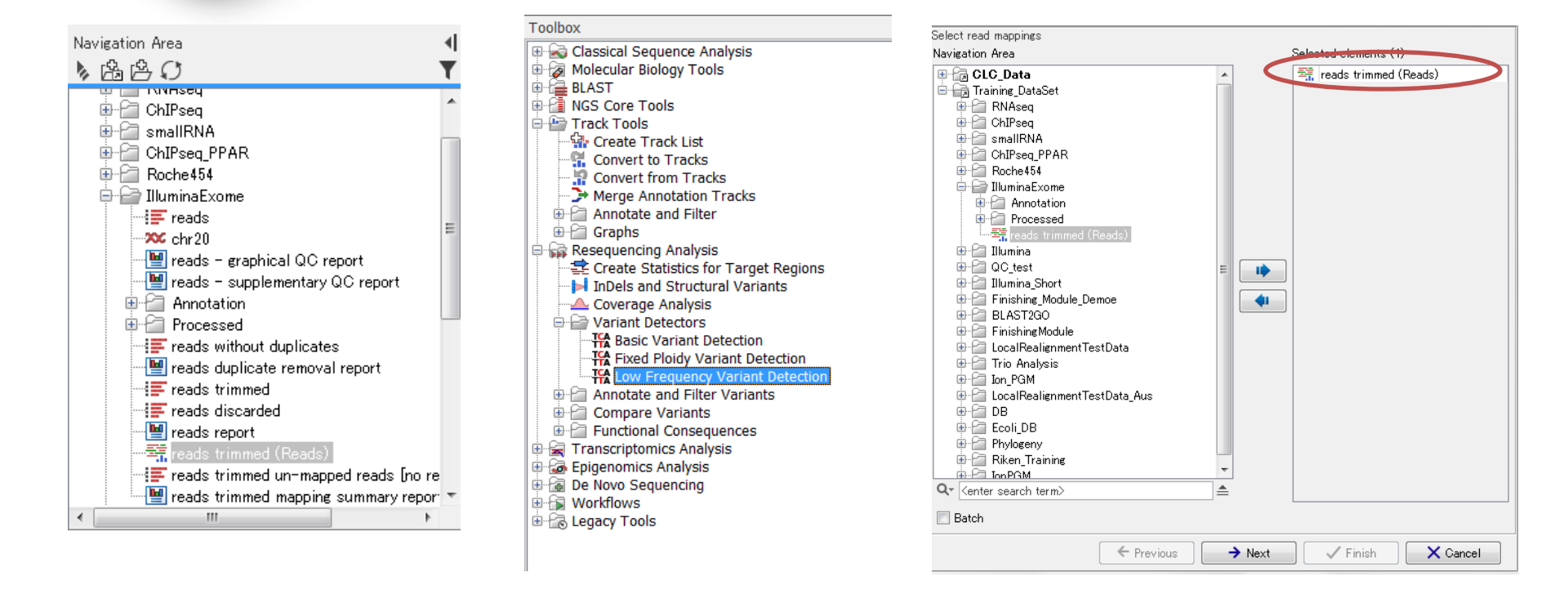

- Navigation Areaからマッピングデータを選択。
   Toolboxから Resequencing Analysis > Variant Detector
- Toolboxから Resequencing Analysis > Variant Detectors > Low Frequency Variant Detection を選択、ダブルクリック。
- ウィザードが起動し、選択したデータが選ばれていることを確認。

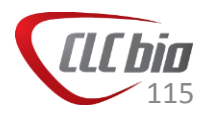

| Gx Low Frequency Varian                                                                | nt Detection                     | ×          |                                    |
|----------------------------------------------------------------------------------------|----------------------------------|------------|------------------------------------|
| <ol> <li>Select read mappings</li> <li>Low frequency variant<br/>parameters</li> </ol> | Low frequency variant parameters |            |                                    |
|                                                                                        | Previous → Next ✓ Finish         | Required s | significance :シーケンスエラーかどうか、検定の際の閾値 |

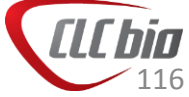

| Gx Low Frequency Varian                                                                                                    | nt Detection                                                                                                    |
|----------------------------------------------------------------------------------------------------|----------------------------------------------------------------------------------------------------|
| 1. Select read mappings                                                                                                    | General filters                                                                                                    |
| 2. Low frequency variant<br>parameters                                                                                                    |                                                                                                    |
| 3. General filters                                                                                                    | Reference masking         Ignore positions with coverage above         100000         Restrict calling to target regions            |
|                                                                                                    | Read filters         ✓ Ignore broken pairs         Ignore non-specific matches         Reads         Minimum read length         20 |
|                                                                                                    | Coverage and count filters         Minimum coverage       10         Minimum count       2         Minimum frequency (%)       1.0  |
| The second second secon |                                                                                                    |
| ?                                                                                                    | ← Previous → Next ✓ Finish X Cancel                                                                                                 |

#### Reference masking

- Ignore positions with coverage above:カバレッジが指定した 数字以上のバリアントについてリストに含めない
- Restrict calling to target regions:バリアントを検出したい領域の指定(アノテーショントラックで指定)

#### Read filters

- Ignore broken pairs:ペアエンドのリードでペアと認識されな かったリードをバリアント検出の計算に含めるかどうか
- Ignore non-specific matches:「Reads」を選択すると、non-specificなマッチのリードを計算に含めなくなり、「Regions」を選択すると、1本でもnon-specificなリードが含まれる場合、その領域のバリアントを検出しません。
- Minimum read length: Ignore broken pairとIgnore non-specific regions が指定された場合、このフィルターの対象となる最小 のリードの長さの設定が必要です。これは非常に短いリードは、 その短さからnon-specificになる可能性があるためです。

#### Coverage and count filters

- Minimum coverage:最小カバレッジ
- Minimum count:バリアントを支持するリードの最低カウント数
- Minimum frequency (%):最小頻度

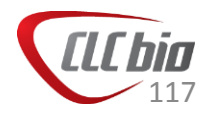

|                                                                                                    | Quality filter                                                                                                    |
|----------------------------------------------------------------------------------------------------|----------------------------------------------------------------------------------------------------|
| <ul> <li>Low Frequency Variant Detection</li> <li>Select read mappings</li> <li>Low frequency variant parameters</li> <li>General filters</li> <li>Noise filters</li> <li>Noise filters</li> <li>Minimum central quality</li> <li>Minimum neighborhood quality</li> <li>Direction and position filters</li> </ul> | <ul> <li>Base quality filter:塩基のクオリティに関するフィルター         <ul> <li>Neighborhood radius:クオリティフィルターの対象とする横方向の塩基数(奇数)</li> <li>Minimum central quality:縦方向の数(リード数)</li> <li>Minimum neighborhood quality:Neighborhood radiusで指定した範囲の最低クオリティ(Phred score)</li> </ul> </li> <li>Direction and position filters:リードの方向(ForwardとReverse)とポジ</li> </ul>                                                                           |
| Read direction filter Direction frequency (%) 5.0 Relative read direction filter Significance (%) 1.0 Read position filter Significance (%) 1.0 Technology specific filters Remove pyro-error variants In homopolymer regions with minimum length 3 With frequency below 0.8                                      | <ul> <li>ションを使ったフィルター</li> <li>Read direction filter:どちらか一方の方向のリードが多数見られる場合にそれを排除(ただし、アンプリコンには適していません)。</li> <li>Relative read direction filter:リードの方向が一方のみに偏りすぎていないか、全体のForwardとReverseのバランスを見て統計検定を行う。Significanceで閾値を入力。</li> <li>Read position filter:システマティックなエラーを取り除くために用いるツールでハイブリダイゼーションを行った場合のデータに有効。リードを5つのセグメントに分割し、バリアントの見られるポジションの5つのセグメントに分割されたリードの分布が全体のそれと似ているかどうか検定を行う。Significanceで閾値を入力。</li> </ul> |
|                                                                                                    | <ul> <li>Technology specific filters</li> <li>Remove pyro-error variants:ホモポリマー領域に対するエラーの除去</li> <li>In homopolymer regions with minimum length:指定した長さのホモポリマー領域のInDelを取り除く。</li> <li>With frequency below:指定した頻度以下のものについてのみフィルターを適用。</li> </ul>                                                                                                    |

| Gx Low Frequency Variar | nt Detection                        |                                                                                      |
|-------------------------|-------------------------------------|--------------------------------------------------------------------------------------|
| 1. Select read mappings | Result handling                     |                                                                                      |
| parameters              |                                     |                                                                                      |
| 3. General filters      | Output options                      |                                                                                      |
| 4. Noise filters        | Create track                        |                                                                                      |
| 5. Result handling      | Create annotated table              |                                                                                      |
|                         | Create report                       | <ul> <li>Create track: トラックの作成</li> <li>Create appateted table: スノニーションけの</li> </ul> |
|                         | Result handling                     | ■ Create annotated table. アフリーション内の<br>テーブルの作成                                       |
|                         | <ul> <li>Save</li> </ul>            |                                                                                      |
|                         | Log handling                        |                                                                                      |
| ()                      | Open log                            |                                                                                      |
| Stational States        |                                     |                                                                                      |
| L DALLAND               |                                     |                                                                                      |
| TO LA PROVIDENTO LITTLE |                                     |                                                                                      |
| ?                       | ← Previous → Next ✓ Finish X Cancel |                                                                                      |

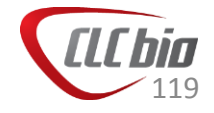

| Rows:  | 231 T   | able vie | w: Genor | ne     |     |     |          |       |     |        |     |     |      |        |     |     |     |     |      |      |      |     | Filter | ]₹ |
|--------|---------|----------|----------|--------|-----|-----|----------|-------|-----|--------|-----|-----|------|--------|-----|-----|-----|-----|------|------|------|-----|--------|----|
| Chrom  | Region  | Туре     | Refe     | Allele | Ref | Len | Zygosity | Count | Cov | Freq   | For | Rev | For  | Averag | Rea | Rea | # u | # u | Bas  | Rea  | Rea  | Нур | Но     |    |
| IC_010 | 1115086 | SNV      | A        | G      | No  | 1   | Homozy   | 22    | 24  | 91.67  | 12  | 10  | 0.45 | 31.82  | 22  | 24  | 19  | 19  |      | 0.99 | 0.95 | no  | No     |    |
| C_010  | 1152101 | SNV      | G        | С      | No  | 1   | Heteroz  | 5     | 13  | 38.46  | 5   | 0   | 0.00 | 10.00  | 5   | 13  | 5   | 5   | 2.47 | 0.17 | 1.00 | no  | No     |    |
| C_010  | 1152101 | SNV      | G        | G      | Yes | 1   | Heteroz  | 8     | 13  | 61.54  | 8   | 0   | 0.00 | 28.38  | 8   | 13  | 7   | 7   |      | 0.38 | 1.00 | no  | No     |    |
| C_010  | 1152139 | SNV      | A        | A      | Yes | 1   | Heteroz  | 7     | 11  | 63.64  | 7   | 0   | 0.00 | 18.00  | 7   | 11  | 6   | 6   |      | 0.73 | 1.00 | no  | No     |    |
| C_010  | 1152139 | SNV      | A        | С      | No  | 1   | Heteroz  | 4     | 11  | 36.36  | 4   | 0   | 0.00 | 16.25  | 4   | 11  | 4   | 4   | 0.00 | 0.45 | 1.00 | no  | No     |    |
| C_010  | 1154738 | SNV      | A        | G      | No  | 1   | Homozy   | 34    | 34  | 100.00 | 23  | 11  | 0.32 | 30.53  | 34  | 34  | 25  | 25  |      | 1.00 | 1.00 | no  | No     |    |
| C_010  | 1166395 | MNV      | TT       | CC     | No  | 2   | Homozy   | 35    | 35  | 100.00 | 18  | 17  | 0.49 | 33.50  | 35  | 35  | 26  | 26  |      | 1.00 | 1.00 | no  | No     |    |
| C_010  | 1178224 | SNV      | т        | С      | No  | 1   | Homozy   | 38    | 38  | 100.00 | 19  | 19  | 0.50 | 33.58  | 38  | 38  | 27  | 27  |      | 1.00 | 1.00 | no  | No     |    |
| C_010  | 1186219 | SNV      | Т        | G      | No  | 1   | Heteroz  | 10    | 27  | 37.04  | 0   | 10  | 0.00 | 10.40  | 10  | 27  | 9   | 9   | 2.63 | 0.02 | 0.15 | no  | No     |    |
| C_010  | 1186219 | SNV      | Т        | Т      | Yes | 1   | Heteroz  | 17    | 27  | 62.96  | 8   | 9   | 0.47 | 25.65  | 17  | 27  | 14  | 14  |      | 0.23 | 0.50 | no  | No     | E  |
| C_010  | 1224504 | SNV      | G        | A      | No  | 1   | Homozy   | 33    | 33  | 100.00 | 13  | 20  | 0.39 | 32.73  | 33  | 33  | 24  | 24  |      | 1.00 | 1.00 | no  | No     |    |
| C 010  | 1044640 | CAN      | <u>c</u> | Δ.     | Ma  |     | Homory   | 24    | 24  | 100.00 | 10  | 14  | 0.47 | 22.01  | 24  | 24  | 26  | 26  |      | 1 00 | 1.00 |     | Me     |    |

- Count: クオリティのフィルターをパスしたリードの数
- Coverage: クオリティのフィルターをパスしたリードの数
- Frequency: バリアントが見られた頻度
- Probability: バリアントのアレルの事後確率(そのアレルが尤もであるとする確率。高い方がより確 度が高いという事。)
- Forward reads: その領域に見られたForwardリードの数
- Reverse reads:その領域に見られたReverseリードの数
- Forward/reverse: Forward/Total reads または Reverse/Total reads のうち小さい方の値。 ForwardとReverseが同じなら、0.5となる。
- Average quality: 該当する領域の平均リードクオリティ。
- # unique start positions:バリアントコールに使われたリードのうちスタートポジションにあるリードの数
- # unique end positions:バリアントコールに使われたリードのうち最後の箇所にあるリードの数
- BaseQRankSum:クオリティスコアについて、参照配列と同じアレルとバアリアントのアレルについてマンホイットニーU検定を行い計算されたZスコア。これが高いほど参照配列の塩基とバリアントの塩基に差がある。
- Hyper-alleic:想定されるアレルよりも頻度が高いかどうか
- Homopolymer:ホモポリマー領域かどうか

| how column                      | - |
|---------------------------------|---|
| Chromosome                      |   |
| Region                          |   |
| 🔽 Туре                          |   |
| Reference                       |   |
| Allele                          |   |
| Reference allele                |   |
| Length                          |   |
| Linkage                         |   |
| Zygosity                        |   |
| Count                           |   |
| Coverage                        |   |
| Frequency                       |   |
| Probability                     |   |
| Forward read count              |   |
| Reverse read count              |   |
| Forward/reverse balance         |   |
| 🚺 Average quality               |   |
| Read count                      |   |
| Read coverage                   |   |
| 🚺 # unique start positions      |   |
| 📝 # unique end positions        |   |
| BaseQRankSum                    |   |
| Read position test probability  |   |
| Read direction test probability |   |
| V Hyper-allelic                 |   |
| V Homopolymer                   |   |
| Select All                      |   |
|                                 | 1 |

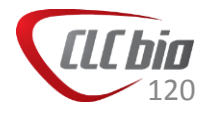

### 構造変異と大きなInDel

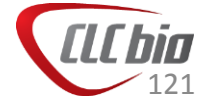

- Quality Based Variant Detection やProbabilistic Variant Detection では 変異やInDelを検出できました。
- しかしながら大きなInDelの検出や構造変異については、上記ツールでの
   検出は難しい場合があります。

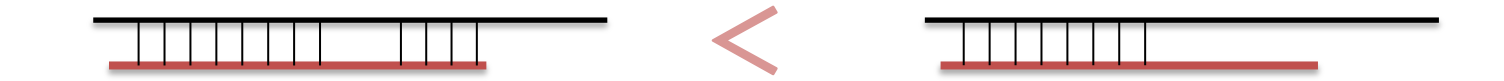

- アルゴリズムにとっては、大きなInsertionやDeletionを受け入れるよりは、 Unaligned endとするほうがスコアを大きくできるからです。
- InDel and Structural Variants ツールでは、このUnaligned end に着目して、大きなInDelや構造変異を見つけます。
- Unaligned end が別の領域に十分な量マップすることができれば、そこまでの距離のInsertionやDeletion、構造変異と考えられます。
- ・ 注意:このツールでは、同一染色体内の構造変異のみが検出可能です。

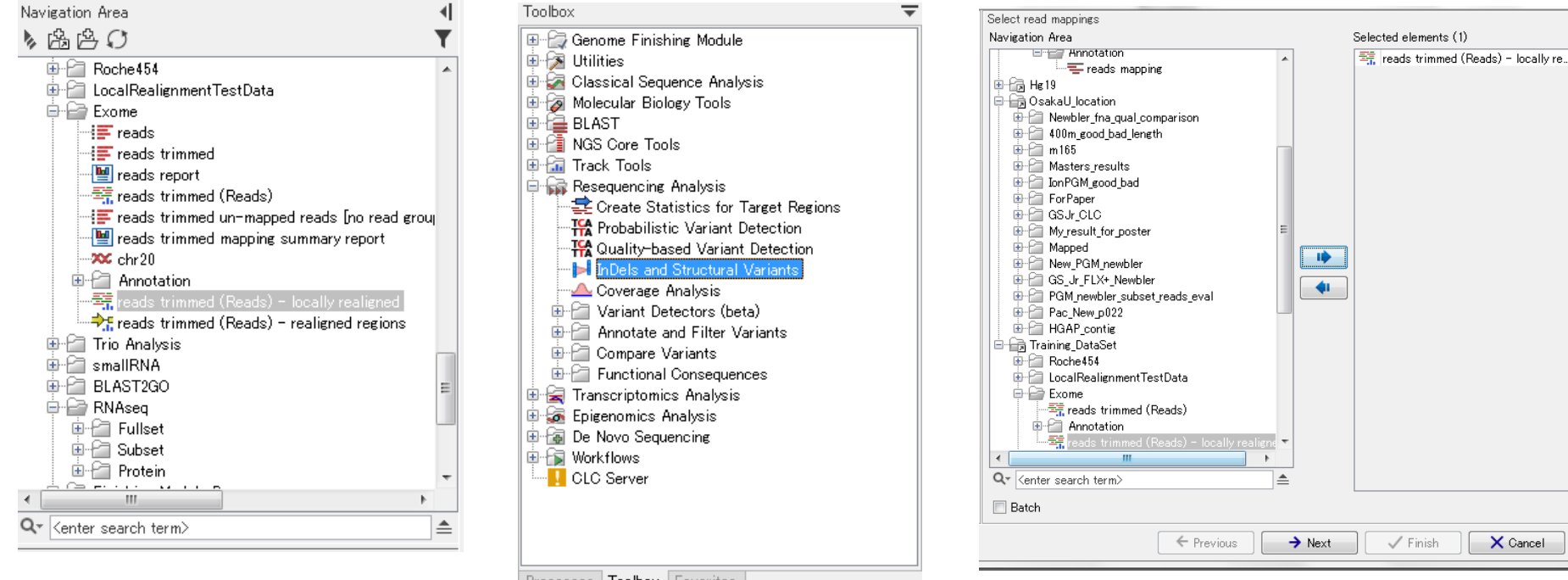

Processes Toolbox Favorites

- Navigation Areaからマッピングデータを選択。
- Toolboxから Resequencing Analysis > InDels and Structual Variantsを選択、 ダブルクリック。
- ウィザードが起動し、選択したデータが選ばれていることを確認。

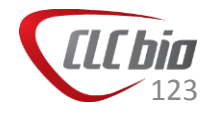

| Gx InDels and Structur                                            | al Variants                                                                                                    |                                                                                                    |
|-------------------------------------------------------------------|----------------------------------------------------------------------------------------------------|----------------------------------------------------------------------------------------------------|
| <ol> <li>Select read mappings</li> <li>Select settings</li> </ol> | Select settings                                                                                                    |                                                                                                    |
|                                                                   | Significance of unaligned end breakpoints<br>P-Value threshold 0.0001<br>Maximum number of mismatches 3<br>Filter variants<br>Filter variants<br>Minimum number of reads 2 | <ul> <li>Significance of unaligned end breakpoints</li> <li>Unaligned end とするに十分なリードがあるかどうか、二項分布に当てはめて検定をしている。p値を小さく設定するほど、j<br/>十分なリードがないと、Unaligned end とならない。</li> </ul> |
|                                                                   |                                                                                                    | <ul> <li>Filter variants</li> <li>         変異とするための最低必要なリード数を<br/>指定するかどうか     </li> </ul>                                                                                  |
| 1 1001 Control Value                                              | ← Previous → Next ✓ Finish X Ca                                                                                                    | ancel                                                                                                    |

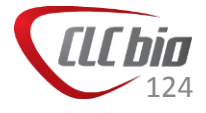

| Gx InDels and Structura                                                                                                    | l Variants                   |                  |
|----------------------------------------------------------------------------------------------------|------------------------------|------------------|
| 1. Select read mappings                                                                                                    | Result handling              |                  |
| 2. Select settings                                                                                                    |                              |                  |
| 3. Result handling                                                                                                    |                              |                  |
|                                                                                                    |                              |                  |
|                                                                                                    | Output options               |                  |
|                                                                                                    | ✓ Create report              |                  |
|                                                                                                    | Create breakpoints           |                  |
|                                                                                                    | Create InDel variants        | Output options   |
|                                                                                                    | Create structural variations |                  |
|                                                                                                    |                              | ■ 出力するレポートの植類を選択 |
|                                                                                                    | Result handling              |                  |
|                                                                                                    | O Open                       |                  |
|                                                                                                    | Save                         |                  |
| 6                                                                                                    | Log handling                 |                  |
| O C C                                                                                                    | Open log                     |                  |
| (USP                                                                                                    |                              |                  |
| an amaring                                                                                                    |                              |                  |
| 10 1 0 1                                                                                                    |                              |                  |
| Lever Contract                                                                                                    |                              |                  |
| THE O'S AND ROUTH                                                                                                    |                              |                  |
| and the second second s |                              |                  |
| ?                                                                                                    | ← Previous → Next ✓ Finish   | × Cancel         |
|                                                                                                    |                              |                  |

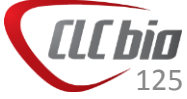

\*\*\* reads (Reads) - locally realigned (InDel)

✦reads (Reads) - locally realigned (SV)
iereads (Reads) - locally realigned structural variants report

| 📰 reads (Reads) 🤇 | × 🖽 reads (I    | Reads) 🗙 🖽 reads (Reads) 🗙        |                                    |             |        |           |   |
|-------------------|-----------------|-----------------------------------|------------------------------------|-------------|--------|-----------|---|
| Rows: 21 Ta       | able view: Geno | me                                |                                    |             |        | Filter    | Ŧ |
| Region            | Туре            | Reference                         | Allele                             | Reference a | Length | Zygos     |   |
| 1382907213829075  | Deletion        | AAGA                              | -                                  | No          |        | 4 Hetero  |   |
| 1510091815100927  | Deletion        | GTGTGTGTGC                        | -                                  | No          |        | 10 Homo:  |   |
| 17472115^17472116 | Insertion       | -                                 | CCCTTCATGGATGCTGTCGGGG             | No          |        | 22 Hetero |   |
| 1800272418002737  | Deletion        | TAGGTGATGGGGTG                    | -                                  | No          |        | 14 Hetero |   |
| 20335557^20335558 | Insertion       | -                                 | GGAGGTGGTCACACTGTGAGAGGGGAGGTGGTCA | No          |        | 34 Hetero | 1 |
| 2176686421766878  | Deletion        | ACTTGAGAACTGAGG                   | -                                  | No          |        | 15 Homo:  |   |
| 22137015^22137016 | Insertion       | -                                 | CAGCATATAGCCTTGGCAGCCTATAGCCTTGG   | No          |        | 32 Homos  |   |
| 23615819^23615820 | Insertion       | -                                 | CACACA                             | No          |        | 6 Hetero  |   |
| 2418883024188883  | Deletion        | GTGTGCAATCGCCTGTGTGTGTGCATGCGTGTG | -                                  | No          |        | 54 Hetero |   |
| 2418898424189025  | Deletion        | ATGTGTGTGCGCGTGTGTATGTGTAATCTCCTG | -                                  | No          |        | 42 Homos  |   |
| 2418912924189154  | Deletion        | CGTGTAATCTCCTGTGTGCGTGCGTG        | -                                  | No          |        | 26 Homo:  |   |
| 24396453^24396454 | Insertion       | -                                 | GTCCTGTGATCTCACTCTGCCCTC           | No          |        | 24 Hetero | - |

#### reads (Reads)... × 📰 reads (Reads)... ×

|            |                              |             |                                                |        |                                 | _ |
|------------|------------------------------|-------------|------------------------------------------------|--------|---------------------------------|---|
| Rows: 17   | Table view: Genome           |             |                                                |        | Filter                          | ₹ |
| Chromosome | Region                       | Name        | Evidence                                       | Length | Reference sequence              |   |
| 20         | complement(1616924116169432) | Complex     | Cross mapped breakpoints (invalid orientation) | 192    |                                 |   |
| 20         | 1744915817449220             | Replacement | Paired breakpoint                              | 63     | TCCTGCTGTAGGCGGGCAGCCTACCATAGG  | p |
| 20         | 1747205017472114             | Complex     | Multiple breakpoints                           | 65     |                                 |   |
| 20         | 1747207217472114             | Complex     | Multiple breakpoints                           | 43     |                                 |   |
| 20         | complement(1990502019905133) | Complex     | Cross mapped breakpoints (invalid orientation) | 114    |                                 | Ξ |
| 20         | 2006507320065272             | Replacement | Paired breakpoint                              | 200    | CTGCTGCTGCTGTCACTCCAGTCCTTAAGTG | л |
| 20         | complement(2033556020335591) | Complex     | Cross mapped breakpoints (invalid orientation) | 32     |                                 |   |
| 20         | 2033712520338115             | Complex     | Multiple breakpoints                           | 991    |                                 |   |
| 20         | 21114722~21114733            | Insertion   | Close breakpoints                              | 0      |                                 | - |
| 20         | 22452630~22452633            | Insertion   | Close breakpoints                              | 0      |                                 |   |
| 20         | 23923282~23923285            | Insertion   | Close breakpoints                              | 0      |                                 |   |
| 20         | 2403756024037568             | Replacement | Paired breakpoint                              | 26     | GAGGGTCAA                       | - |
| 1          |                              |             |                                                |        |                                 |   |

SVの結果に記載されているEvidenceの詳細については、以下を参照ください。 http://www.clcsupport.com/clcgenomicsworkbench/current/index.php?manual=Theoretically\_expect

ed structural variant signatures.html

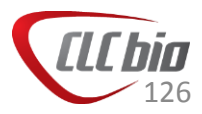

## SNV比較とアノテーション付け

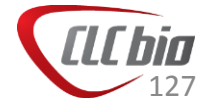

## 変異の比較とアノテーション付け

- 視覚的な比較:検出した変異を複数サンプル(又はアノテーションと)並べて比較することで、視覚的に確認する。
- 比較リストの作成:検出した変異を複数(又はアノテーションと)比較し、
   差があるものをリストアップ。
  - dbSNP
  - 1000genome
- アノテーション付け:検出した変異に既存のデータを使ってアノテーション 付け。
  - 遺伝子名をつける
  - Cosmicの情報を付ける
  - Conservation Score を付ける

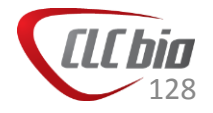

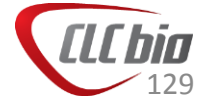

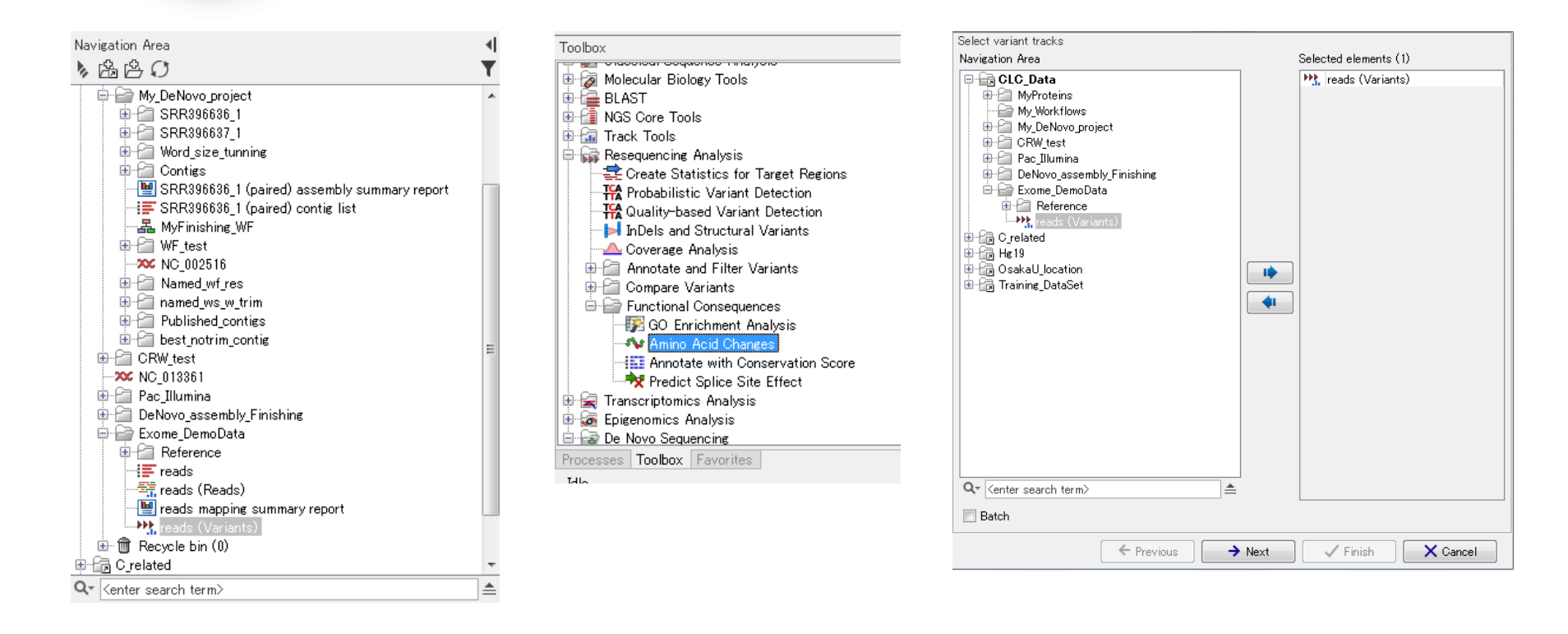

 Navigation Areaから変異データを選択。
 Toolboxから Resequencing Analysis > Function consequence > Amino Acid Changeを選択、ダブルクリック。
 ウィザードが起動し、選択したデータが選ばれていることを確認。

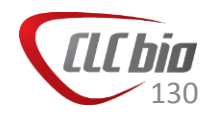

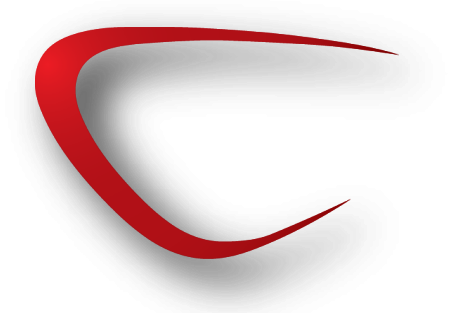

| Gx Amino Acid Changes     | s X                                                                |                                                                                 |
|---------------------------|--------------------------------------------------------------------|---------------------------------------------------------------------------------|
| 1. Select variant tracks  | Set parameters                                                     |                                                                                 |
| 2. Set parameters         |                                                                    |                                                                                 |
|                           |                                                                    |                                                                                 |
|                           | Select CDS track<br>CDS track 🍂 hg 19_chr20 (CDS)                  | ■ Select CDS track:CDS情報                                                        |
|                           | Select transcript (mRNA) track<br>mRNA track →the 19 chr20 (mRNA)  | <ul> <li>Select transcript track:mRNAなど</li> </ul>                              |
|                           | Select sequence track                                              | ■ Select sequence track: ゲノム情報                                                  |
| 000                       | Filtering and annotation Filter synonymous Genetic code 1 Standard | <ul> <li>Filtering and annotation</li> <li>アミノ酸置換を引き起こさないものを取り除くかどうか</li> </ul> |
| Contraction of the second |                                                                    |                                                                                 |
| ? (%)                     | ← Previous → Next ✓ Finish X Cancel                                |                                                                                 |

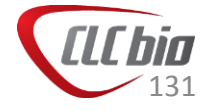

### 🔤 👫 reads (Variants, AAC)

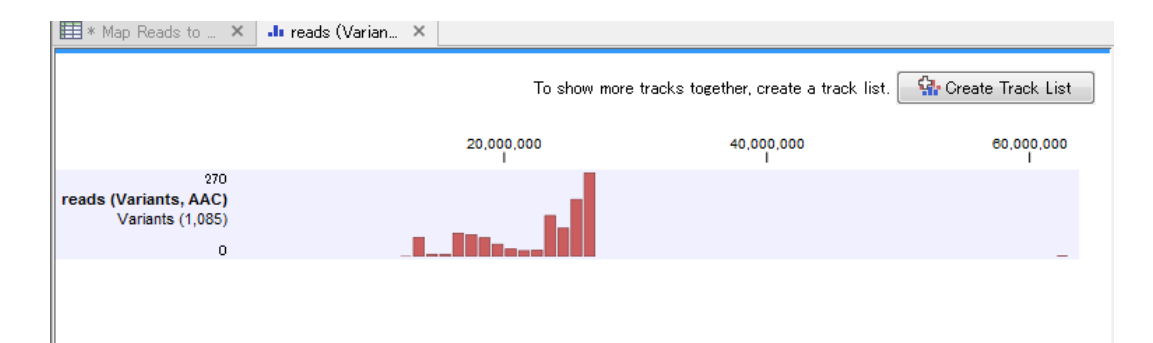

| Reverse real         Forward/rev.         Average quality         Coding region change         Amino acid change         Amino acid change in longest transcript         Coding           59         018         2003         18.60         ENST00003411420c [1257C>T]: ENST0000217246c [272.         ENST0000339312p [His400Gh]: ENSP00000339912p His400Gh         ENST0000339912p His400Gh         ENST00000310348c172.         ENST0000339912p His400Gh<                                                                                                    | Rows: 1,08  | 5 Table     | view: Genome    |                                                     |                                          |                                         | Filter            |
|----------------------------------------------------------------------------------------------------|-------------|-------------|-----------------|-----------------------------------------------------|------------------------------------------|-----------------------------------------|-------------------|
| 59         018         2008         Provide the second second se                            | Reverse rea | Forward/rev | Average quality | Coding region change                                | Amino acid change                        | Amino acid change in longest transcript | Coding region cha |
| 16         2         19.60         ENST0000341420c_[1257C>T]: ENST0000217246c_[272         ENST00           21.05         21.05         21.05         21.05         ENST0000331420c_[1200C>A]: ENST00000310348c_[272         ENSP00000339912p_[His400Gin]: ENSP00000         ENSP00000339912p_His400Gin]         ENSP00000339912p_His400Gin]         ENSP00000310348c_[72         ENSP00000310348c_[72         ENSP00000310348c_[72         ENSP00000310348c_[72         ENSP00000310348c_[72         ENSP00000310348c_[72         ENSP00000310348c_[72         ENSP00000310348c_[72         ENSP00000310348c_[72                                                                                                    | 59          | 018         | 20.03           |                                                     |                                          |                                         |                   |
| 2105         80.0         ENST00000341420c_[1200C>A]: ENST0000310348c_[272         ENSP00000339912p_[His400Gin]: ENSP00000339912p_His400Gin]         ENSP00000339912p_His400Gin         ENSP00000339912p_His400Gin           0         0.00         24.47         ENST00000310348c_[72         ENSP00000339912p_His400Gin         ENSP00000339912p_His400Gin         ENSP00000339912p_His400Gin           1         0.05         24.58         ENST00000217246c_[728-76A>G]; ENST00000310348c_[7         ENST00           0         0.00         20.91         ENST00000310348c_[7         ENST00           0         0.00         22.88         ENST00000378058c_[281-45A>G]; ENST00000310348c_[7         ENST00           0         0.00         23.74         ENST00000378058c_[281-45A>G]; ENST00000310348c_[1         ENST00           0         0.00         23.75         ENST00000402914c_[356-76A>G]; ENST00000310348c_[1         ENST00                                                                                                    | 10          |             | 19.60           | ENST00000341420:c.[1257C>T]; ENST00000217246:c.[272 |                                          |                                         | ENST000034142     |
| International and the second second |             |             | 21.05           |                                                     |                                          |                                         |                   |
| 0         0         2471           0         0.00         2243         ENST0000402914c_[23-80T>C]; ENST00000310348c_[72         ENST00           1         0.05         2453         ENST00000217246c_[728-76A>G]; ENST00000310348c_[7         ENST00           0         0.00         24.12         ENST00000217246c_[728-76A>G]; ENST00000310348c_[7         ENST00           0         0.00         29.91         ENST00         ENST00           0         0.00         22.88         ENST00000378058c_[221-45A>G]; ENST00000402914c_[2         ENST00           0         0.00         23.74         ENST00000402914c_[356-76A>G]; ENST00000310348c_[1         ENST00           0         0.00         23.75         ENST00000402914c_[356-76A>G]; ENST00000310348c_[1         ENST00                                                                                                    |             |             | 18.02           | ENST00000341420:c.[1200C>A]; ENST00000310348:c.[272 | ENSP00000339912:p.[His400Gln]; ENSP00000 | ENSP00000339912:p.His400Gln             | ENST0000034142    |
| 0 0.00 2243 ENST00000402914c[23-80T>C]: ENST00000310348c[72<br>1 0.05 2453<br>0 0.00 2412 ENST0000217246c[728-76A>G]: ENST0000310348c[7<br>0 0.00 2091<br>0 0.00 2288 ENST00000378058c[281-45A>G]: ENST00000402914c[2<br>0 0.00 2374<br>0 0.00 2375 ENST00000402914c[356-76A>G]: ENST00000310348c[1<br>ENST00<br>0 0.00 2189                                                                                                    | 0           | 0_0         | 24.7            |                                                     |                                          |                                         |                   |
| 1         0.05         2453           0         0.00         24.12         ENST0000217246c.[728-76A>G]: ENST00000310348c.[7         ENST00           0         0.00         20.91         ENST00000217246c.[728-76A>G]: ENST00000402914c.[2         ENST00           0         0.00         22.88         ENST00000378058c.[281-45A>G]: ENST00000402914c.[2         ENST00           0         0.00         23.74         ENST00000310348c.[1         ENST00           0         0.00         23.75         ENST00000310348c.[1         ENST00           0         0.00         21.89         ENST00000310348c.[1         ENST00                                                                                                    | 0           | 0.00        | 22.43           | ENST00000402914:c.[23-80T>C]; ENST00000310348:c.[72 |                                          |                                         | ENST00000310348   |
| 0 0.00 24.12 ENST0000217246c[728-76A>G]; ENST000031034%c[7<br>0 0.00 20.91<br>0 0.00 22.88 ENST000037805&c[281-45A>G]; ENST0000402914c[2<br>0 0.00 23.74<br>0 0.00 23.75 ENST0000402914c[358-76A>G]; ENST0000031034%c[1<br>0 0.00 21.89<br>ENST00                                                                                                    | 1           | 0.05        | 24.53           |                                                     |                                          |                                         |                   |
| 0 0.00 20.91<br>0 0.00 22.88 ENST000037805&c[281-45A>G]: ENST00000402914c.[2<br>0 0.00 23.74<br>0 0.00 23.75 ENST00000402914c.[356-76A>G]: ENST0000031034&c.[1<br>0 0.00 21.89                                                                                                    | 0           | 0.00        | 24.12           | ENST00000217246:c.[728-76A>G]; ENST00000310348:c.[7 |                                          |                                         | ENST0000031034    |
| 0 0.00 22.88 ENST0000037805&c [281-45A>G]; ENST00000402914 c [2 ENST00<br>0 0.00 28.74 0 28.75 ENST00000402914 c [356-76A>G]; ENST0000031034&c [1 ENST00<br>0 0.00 21.89 ENST00                                                                                                    | 0           | 0.00        | 20.9            |                                                     |                                          |                                         |                   |
| 0 0.00 28.74<br>0 0.00 28.75 ENST00000402914∞[358-76A>G]: ENST00000310348∞[1<br>0 0.00 21.89                                                                                                    | 0           | 0.00        | 22.88           | ENST00000378058:c.[281-45A>G]; ENST00000402914:c.[2 |                                          |                                         | ENST0000031034    |
| 0 0.00 23.75 ENST00000402914c[356-76A>G]; ENST0000031034&c[1<br>0 0.00 21.89                                                                                                    | 0           | 0.00        | 23.74           |                                                     |                                          |                                         |                   |
| 0 0.00 21.89                                                                                                    | 0           | 0.00        | 23.75           | ENST00000402914:c.[356-76A>G]; ENST00000310348:c.[1 |                                          |                                         | ENST00000310348   |
|                                                                                                    | 0           | 0.00        | 21.89           |                                                     |                                          |                                         |                   |
| 0 0.00 26.40                                                                                                    | 0           | 0.00        | 26.40           |                                                     |                                          |                                         |                   |
| 0 0.00 21.11                                                                                                    | 0           | 0.00        | 21.1            |                                                     |                                          |                                         |                   |

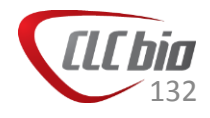

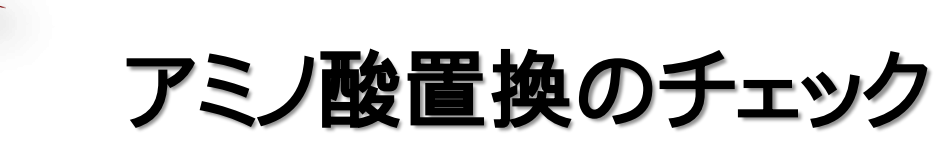

| Rows: 1,08  | 5 Table v   | view: Genome    |                                                     |                                          |                 |                          | Filter               |
|-------------|-------------|-----------------|-----------------------------------------------------|------------------------------------------|-----------------|--------------------------|----------------------|
| Reverse rea | Forward/rev | Average quality | Coding region change                                | Amino acid change                        | Amino acid chan | ge in longest transcript | Coding region change |
| 59          | 0.48        | 20.03           |                                                     |                                          |                 |                          |                      |
| 46          | 0.48        | 19.60           | ENST00000341420:c.[1257C>T]; ENST00000217246:c.[272 |                                          |                 |                          | ENST00000341420:c.1  |
| 32          | 0.48        | 21.05           |                                                     |                                          |                 |                          |                      |
| 24          | 0.47        | 18.02           | ENST00000341420:c.[1200C>A]; ENST00000310348:c.[272 | ENSP00000339912:p.[His400Gln]; ENSP00000 | ENSP0000033991  | 2:p.His400Gln            | ENST00000341420:c.1  |
| 0           | 0.00        | 24.71           |                                                     |                                          |                 |                          |                      |
| 0           | 0.00        | 22.43           | ENST00000402914:c.[23-80T>C]; ENST00000310348:c.[72 |                                          |                 |                          | ENST00000310348:c.7  |
| 1           | 0.05        | 24.53           |                                                     |                                          |                 |                          |                      |
| 0           | 0.00        | 24.12           | ENST00000217246:c.[728-76A>G]; ENST00000310348:c.[7 |                                          |                 |                          | ENST00000310348:c.7  |
| 0           | 0.00        | 20.91           |                                                     |                                          |                 |                          |                      |
| 0           | 0.00        | 22.88           | ENST00000378058:c.[281-45A>G]; ENST00000402914:c.[2 |                                          |                 |                          | ENST00000310348:c.9  |
| 0           | 0.00        | 23.74           |                                                     |                                          |                 |                          |                      |
| 0           | 0.00        | 23.75           | ENST00000402914:c.[356-76A>G]; ENST00000310348:c.[1 |                                          |                 |                          | ENST00000310348:c.1  |
| 0           | 0.00        | 21.89           |                                                     |                                          |                 |                          |                      |
| 0           | 0.00        | 26.40           |                                                     |                                          |                 |                          |                      |
| 0           | 0.00        | 21.11           |                                                     |                                          |                 |                          |                      |
|             | 0.00        | 00.00           |                                                     |                                          |                 |                          |                      |

#### ■ アミノ酸置換に関する情報がテーブルに追加されました

| Show column 😑                             |
|-------------------------------------------|
| ✓ Chromosome                              |
| 🔽 Region                                  |
| 💟 Туре                                    |
| 📝 Reference                               |
| Allele                                    |
| 🔽 Reference allele                        |
| 🔽 Length                                  |
| 🔲 Linkage                                 |
| 🔽 Zygosity                                |
| 🔽 Count                                   |
| Coverage                                  |
| V Frequency                               |
| Probability                               |
| Forward read count                        |
| Reverse read count                        |
| V Forward/reverse balance                 |
| V Average quality                         |
| Coding region change                      |
| 🔽 Amino acid change                       |
| 👿 Amino acid change in longest transcript |
| 🔽 Coding region change in longest trans   |
| Other variants within codon               |
| Von-synonymous                            |
| Select All                                |
| Deselect All                              |
|                                           |

133

## dbSNP比較とアノテーション付け

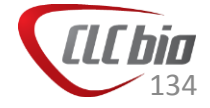

# アノテーション付け・比較

### アノテーション

- Track tools > Annotate and Filter
- Resequencing analysis > Annotate and Filter Variants

### 比較

Resequencing analysis > Compare Variants

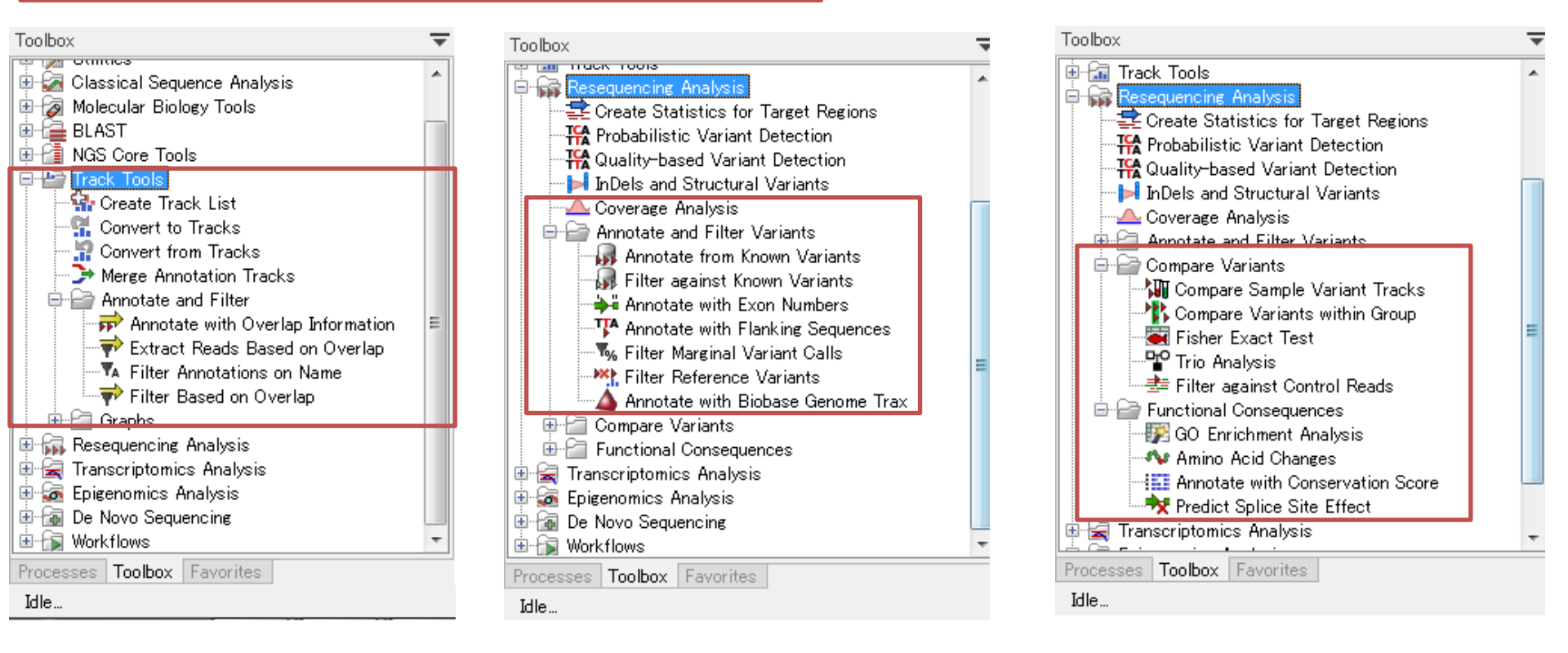

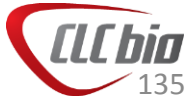

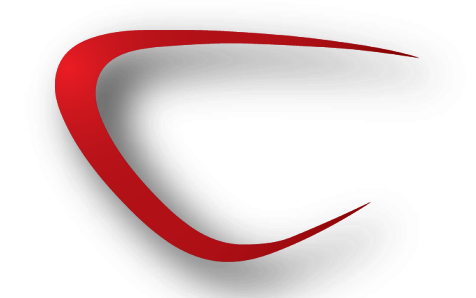

## dbSNPとの比較

### ■ dbSNPと比較し、dbSNPに含まれないものを取得する

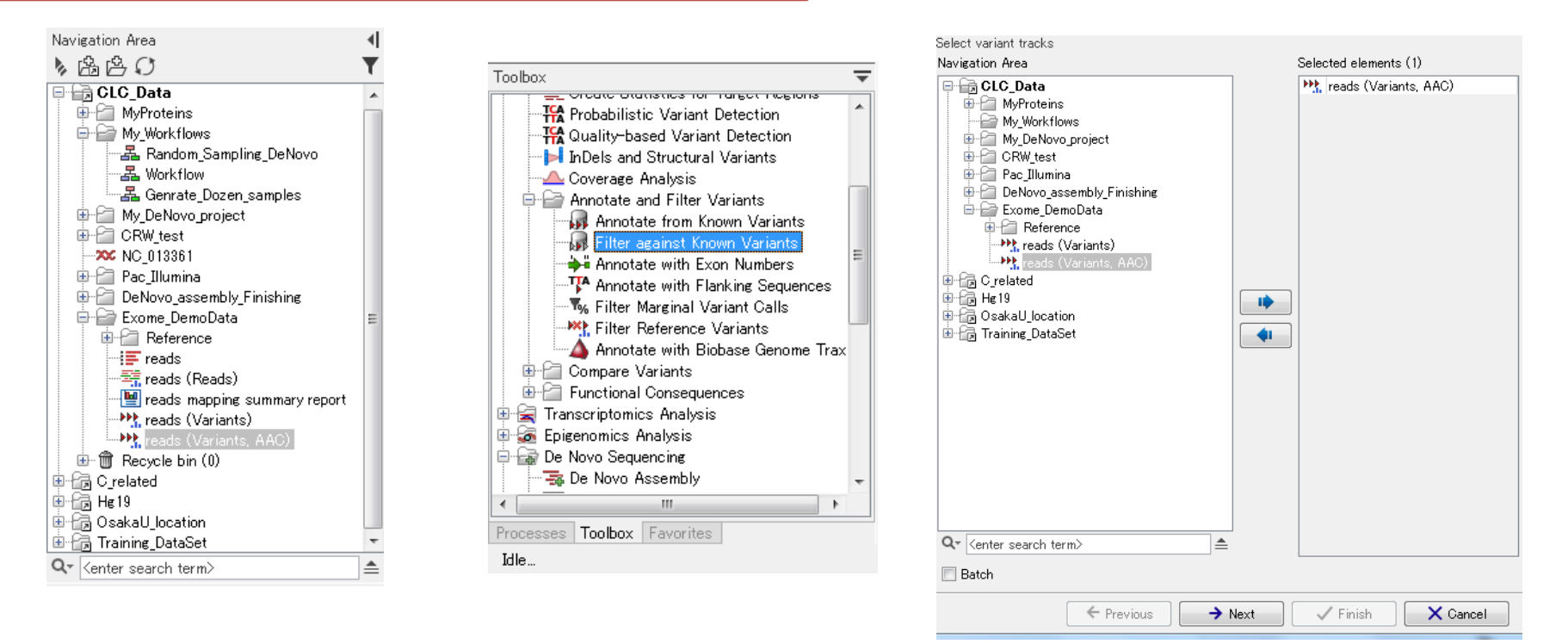

- Navigation Areaから変異データを選択。
- Toolboxから Resequencing Analysis > Annotate and Filter Variants > Filter against Known Variants を選択、ダブルクリック。
- ウィザードが起動し、選択したデータが選ばれていることを確認。

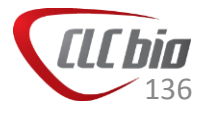

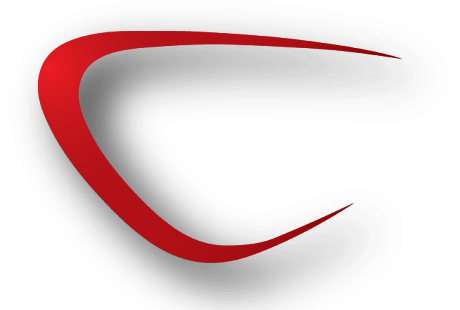

## dbSNPとの比較

| Gx Filter against Known                       | n Variants                                                                                                    | x          |                                                                           |
|-----------------------------------------------|----------------------------------------------------------------------------------------------------|------------|---------------------------------------------------------------------------|
| 1. Select variant tracks<br>2. Set parameters | Set parameters                                                                                                    |            |                                                                           |
|                                               | Track from a variant database<br>Known variants track 🐂 hg19_dbsnp_common_variants_chr20                                                                                                    | ିଇ         |                                                                           |
|                                               | Auto join<br>Join adjacent MNVs and SNVs                                                                                                    | <b>•</b> k | 「<br>(nown variants track: dbSNPを選択                                       |
| anna la                                       | Filter options <ul> <li>Keep variants with exact match found in the track of known variants</li> <li>Keep variants with overlap found in the track of known variants</li> <li>Keep variants with no exact match found in the track of known variants</li> </ul> | ■ /<br>¥   | Auto join:連続する変異をMNVとして<br>結合させる                                          |
| 1000 Martin Martin Contraction                |                                                                                                    | ■ F        | Filter options<br>■ アレルまで一致したものを残す<br>■ ポジションのみ一致したもの<br>■ アレルが一致しないものを残す |
| ? <b>%</b>                                    | ← Previous → Next ✓ Finish X Ca                                                                                                    | ncel       |                                                                           |

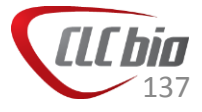

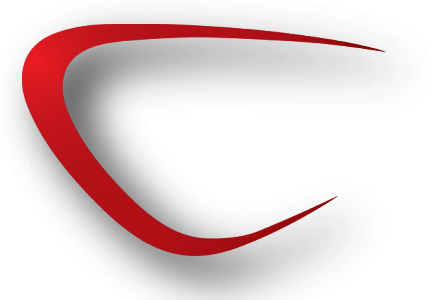

## dbSNPとの比較

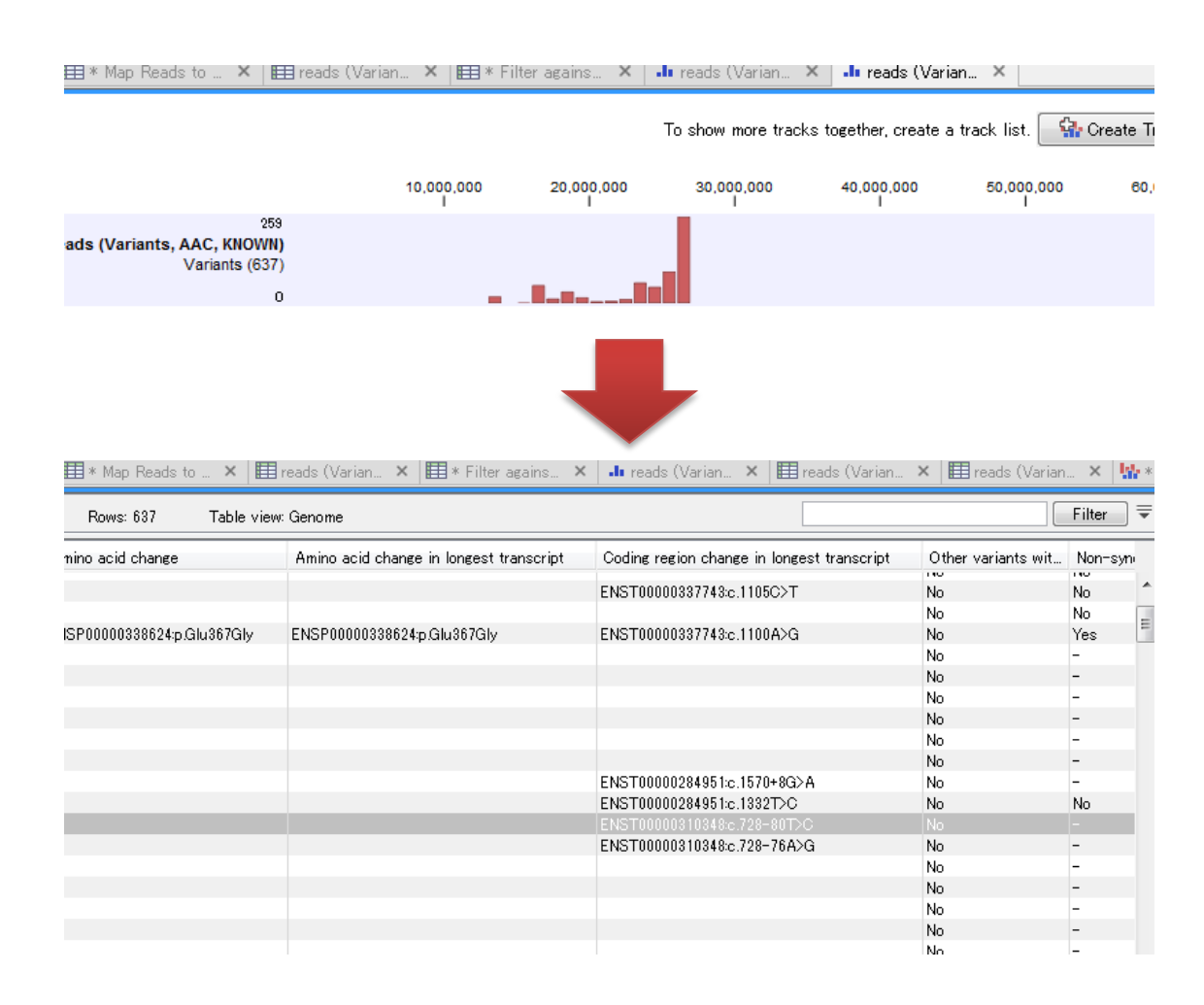

| Column wiath 👘                            |
|-------------------------------------------|
| Manual 👻                                  |
| Show column —                             |
| 📝 Chromosome                              |
| 🔽 Region                                  |
| 📝 Туре                                    |
| 🔽 Reference                               |
| Allele                                    |
| 📝 Reference allele                        |
| 🔽 Length                                  |
| 🔲 Linkage                                 |
| 🔽 Zygosity                                |
| 🔽 Count                                   |
| Coverage                                  |
| V Frequency                               |
| 🔽 Probability                             |
| Forward read count                        |
| 🔽 Reverse read count                      |
| Forward/reverse balance                   |
| 🔽 Average quality                         |
| 🔽 Overlap                                 |
| Coding region change                      |
| 🔽 Amino acid change                       |
| 📝 Amino acid change in longest transcript |
| Coding region change in longest trans     |
| Other variants within codon               |
| Von-synonymous                            |
| Select All                                |
| Deselect All                              |

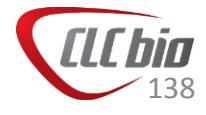

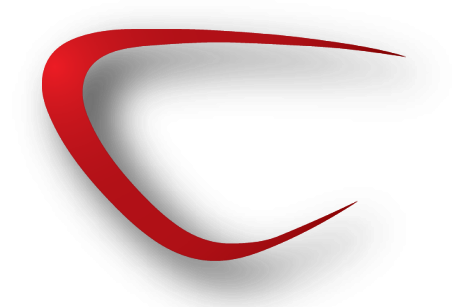

## 遺伝子名をつける

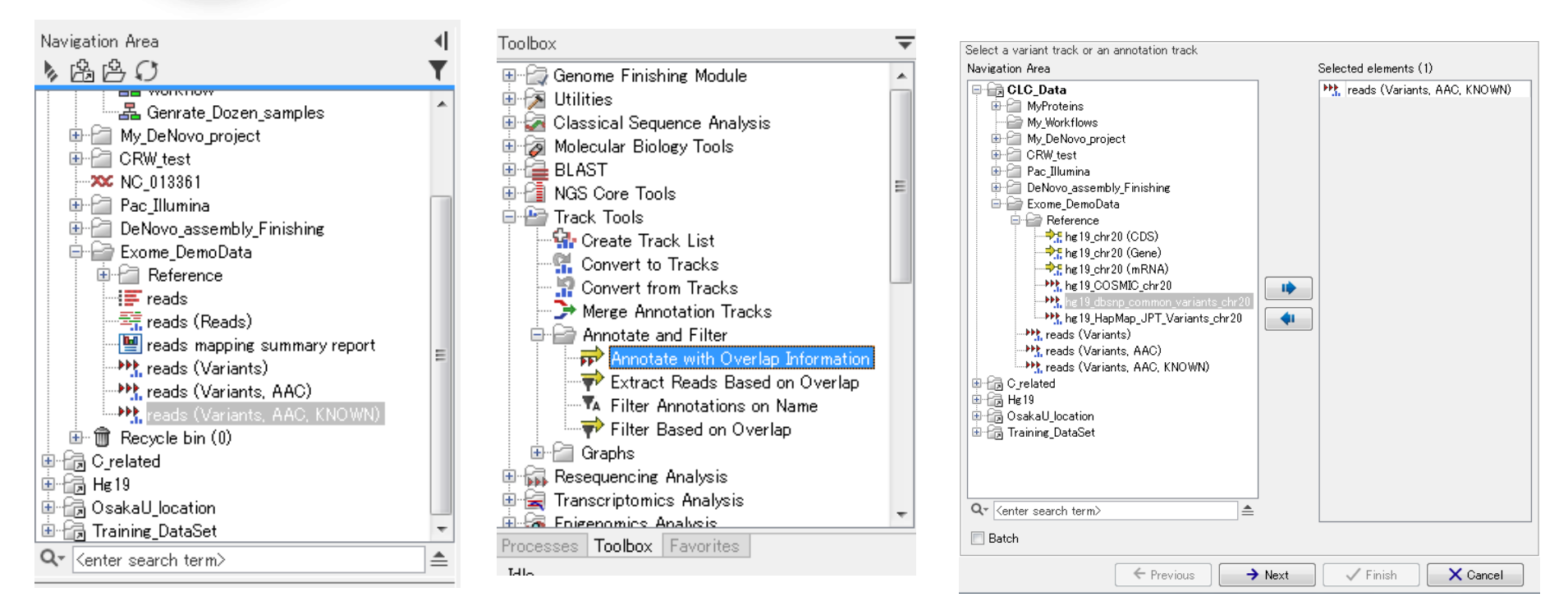

- Navigation Areaから変異データを選択。
- Toolboxから Resequencing Analysis > Track Tools > Annotate with Overlap Information を選択、ダブルクリック。
- ウィザードが起動し、選択したデータが選ばれていることを確認。

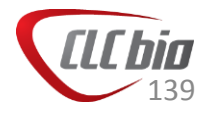

## 遺伝子名をつける

| Gx Annotate with Overla                                                                                                    | p Information                         |
|----------------------------------------------------------------------------------------------------|---------------------------------------|
| <ol> <li>Select a variant track<br/>or an annotation track</li> </ol>                                                                                                    | Overlap track                         |
| 2. Overlap track                                                                                                    |                                       |
|                                                                                                    |                                       |
|                                                                                                    |                                       |
|                                                                                                    |                                       |
|                                                                                                    |                                       |
|                                                                                                    | Select a track for overlap comparison |
|                                                                                                    | Overlap track 🔩 hg 19_chr20 (Gene)    |
|                                                                                                    |                                       |
| 6                                                                                                    |                                       |
| Con and                                                                                                    |                                       |
| (JEP)                                                                                                    |                                       |
| State of the state of the state |                                       |
| Contractor                                                                                                    |                                       |
| TO TO THE ATENTO LITER                                                                                                    |                                       |
|                                                                                                    |                                       |
|                                                                                                    |                                       |

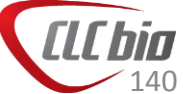

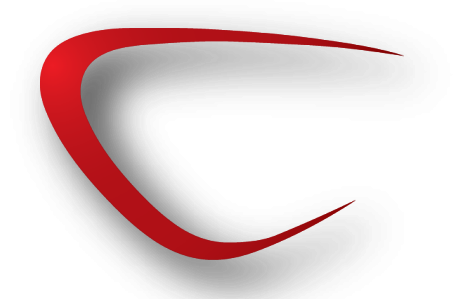

## 遺伝子名をつける

### 🏪 👫 reads (Variants, AAC, KNOWN, OA).

|              |                                                                                                    | 10,000,000<br>I                              | 20,000                      | 0,000 30                                     | 0.000,000<br>I                         | 40,000,000<br>I                                                          |
|--------------|----------------------------------------------------------------------------------------------------|----------------------------------------------|-----------------------------|----------------------------------------------|----------------------------------------|--------------------------------------------------------------------------|
| (Variants    | 259<br>, AAC, KNOWN, OA)<br>Variants (637)                                                                                                    |                                              |                             |                                              |                                        |                                                                          |
|              | 0                                                                                                    | -                                            |                             |                                              |                                        |                                                                          |
| 📰 reads (Var | rian X                                                                                                    |                                              |                             |                                              | 1 to 2, a                              |                                                                          |
| Rows: 637    | Table view: Genome                                                                                                    |                                              |                             |                                              |                                        | Filter                                                                   |
| ranscript    | Coding region change in longest transcript                                                                                                    | Other varian                                 | Non-synony                  | hg19_chr20 (Gene)                            | Gene Cards                             | ENSEMBL                                                                  |
|              | ENST00000399002:c.289A>C                                                                                                    | No                                           | No                          | SPTLC3                                       | SPTLC3                                 | ENSG00000172296                                                          |
|              | ENST00000399002:c.303+84C>T                                                                                                    | No                                           | -                           | SPTLC3                                       | SPTLC3                                 | ENSG00000172296                                                          |
|              |                                                                                                    | No                                           | No                          | SPTLC3                                       | SPTLC3                                 | ENSG00000172296                                                          |
|              | ENST00000399002:c.1467A>G                                                                                                    | No                                           | Yes                         | SPTLC3                                       | SPTLC3                                 | ENSG00000172296                                                          |
|              |                                                                                                    | No                                           | -                           |                                              |                                        |                                                                          |
|              |                                                                                                    | No                                           | -                           | 10141                                        | 10144                                  | ENCONDECTOR STOR                                                         |
|              | ENERT2000000000 000 00000                                                                                                    | No                                           | NO                          | ISM1                                         | ISM1                                   | ENSG00000101280                                                          |
|              | ENS10000262487c.80C>G                                                                                                    | No                                           | Tes                         | ISM1<br>TASD1                                | ISM1<br>TASE1                          | ENSG00000101280                                                          |
|              | ENET20000002240- 1105017                                                                                                    | NO                                           | NO No                       | TASPI                                        | TASP1                                  | ENSC00000089123                                                          |
|              | ENG (00000337743C.1105G21                                                                                                    | NO                                           | NO                          | TASPI                                        | TASPI                                  | ENSC000000000123                                                         |
|              | ENST00000227742-0 110045-0                                                                                                    | No                                           | NO<br>Vec                   | TASP1                                        | TASP1                                  | ENSC00000089128                                                          |
|              | E146100000007746.C.1100A2G                                                                                                    | No                                           | -                           | Mori                                         | InorT                                  | ENGG0000089128                                                           |
|              |                                                                                                    | No                                           | -                           |                                              |                                        |                                                                          |
|              |                                                                                                    | No                                           | -                           |                                              |                                        |                                                                          |
|              |                                                                                                    | No                                           | -                           |                                              |                                        |                                                                          |
|              |                                                                                                    | No                                           | -                           |                                              |                                        |                                                                          |
|              |                                                                                                    | No                                           | -                           |                                              |                                        |                                                                          |
|              |                                                                                                    |                                              |                             |                                              |                                        |                                                                          |
|              | ENST00000284951:c.1570+8G>A                                                                                                    | No                                           | -                           | SEL1L2                                       | SEL1L2                                 | ENSG00000101251                                                          |
|              | ENST00000284951:c.1570+8G>A<br>ENST00000284951:c.1332T>C                                                                                       | No<br>No                                     | –<br>No                     | SEL1L2<br>SEL1L2                             | SEL1L2<br>SEL1L2                       | ENSG00000101251<br>ENSG00000101251                                       |
|              | ENST00000284951:c.1570+8G>A<br>ENST00000284951:c.1332T>C<br>ENST00000310348:c.728-80T>C                                                        | No<br>No<br>No                               | -<br>No<br>-                | SEL1L2<br>SEL1L2<br>MACROD2                  | SEL1L2<br>SEL1L2<br>MACROD2            | ENSG00000101251<br>ENSG00000101251<br>ENSG00000172264                    |
|              | ENST0000284951c.1570+8G>A<br>ENST0000284951c.1332T>C<br>ENST00000310348c.728-80T>C<br>ENST00000310348c.728-76A>G                               | No<br>No<br>No                               | -<br>No<br>-                | SEL1L2<br>SEL1L2<br>MACROD2<br>MACROD2       | SEL1L2<br>SEL1L2<br>MACROD2<br>MACROD2 | ENSG00000101251<br>ENSG00000101251<br>ENSG00000172264<br>ENSG00000172264 |
|              | ENST0000284951c.1570+8G>A<br>ENST0000284951c.13327>C<br>ENST00000810348c.728-80T>C<br>ENST00000810348c.728-76A>G                               | No<br>No<br>No<br>No                         | -<br>No<br>-<br>-           | SEL1L2<br>SEL1L2<br>MACROD2<br>MACROD2       | SEL1L2<br>SEL1L2<br>MACROD2<br>MACROD2 | ENSG00000101251<br>ENSG00000101251<br>ENSG00000172264<br>ENSG00000172264 |
|              | ENST00000284951c.1570+93>A<br>ENST00000284951c.1582T>C<br>ENST00000310348&728-80T>C<br>ENST00000310348c.728-75A>G                              | No<br>No<br>No<br>No<br>No                   | -<br>No<br>-<br>-<br>-      | SEL1L2<br>SEL1L2<br>MACROD2<br>MACROD2       | SEL1L2<br>SEL1L2<br>MACROD2<br>MACROD2 | ENSG00000101251<br>ENSG00000101251<br>ENSG00000172264<br>ENSG00000172264 |
|              | ENST00000284951:c.1570+963-A<br>ENST00000284951:c.1382T>C<br>ENST0000034386-728-80T>C<br>ENST00000310348c-728-76A>G                            | No<br>No<br>No<br>No<br>No<br>No             | -<br>No<br>-<br>-<br>-<br>- | SEL1L2<br>SEL1L2<br>MACROD2<br>MACROD2       | SEL1L2<br>SEL1L2<br>MACROD2<br>MACROD2 | ENSG00000101251<br>ENSG00000101251<br>ENSG00000172264<br>ENSG00000172264 |
|              | ENST00000284951c.1570+6Q:A<br>ENST00000284951c.1322T>C<br>ENST00000284951c.2322T>C<br>ENST00000310348c.728-80T>C<br>ENST00000310348c.728-76A>G | No<br>No<br>No<br>No<br>No<br>No<br>No       | -<br>No<br>-<br>-<br>-<br>- | SEL 11.2<br>SEL 11.2<br>MACRO D2<br>MACRO D2 | SEL1L2<br>SEL1L2<br>MACROD2<br>MACROD2 | ENSG00000101251<br>ENSG00000101251<br>ENSG00000172264<br>ENSG00000172264 |
|              | ENST00000284951c.1570+963-A<br>ENST00000284951c.13827D-C<br>ENST0000018486.728-80TDC<br>ENST00000310348c.728-76A3-G                            | No<br>No<br>No<br>No<br>No<br>No<br>No<br>No | -<br>No<br>-<br>-<br>-<br>- | SEL 1L2<br>SEL 1L2<br>MACRO D2<br>MACRO D2   | SEL1L2<br>SEL1L2<br>MACROD2<br>MACROD2 | ENSG00000101251<br>ENSG00000101251<br>ENSG00000172264<br>ENSG00000172264 |

To show more tracks together, create a ti

XENNIX פכוז ויצמן למדע WEIZMANN INSTITUTE OF SCIENCE a division of Map ards® a <u>commercial license from LifeMap Sciences, In</u> The Human Gene Compandium User Feedback Home GeneCards Guide Suite Terms and Conditions About Us Mirror sites Set Analyses: GeneALaCarl) GeneDecks • Search Advanced Search keyword(s) Serine Palmitoyltransferase, Long Chain Base Subunit 3 SPTLC3 Gene (Previous names: chromosome 20 open reading frame 38, serine protein-coding GIFtS: 53 palmitoyltransferase,...) (Previous symbols: C20orf38, SPTLC2L) GCID: GC20P012938 Antibodies/ cDIU/ RIUAi Proteins & Enzymes Assays & Kits/ Pathways SABiosciences Gene Network GIAGEN A GAGEN Company TFBS PCR Arrays Primers: ChIP / RT<sup>2</sup> GenScript Genes See related diseases ORIGENE Antibodies Proteins at MalaCards Assays/ Genes/ shRNA/ Prim Antibodies Peptides Jump to Section ... ۲ Aliases Serine Palmitoyltransferase, Long Chain Base Chromosome 20 Open Reading Aliases Subunit 312 Frame 381 for SPTLC3 gene SPTLC2L1235 LCB2B<sup>2</sup> C20orf381 2 3 LCB3<sup>2</sup> (According to <sup>1</sup>HGNC, <sup>2</sup>Entrez Serine Palmitoyltransferase, Long Chain Base Gene, Subunit 2-Like <sup>3</sup>UniProtKB/Swiss-Prot, SPT3<sup>2</sup> (Aminotransferase 2)<sup>1</sup> <sup>2</sup> <sup>4</sup><u>UniProtKB/TrEMBL</u>, <sup>5</sup><u>OMIM</u>, Long Chain Base Biosynthesis Protein 2b23 dJ718P11<sup>2</sup> 6GeneLoc, 7Ensembl, 8DME, 9miRBase, 10fRNAdb, 12H-InvDB, Long Chain Base Biosynthesis Protein 323 dJ718P11.12 13NCBI, 14NONCODE, and/or Serine-Palmitoyl-CoA Transferase 32 3 hLCB2b<sup>2</sup> <sup>15</sup>RNAdb) LCB 3<sup>2 3</sup> Serine Palmitoyltransferase 3<sup>2</sup> About This Section SPT 32 3 LCB2b<sup>3</sup> EC 2.3.1.5038 EC 2.3.18 External Ids: HGNC: 162531 Entrez Gene: 553042 Ensembl: ENSG000001722967 OMIM: 6111205 UniProtKB: Q9NUV73

vww.genecards.org/cgi-bin/carddisp.pl?gene=SPTLC3#pathways\_interactions

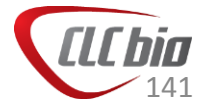

# アノテーション付け・比較

### アノテーション

- Track tools > Annotate and Filter
- Resequencing analysis > Annotate and Filter Variants

### 比較

Resequencing analysis > Compare Variants

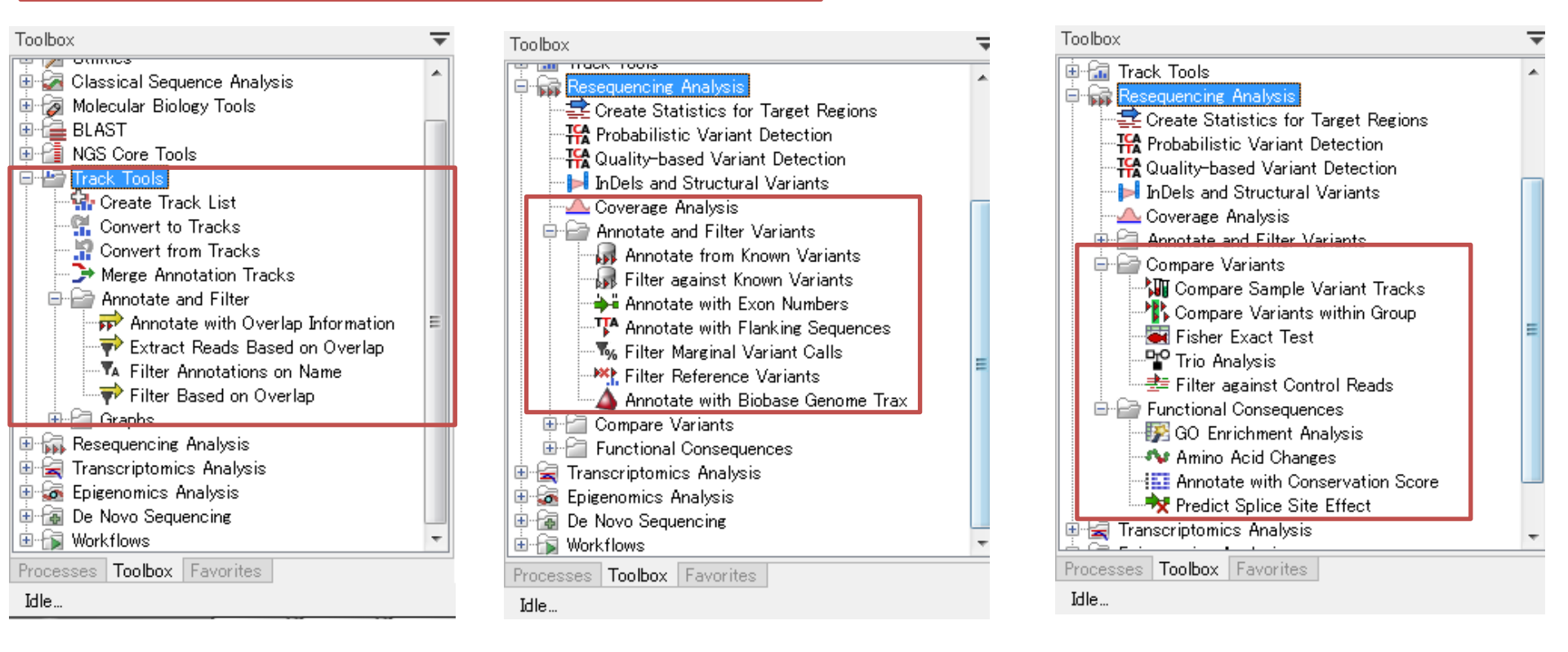

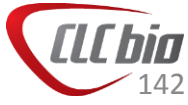

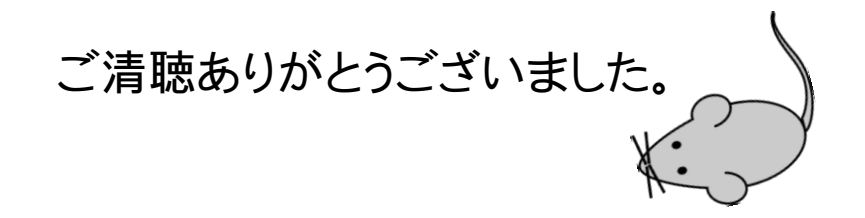

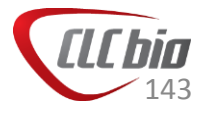